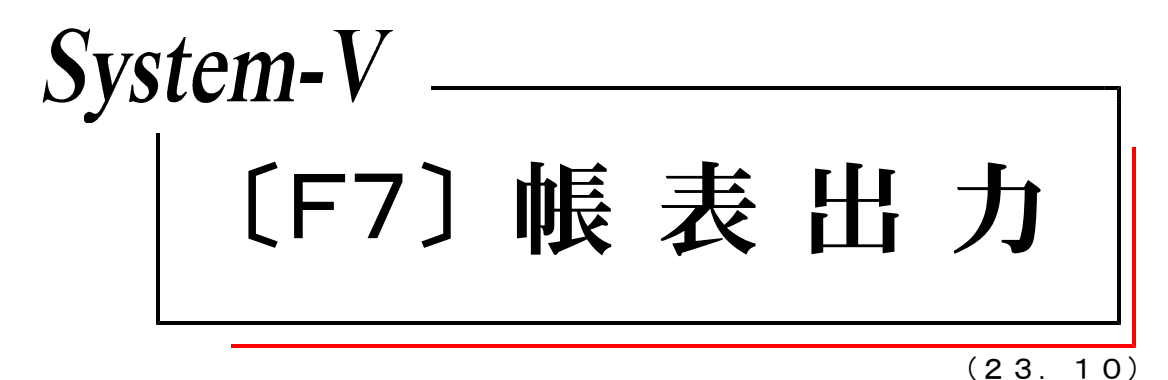

【取扱説明書】

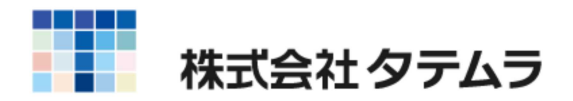

# 各プログラム共通機能

| プ・切替(F1)の機能について                                    | 1 |
|----------------------------------------------------|---|
| <u>ユーザ選(</u> F2)の機能について ・・・・・・・・・・・・               | 1 |
| 財プリンタ(F3)の機能について                                   | 2 |
| 項目内容の記憶 ・・・・・・・・・・・・・・・・・・・・・・・                    | 2 |
| 印刷                                                 | 3 |
| プレビュー機能 ・・・・・・・・・・・・・・・・・・・・・・・・・・・・・              | 3 |
| CS∨搬出機能                                            | 4 |
| PDF出力機能                                            | 5 |
| ページプリンタをご使用の場合・・・・・・・・・・・・・・・・・・・・・・・・・・・・・・・・・・・・ | 5 |
| 出力を中止するには                                          | 5 |
| 出力の強制終了後、出力ができなくなった場合                              | 6 |
| 会社法改正に伴う帳表出力について                                   | 7 |
| 商法改正に伴う帳表の出力について                                   | 9 |

次

# [F7] 帳表出力

| 出力関  | ]連のファンクションキーの機能説明 ・・・・・・・・                        | 10  |
|------|---------------------------------------------------|-----|
| [12] | 仕訳日記帳                                             | 11  |
| [20] | モニター試算表 ・・・・・・・・・・・・・・・・・・・・・・                    | 12  |
|      | 出力サンプル 会社法対応-法人用 ・・・・・・・                          | 13  |
|      | 会社法/14年商法共通個人用・・・・                                | 14  |
| [21] | 年次科目別集計表                                          | 15  |
| [30] | 合計残高試算表・精算表 ・・・・・・・・・・・・・・・                       | 16  |
|      | 出力サンプル 会社法対応-法人用 ・・・・・・・                          | 18  |
|      | 会社法/14年商法共通個人用・・・・                                | 19  |
| [31] | 営業成績報告書                                           | 20  |
| [32] | 青色営業成績報告書                                         | 22  |
| [33] | 当期原価報告書・・・・・・・・・・・・・・・・・・・・・・・・・・・・・・・・・・・・       | 23  |
| [50] | 総勘定元帳                                             | 25  |
|      | オフセット補正について ・・・・・・・・・・・・・・                        | 26  |
|      | 両面印刷で裏面に罫線のみを印刷する場合 ・・・・                          | 27  |
| [51] | 合計転記元帳                                            | 31  |
| [53] | 法人決算書 (会社法対応)・・・・・・・・・・・・・・・・・・・・・・・・・・・・・・・・・・・・ | 33  |
|      | 株主資本等変動計算書                                        | 39  |
|      | 注記表                                               | 4 1 |
|      | 出力サンプル 会社法対応-決算書 ・・・・・・・                          | 42  |
|      | 株主資本等変動計算書-横型・・・                                  | 43  |
|      | パート 一縦型・・・                                        | 44  |
|      | 会社法対応一比較貸借損益書・・・                                  | 45  |
|      |                                                   |     |

# 科目コード表

| 会社法対応一法人用 ······ | <br>46 |
|------------------|--------|
| 会社法/14年商法共通個人用   | <br>48 |

| ※[11]住訳入力は別冊となります。<br>[37][38][39][40][41]の消費税関係は『財務消費税システム』<br>の取扱説明書をご参照ください。 |
|---------------------------------------------------------------------------------|
|---------------------------------------------------------------------------------|

### 各プログラム共通機能

● プ・切替 (F1)の機能について

プリンタが複数台ある場合に任意に指定したプリンタに出力を切り替えることが可能です。

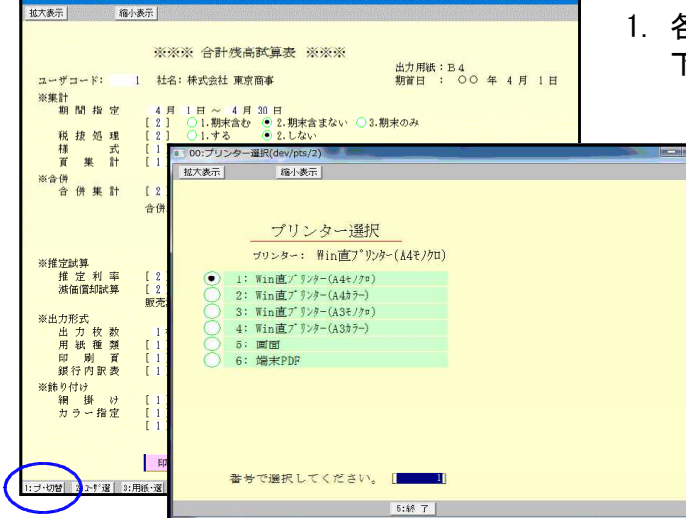

- 各プログラムにある プ・切替(F1)を押すと 下記の画面を表示します。
  - 2. 出カプリンタを指定しますと 指定プリンタより出力できます。

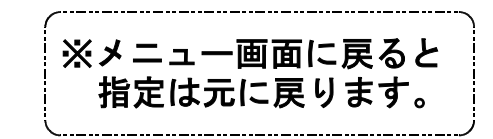

▲ ユーザ選(F2)の機能について

ユーザー選択は、申告情報登録の法人名(カナ)に法人名のカナ読みを登録しておくこと によりカナ検索機能でユーザーを選択できます。また事業年度と期首月からも検索できます。

| ■ 00:ユーザー選択(dev/pts/3)             | - 🗆 🗙                         |
|------------------------------------|-------------------------------|
| 拉大表示 縮小表示                          |                               |
| ユーザー検索                             |                               |
| 検索 コー                              | × ×                           |
| 期首年・・ ④ 最新 ○ 令 5 ○ 令 4 ○ 令 3 ○ 全年度 |                               |
| 月・・ ④全月 〇1月 〇2月 〇3月 〇4月 〇5月 〇8     | 5月 27月 08月 08月 010月 011月 012月 |
|                                    | <b>し</b> 最近使ったユーザー            |
| コード 年度 社 2                         | コード 年度 社 名                    |
| 5009 令 5 恵比寿企画                     | 5011 令 5 (有)柴田鉄工所             |
| 5010 令 5 (株)日本工業                   | 5010 令 5 (株)日本工業              |
| 1002 令 5 東京 一郎                     | 5009 令 4 恵比寿企画                |
| 1099 令 4 山田オフィス                    | 1002 令 2 東京 一郎                |
| 5001 令 4 株式会社 新宿商事                 | 1001 令 5 新宿 太郎                |
| 5002 令 4 鈴木建設 株式会社                 | 5125 令 3 羽田製作所                |
| 5003 令 4 并上商会                      | 5008 令 2 株式会社 轟商事             |
| 5008 令 4 株式会社 轟商事                  | 1099 合 5 山田オフィス               |
| 5011 令 4 (有)柴田鉄工所                  | 5019 令 5 有限会社 青木商事            |
| 5019 令 4 有限会社 青木商事                 | 5003 佘 4 并上商会                 |
| 5125 令 4 羽田製作所                     | 5002 令 5 鈴木建設 株式会社            |
| 1 令 4 株式会社 東京商事                    | ■ 5001 令 5 株式会社 新宿商事          |
| 1001 令 4 新宿 太郎                     |                               |
| 2 令 4 株式会社 東京商事                    | 1 令 4 株式会社 東京商事               |
| 10001  令 4  秫式会社牛浜物産               | 2  令 4   株式会社 東京商事            |
| 該当数 15 / 16                        |                               |
| 2:\计百 5:终 7                        | 9:重持み                         |
|                                    | 0. 130/00                     |

- ユーザーコードを確定する前に ユーザ 選 (F2)を押すと、左図の画面 を表示します。
- 2. 検索欄に法人名(カナ)を入力し事業年度 と期首月を指定すると条件に合うユー ザーのリストを画面の左半分に表示し ます。
  - ※期首年月だけを指定してもユーザー を検索できます。
  - 右半分のリストは、使用したユーザー の履歴を15件まで表示します。
  - 画面上部の「コード」にユーザーコー ドを入力するか、リストのコード番号 にカーソルを合わせてクリックする ことでユーザーを選択できます。

各ファンクションキーの機能

- <u>前 頁</u>(F1)... 現在表示している頁の前頁を表示します。
- 後 頁 (F2)... 現在表示している頁の後頁を表示します。
- <u>| 再読み</u>|(F8)...ユーザーの削除やユーザー名の変更等を行った場合には、再読みで最新のリストを再表示することができます。

### ▶ 財プリンタ(F3)の機能について

財プリッタは、主として使用するプリンタを指定しておくことができます。 指定は機械の電源を切るまで有効です。 このプログラムで設定しておくと、上記で説明した、プ・切替(F1)を毎回行わなくても 指定したプリンタにすぐに出力することができます。

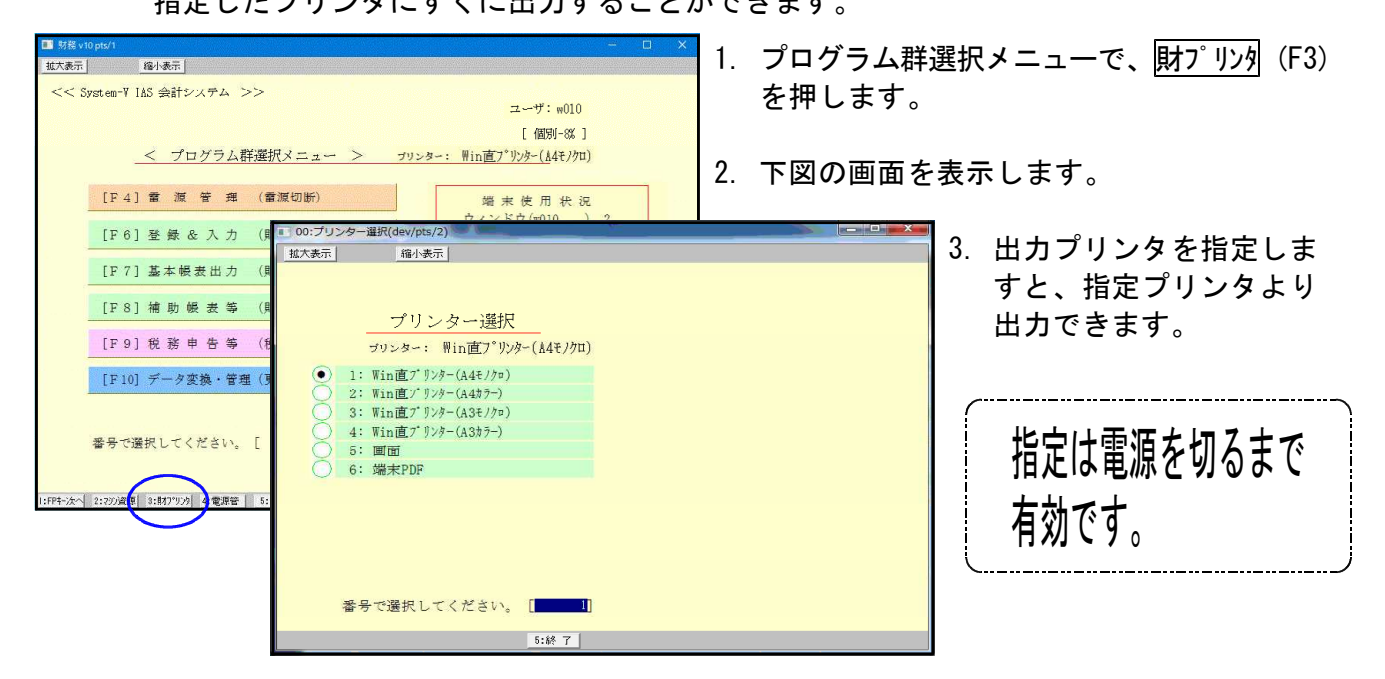

● 項目内容の記憶

各出力帳票において、指定内容を記憶し、次回同一プログラムを呼び出した場合に同じ指定 で表示をします。また、指定を元の初期値に戻すには項・消去(F10)を押すと元に戻ります。 ※但し、[53]法人決算書(会社法対応)を除く

例) [30] 合計残高試算表を4.1-4.30で出力した場合

<初期値>

<次回呼出>

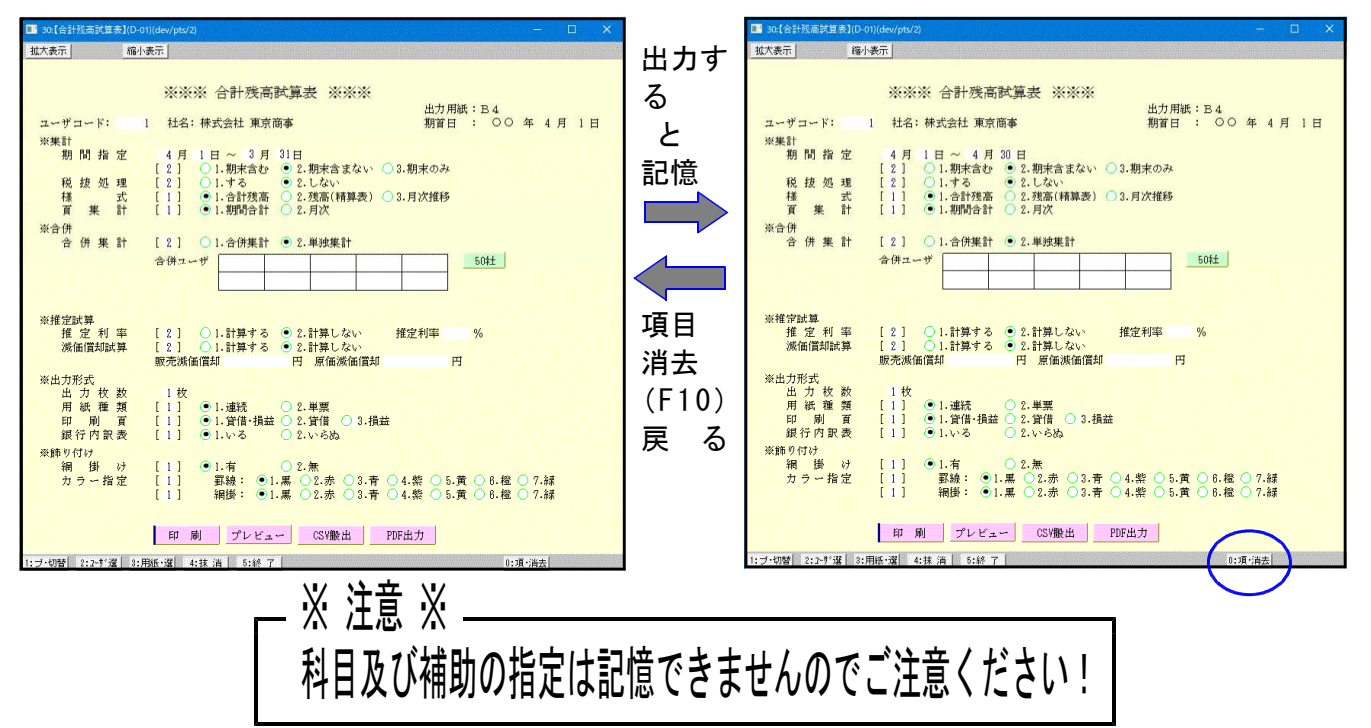

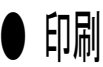

各帳票を出力する際に選択します。

例) [30] 合計残高試算表

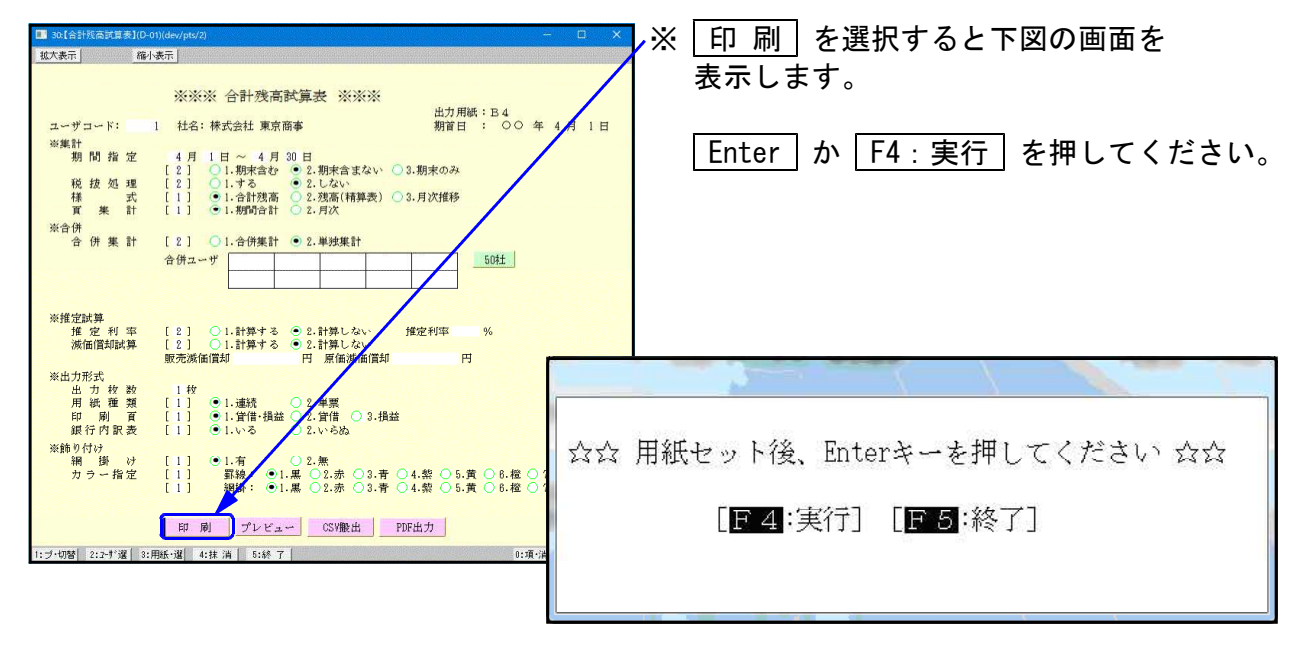

● プレビュー機能

各帳票を出力する際、印刷するものを画面で見ることが可能です。

例) [30] 合計残高試算表

| ■ 30.[合計獎高試算表](D-0 | u)(dev/pts/2) —                                                                                                    |          | ×               | Х             | ラ                       | ゚レヒ           | ゛ュ          | _                | を           | 選択する           | るとつ             | 下図(     | の画         | 面を              |            |    |
|--------------------|----------------------------------------------------------------------------------------------------|----------|-----------------|---------------|-------------------------|---------------|-------------|------------------|-------------|----------------|-----------------|---------|------------|-----------------|------------|----|
| <u>拡大表示</u> 縮小     | <u>表示</u>                                                                                                    |          |                 | /             | 表                       | <b>π</b> Ι.   | ます          |                  |             |                |                 |         |            |                 |            |    |
|                    | ※※※ 合計残高試算表 ※※※                                                                                                    |          |                 |               | <u>ч</u>                | т<br>1, С     | で )<br>(合う) | 。<br>•           | <u>ال</u> 4 |                | <u>_</u>        |         |            |                 |            |    |
| ユーザコード:            | 出力用紙:B4<br>出 社名:株式会社 東京商事 期首日 : ○○ 年                                                                                            | 4月)      | E               |               | ,孤之                     | て・            | 縮小          | いの情              | 发用          | きもめり           | よう              | 0       |            |                 |            |    |
| ※集計<br>期間指定        | 4月1日~4月30日                                                                                                    |          |                 |               | ゚゚゚゚゚゚゚゚゚゚゚゚゚゚゚゚゚゚゚゚゚゚゚ | レビ            | <u>л</u> -  | -の運              | 可面          | うから印           | 刷す              | るこ      | ことも        | 可能              | 能です        | す。 |
| 税按処理               | [2] ○1.期末含む ●2.期末含まない ○3.期末のみ<br>[2] ○1.する ●2.しない                                                                               |          |                 |               |                         |               |             |                  |             | 1              |                 |         |            |                 |            |    |
| 様 式<br>頁 樂 計       | <ul> <li>[1] ●1.合計残高 ○2.残高(精算表) ○3.月次推移</li> <li>[1] ●1.期間合計 ○2.月次</li> </ul>                                                   |          | her sty of p    | age 1         |                         | - Les         |             |                  | <u> </u>    |                |                 |         | 1 ->       | -               | ×          |    |
| ※合併<br>合 併 筆 計     | [2] ○1.合併集計 ●2. 単純集計                                                                                                    | 拉大       | 福小              | )             |                         |               |             |                  |             |                |                 |         |            | 1年4月            | 18         |    |
|                    | 合併ユーザ 11日以来計 21-+25米計                                                                                                    |          | (KT会社) 東<br>勘 定 | 京商事<br>科 目    | 期首2<br>前 残 高            | 1年4月1日<br>借 方 | 貸 方         | 合計残遇<br>残 高      | 新設に         | ■表【貸借】<br>勘定科目 | 前残高             | 借方      | 室<br>資 方 残 | 2年3月<br>高村      | 31日<br>素成比 |    |
|                    |                                                                                                    |          | 現               | ź             | 488,250                 | 11.601        | 187.552     | 362.299          | .0          | 使受消费税          | 400             |         | 58         | 458             | .1         |    |
| ※推定試算              |                                                                                                    |          | 当座              | 預金            |                         | 210           |             |                  | .1          | 【法的名册】         | 400             |         | 58         | 458             |            |    |
| 推 定 利 率<br>滅価償却試算  | [2] ○1.計算する ●2.計算しない 推定利率 %<br>[2] ○1.計算する ●2.計算しない                                                                             |          | 普通              | 預金            | ∆24,000                 |               |             | 24,000           | 4           | 退職給与引当金        | 15,000          |         |            | 15,000          | 4.5        |    |
| 淡山力形式              | 販売減価償却 円 原価減価償却 円                                                                                                    |          | 亮 别             | £             | \$2,100                 |               |             | 32,100           | 9.7         | [图定负债]         | 15,000          |         |            | 15,000          | 4.8        |    |
| 出力枚数               | 1枚                                                                                                    |          | (17 de) 04      | 10 1ii        | 8,400                   | 2.400         |             | 8,400            | 2.5         | 1844114400-0-1 | 25,400          | 174 202 | 58         | 214 557         | 45.0       |    |
| 印刷 百 44 行 6 昭 表    | [1] ●1.貸借・損益 ②.貸借 3.損益<br>[1] ●1.以る ○2.以合札                                                                                      |          | 活動演             | # 4<br>#      | 564.950                 | 15.281        | 188.018     | 392.015          |             | (うち当期終福谷)      | 400,000         | 174.783 |            | 174.793         |            |    |
| ※飾り付け              |                                                                                                    |          | 建物时             | 明設備           |                         |               | 50,000      | _50,000          | 4           | 【その他判益剰余金】     | 488,350         | 174,788 |            | 314,557         | 95,8       |    |
| 精 御 07<br>カラー指定    | $\begin{bmatrix} 1 \\ 1 \end{bmatrix}  \textcircled{0}  \begin{matrix} 1, \eta \\ 1 \\ 1 \\ 1 \\ 1 \\ 1 \\ 1 \\ 1 \\ 1 \\ 1 \\$ | ()<br>() | ±               | 地             |                         | /             | 2,000       | ∆2,000           | Δ           | (利益創余法)        | 498,158         | 174,789 |            | 914,557         | 95.8       |    |
|                    |                                                                                                    | 8        | 【後形間定           | 《庄]           |                         | 1             | 52,000      | <u>.</u> \$2,000 |             | 【株主成本 由計】      | 469,450         | 174,783 |            | 314,557         | 35.2       |    |
|                    | 印 刷 プレビュー CSV搬出 PDF出力                                                                                                    |          | (図) 定 通         | ÆJ            |                         |               | 52,000      | <u>1</u> 52,000  |             | [純 孟 重 合 計]    | 489,950         | 174,798 |            | 314,557         | 95.9       |    |
| 1:ブ・切替 2:2-扩選 3:1  | 1紙·選 4:抹 消 5:終 7 0:項·消去                                                                                                    |          | (# # A          | 8 <b>1</b> 13 | 501.240                 | 15,201        | 190.016     | 998,015          | 100.0       | 【角張·耗淤意合計】     | 604,950         | 174,791 | 59         | 320,015         | (00.0      |    |
|                    |                                                                                                    |          |                 |               |                         |               |             |                  |             |                | 預金              | 内訳表     |            |                 |            |    |
|                    |                                                                                                    |          |                 | /             |                         |               |             |                  |             | N              |                 | 200     |            | 200             | .1         |    |
|                    |                                                                                                    |          |                 |               |                         |               |             |                  |             | [当 庄 預 金]      |                 | 200     |            | 200             | .1         |    |
|                    |                                                                                                    | 1        |                 | /             |                         |               |             |                  |             | 三菱東京UFJ銀行      | <u>1</u> 24,000 |         |            | <u>1</u> 24.000 | 4          |    |
|                    |                                                                                                    | 1        |                 |               |                         |               |             |                  |             | [普通預金]         | <u>∆</u> 24.000 |         |            | <u>1</u> 24,000 | <u> </u>   |    |
|                    |                                                                                                    |          | <u>_</u>        |               |                         |               |             |                  |             |                |                 |         |            |                 | i          |    |
|                    |                                                                                                    |          | ~               |               | _                       | 14 7          | 1           | 26. 30           |             |                | _               |         | _          |                 |            |    |
|                    |                                                                                                    | - C1 - A | <u> </u>        |               |                         | f             |             | 具                |             |                |                 |         |            |                 |            | 4  |

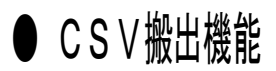

各帳票を出力する際、データをExcel形式で表示・保存することが可能です。

例) [30] 合計残高試算表 1. CSV搬出 を選択すると下図の画面を 拡大表示 縮小表示 表示します。 ※※※ 合計残高試算表 ※※※ 出力用紙:B4 期首日 : 〇〇 年 4 月 1 ユーザコード: 1 社名:株式会社 東京商事 ※集計 期間指定 **F9**: 搬出 を押してください。 2. 

 4月
 1日~4月30日

 [2]
 ○1.期末含む
 ○2.期末含まない
 ○3.期末のみ

 [2]
 ○1.する
 ○2.しない

 [1]
 ○1.合計改高
 ○2.考点(精算委)
 ○3.月次推移

 [1]
 ○1.物明合計
 ○2.月次

 税 抜 処 理 武 貫 集 計 ※合併
合併集計 [2] 〇1.合併集計 • 2.単独集計 合併ユーザ 50社 ※※ 合計残高試算表 CSV搬出 ※※ ※推定試算 推定利率 減価償却試算 [2] ○1.計算する ●2.計算しない [2] ○1.計算する ●2.計算しない 販売滅価償却 円 原価減価償却 推定利率 出力先.....[2] 1.FD 2.ネ ホスト名....[w010 E ※出力形式 出力枚数 用紙種類 印刷頁 銀行内訳表 ユーザ名....[ パスワード... ●1.連続
 ● 1.貸借・損益
 ● 2.貸借
 ● 3.損益
 ● 1.いる
 ● 2.いらぬ ファイル名...「ZP/SISA1\_2009.CSV ※飾り付け 網 掛 け カラー指定 1.有 ○2.無 罫線: ●1.黒 ○2.赤 網掛: ●1.黒 ○2.赤 [1] [1] [1] .青 ○4.紫 ○5.黄 ○6.橙 ○ .青 ○4.紫 ○5.黄 ○6.橙 ○ 印 刷 プレビュー CSV搬出 PDF出力 ブ・切替 2:2-扩選 3:用紙・選 4:抹 消 5:終 了 ■終了 團搬 出 搬出します。確認後、Enterキーを押してください 3. Enter を押してください。 [F5:中止] エクセル実行確認画面[mwgp2] はい を押してください。 4. [C:/tac/LXZAIMU/ZP/SISA1\_2009.CSV]ファイルをエクセルに取り 30人のホーマー・エオーション 込んで表示しますか? (tu)(Y) いいえ(N) **9**B) 🖬 🔊 🛁 20110831 165420×18 [互換于一下] 木-ム 挿入 ページ レイアウト 数式 データ 校開 表示 出りたい。 5リップボード ら \_\_\_\_\_ フォント ・ ( 永 190016 **B**.50 
 A
 B

 合計残高試算表【貸借】
 株式会社 東京商事

 期首○年4月1日
 自○年4月1日

 室○年3月31日
 日
 残 構成比 貸 137,552 11,001 200 302,299 200 -24,000 32,100 8,400 3,016 382,015 -50,000 -2,000 -52,000 0.0 -24,000 32,100 8,400 103 蓄通預金 112 売貯金 125 127 仮以消費税 9501 (流動資産) 142 謹約明整領価 147 土地 9503 (布形団定資産) 9508 (海産合計) 216 仮形消費税 9508 (海産合計) 216 仮形消費税 9508 (海底合計) 9518 (負債合計) 9514 (周辺利益利余金) 9514 (周辺利金利余金) 9514 (周辺利余金) 9514 (周辺利余金) 9514 (周辺利余金) 9514 (周辺利余金) 9514 (周辺利余金) 9514 (周辺利余金) 9514 (周辺利余金) 9514 (周辺利余金) 9514 (周辺利余金) 9514 (周辺利余金) 9514 (周辺有余金) 9514 (周辺有余金) 9514 (周辺有余金) 9514 (周辺有余金) 9514 (周辺有余金) 9514 (周辺有余金) 9514 (周辺有余金) 9514 (周辺有余金) 9517 (純資産合計) 76 金) 951 (人気を合計) 951 (人気を合計) 951 (人気を) 951 (人気) 951 (人気を) 951 (人気) 951 (人気を) 951 (人気) 951 (人気) 951 ((人気) 951 ((人気) 951 ((({\bf A}))) 951 (({\bf A})) 951 (({\bf A})) 951 (({\bf A})) 951 (({\bf A})) 951 (({\bf A})) 951 (({\bf A})) 951 (({\bf A 97 25 09 0.0 464 138,016 50,000 2,000 52,000 3,480 15,281 504,750 -52,000 330,015 458 458 15,000 15,458 314,557 174,793 314,557 314,557 314,557 314,557 504,750 400 15,000 15,000 15,000 489,350 100.0 0.1 4.5 4.5 4.7 95.3 15,281 90,016 58 174,793 174,793 174,793 174,793 174,793 174,793 174,793 174,793 489,350 489,350 95.3 95.3 95.3 95.3 100.0 100.0 0.1 489,350 489,350 504,750 58 丽 200 200 0

### ● PDF出力機能

各帳票を出力する際、PDF形式で表示・保存することが可能です。

例) [30] 合計残高試算表

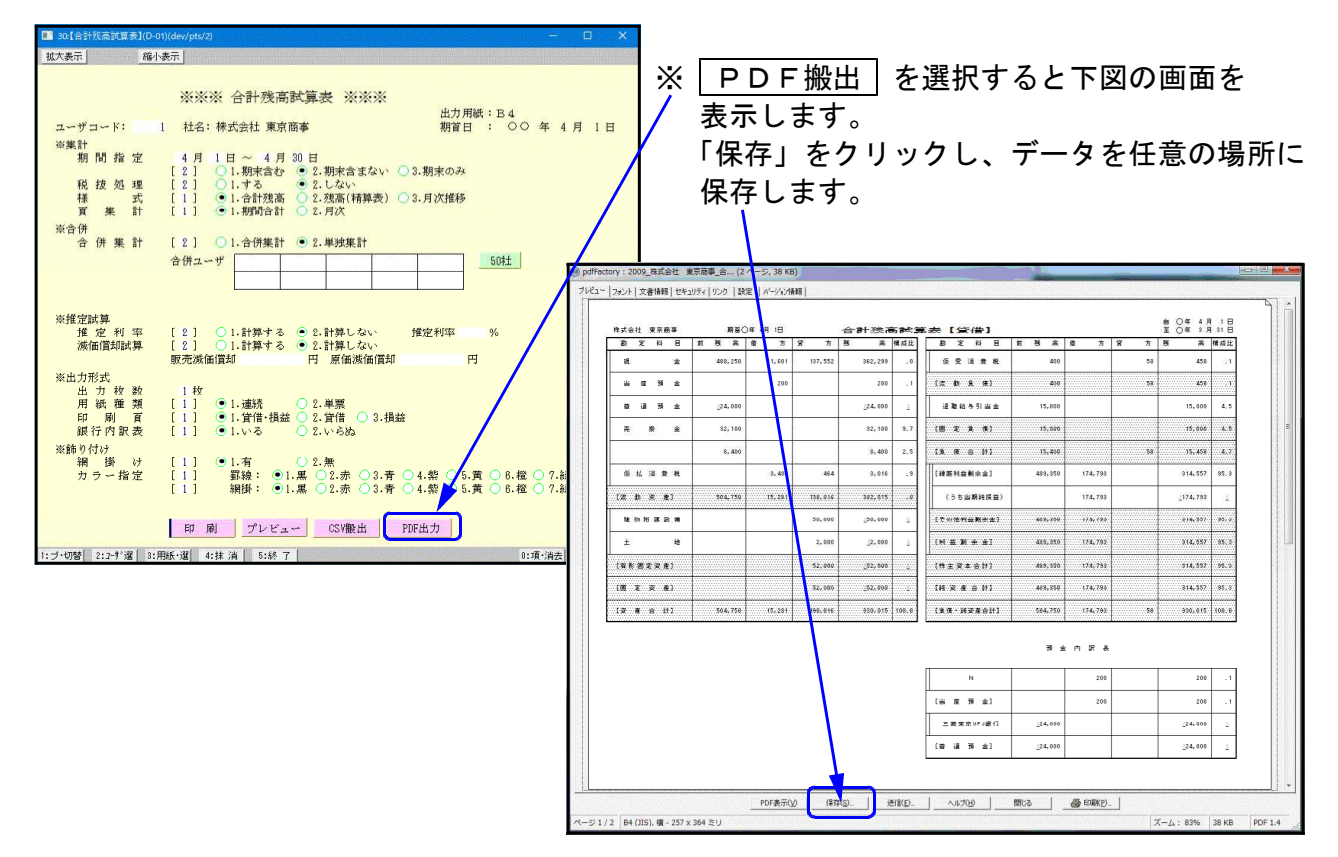

### ● ページプリンタをご使用の場合

各出力において連続用紙又は、単票用紙を選択する画面を表示します。 ページプリンタにおいては、自動的に改頁しますので連続用紙を指定して出力してください。 ※ 単票で指示をすると1枚出力するごとに [Enter] が必要です。

#### ● 出力を中止するには

- 出力中のプログラムを中止します。
   キーボードで、CTRL + C を押し、メニューに戻します。
- プリンタの電源を切ります。
   ※ページプリンタの場合は ストップ ボタンを押し、印刷が止まってから電源を 切ってください。
   (出力中に電源を切ると紙詰まりを起こし故障の原因となります。)
- 3. プリンタの切替器がある場合にはプリンタの切替器の電源を切り再度電源を入れます。
- 4. プリンタの電源を入れます。※出力しなければ作業完了となります。

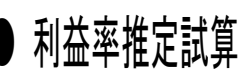

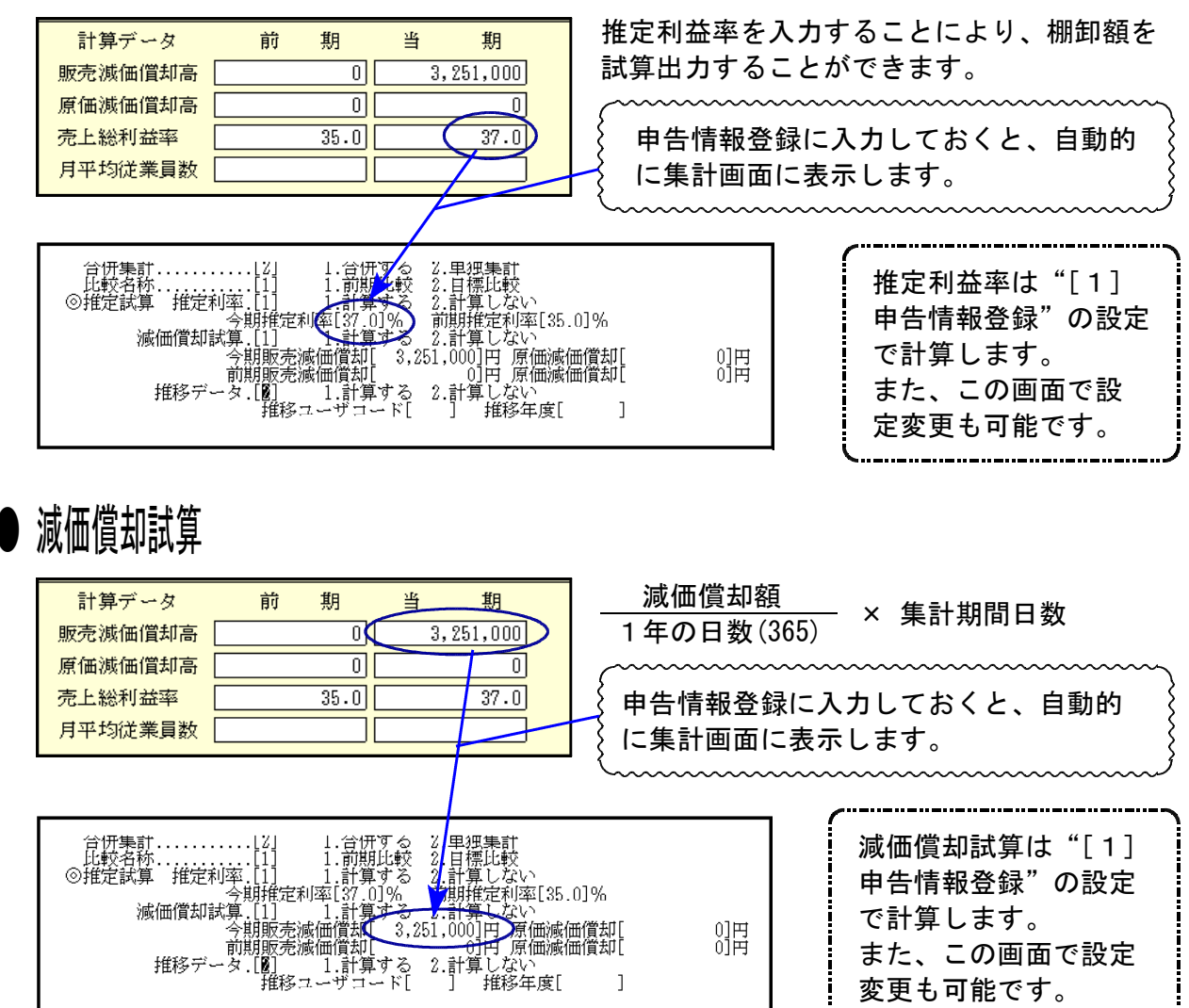

#### 出力の強制終了後、出力ができなくなった場合

▲ 塭作士注

プリント出力を強制終了した場合、次に印刷を指定しても出力できないことがあります。 これは印刷の信号(Windowsで言うと印刷ジョブ)が機械に残ってしまう為です。 印刷の指示は再起動しても残る場合があります。下記の手順で印刷ジョブをクリアしてください。

| ● 沐FJA                                                                                                    |                                                                         |
|----------------------------------------------------------------------------------------------------|-------------------------------------------------------------------------|
| 財務メニュー(1701)                                                                                                    | 1. 管理 (F20)を押します。                                                       |
| プリンタバッファクリア命令送信プログラム                                                                                                    | 2. [991] プリンタバッファクリアを選択し                                                |
| $\begin{bmatrix} 1 \end{bmatrix} : No. 1 \forall \forall \forall \forall \forall \forall \forall \forall \forall \forall \forall \forall \forall \forall \forall \forall \forall \forall $ | ます。<br>3. 印刷するプリンタがわかっている場合は、<br>番号を入力します。                              |
|                                                                                                    | <ol> <li>4. 印刷をクリアするプリンタの番号が反転します。</li> <li>5. 実行 (F4)を押します。</li> </ol> |
|                                                                                                    | <ol> <li>0. ハッファクリア中と表示が出てメニュー画<br/>面に戻れば作業終了です。</li> </ol>             |
| プリンター番号を入力してください[ ]]                                                                                                    | ※プリンタが分からない場合は <u>全選択</u> (F7)を<br>押し 実行(F4)を押します                       |
| ┃                                                                                                    |                                                                         |

平成18年5月1日以降に終了する決算より新しい会社法に基づいて決算書を作成すること になります。

『資本の部』が『純資産の部』になり、『純資産の部』も株主資本・評価・換算差額等など に区分するようになりました。

又、『役員賞与』が販売費一般管理費に区分するようになったことから科目の移動等も行っています。

各プログラムの説明書に出力サンプルがあります。

貸借対照表

・『資本の部』→ 『純資産の部』に変更になると共に様式が下図のように変更になりました。

<14年商法>

<会社法>

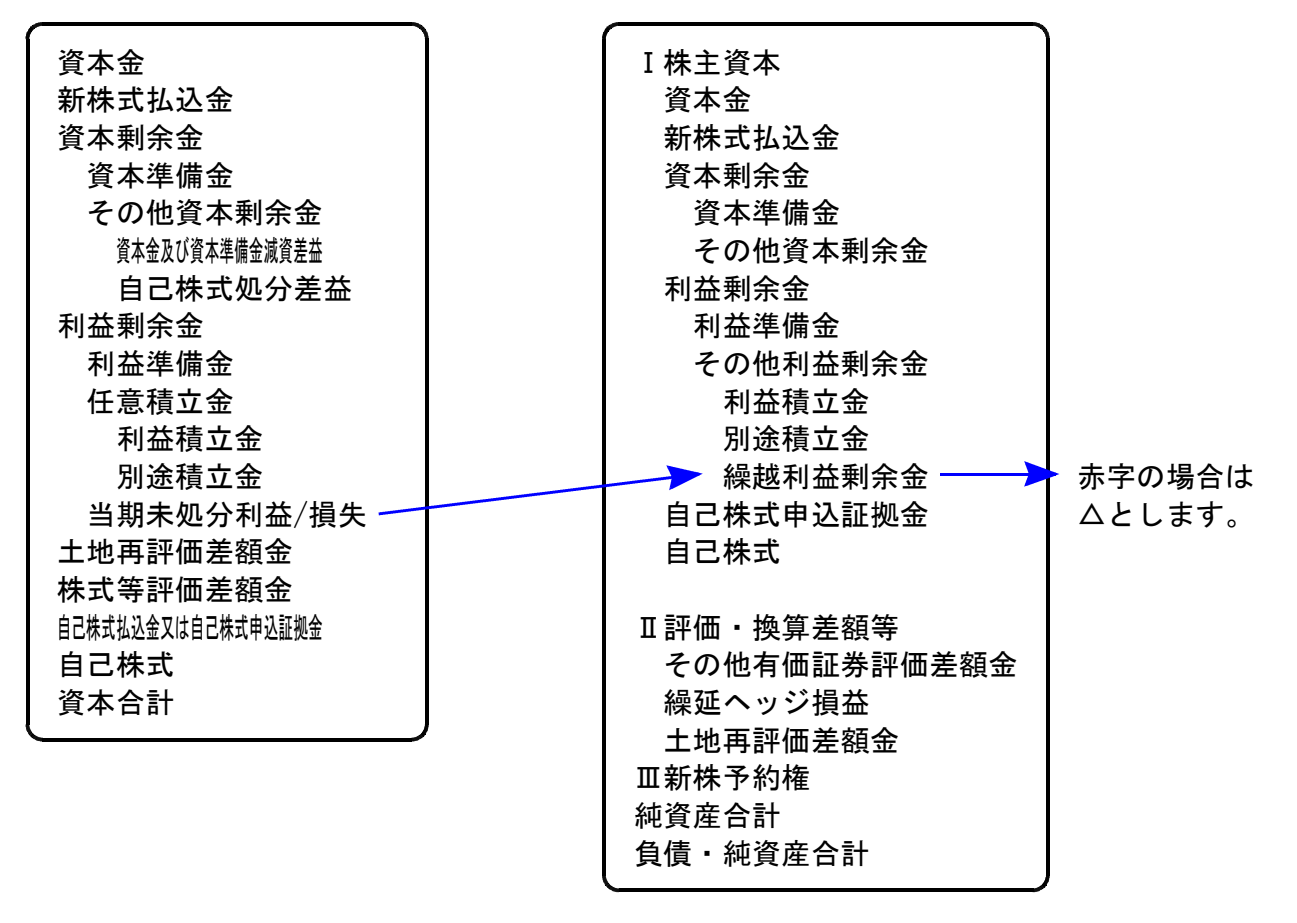

#### 損益計算書

・経常損益の部と特別損益の「部による」表示が廃止となります。

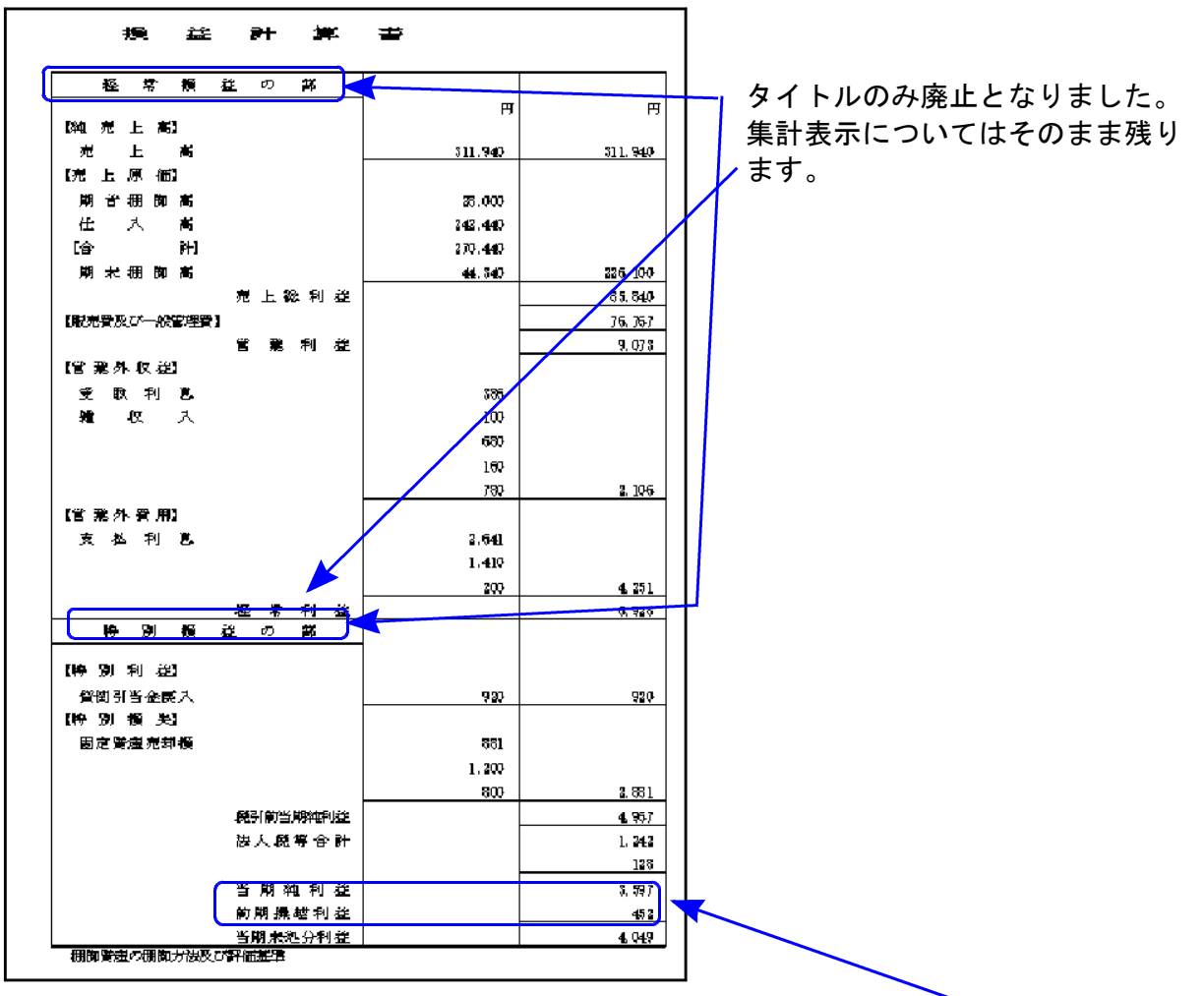

・損益計算書の末尾が当期純利益/損失で終了となり、未処分利益の区分は削除となります。

| 前期機械複数                    | 610  |
|---------------------------|------|
| 通早度祝効果實整数                 | 760  |
| 税効果压縮精立取崩高                | 761  |
| 中 画 説 当 金                 | 762  |
| 中配当时益律备精立额                | 763  |
|                           | 764  |
|                           | 765  |
|                           | 766  |
|                           | 767  |
| - 第二章 - 表 - ね - 分 - 発 - 進 | 9538 |

当期純利益の下に下記の項目が表示していましたが 削除となりました。

・役員賞与等は販売費及び一般管理費へ計上することになりました。 役員賞与等のために374/375科目番号を304と305の間へ移動しました。

| 勘          | Ĵ | 定 | 科 | 目  | ⊐∽Ւѷ |                 |
|------------|---|---|---|----|------|-----------------|
|            | 役 | 員 | 蓒 | 副  | 301  |                 |
|            | 給 | 料 | Ŧ | 当  | 302  |                 |
|            | 雑 |   |   | 給  | 303  |                 |
|            | 賞 |   |   | 与  | 304  |                 |
|            |   |   |   |    | 374  | ▲ 科目名は登録してください。 |
| <b>₽</b> ₽ |   |   |   |    | 375  |                 |
| 1×X        | 法 | 定 | 福 | 利費 | 305  |                 |

### 商法改正に伴う帳表の出力について

| ※平成14年7 | 商法施行規則 | 川の改正によ | り「資本の部  | 」「利益処分」 | が変更になっ  | ったことから、 | タテ           |
|---------|--------|--------|---------|---------|---------|---------|--------------|
| ムラにおし   | いては下記( | D帳表を変更 | しました。   |         |         |         |              |
| 帳表は法ノ   | 人・個人・改 | マ正後データ | ・改正前デーク | マによって出た | 」が変わります | のでご確認くた | <b>ミさい</b> 。 |
| 商法施行征   | 後の帳表を1 | 4年法人用・ | 14年個人用  |         |         |         |              |
| 商法施行商   | 前の帳表を  | 日法人用・旧 | 個人用と以下  | 記載します。  |         |         |              |
|         |        |        |         |         |         |         |              |

### く商法施行規則に伴い帳表出力が変わったプログラム>

[7]科目コート、表・[11]仕訳入カリスト:1. 科目計 5. 試算表・[20]モニター試算表・[30]合計残高試算表 14年法人・14年個人、旧法人・旧個人で出力します。

<sup>[53]</sup>法人決算書・[42]比較貸借損益書・[36]三期五期比較貸借損益書 14年法人・旧法人で出力します。

| <14年法人用の各帳表>                                                                                                    | <旧法人の各帳表>                                                                                                    |
|----------------------------------------------------------------------------------------------------|----------------------------------------------------------------------------------------------------|
| <ul> <li>・資本金</li> <li>・資本剰余金</li> <li>資本準備金</li> <li>その他の資本剰余金</li> <li>・利益剰余金(△)</li> <li>利益準備金</li> <li>任意積立金</li> <li>当期未処分利益(当期未処理損失)</li> <li>(うち当期利益)((うち当期損失))</li> <li>・土地再評価差額金</li> <li>・株式等評価差額金</li> <li>・自己株式</li> </ul> | <ul> <li>・ 資本金</li> <li>・ 法定準備金<br/>資本準備金</li> <li>利益準備金</li> <li>・ 剰余金(欠損金)</li> <li>任意積立金</li> <li>当期未処分利益(当期未処理損失)</li> <li>(うち当期利益)((うち当期損失))</li> </ul> |
|                                                                                                    | • 資本合計                                                                                                    |
|                                                                                                    | ※旧法人においても<br>前期繰越損益は損益計算書のみの表示となり<br>ます。                                                                                                    |
| <14年以降個人用の各帳表><br>B/S<br>・資産の部合計<br>・負債の部合計<br>・青色控除前の所得金額<br>・負債・資本の部の合計                                                                                                    | <旧個人の各帳表><br>B/S<br>・資産合計<br>・負債後希有<br>・当期未処分利益(当期未処分損失)<br>(うち当期利益)((当期損失))<br>・負債・資本合計                                                                     |
| P/L<br>・売上<収入>金額<br>・売上原価<br>・差引金額<br>・経費合計<br>・差引金額<br>・繰戻額等<br>・繰入額等<br>・青色控除前の所得金額                                                                                                    | P/L<br>・純売上高<br>・売上原価<br>・差引金額<br>・販売費及び一般管理費<br>・差引金額<br>・繰戻額等<br>・繰入額等<br>・青色控除前の所得金額                                                                      |

各プログラムに帳表サンプルがありますのでご確認ください。

### [F7]帳票出力 出力関連のファンクションキーの機能説明

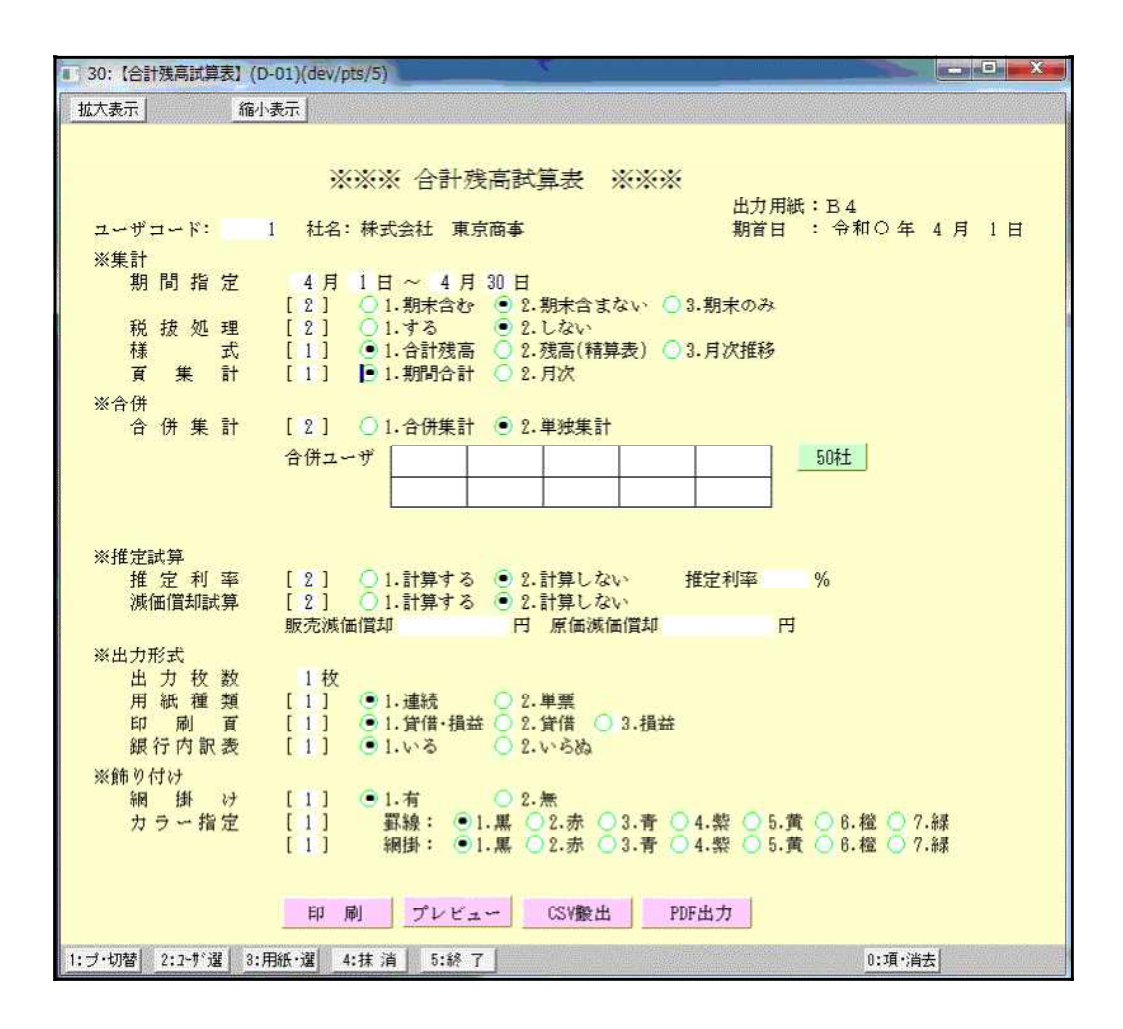

各ファンクションキーは以下の機能があります。

- プ·切替 (F1)… プリンタの切替を行うことができます。
- **└**ーザ 選 (F2)… ユーザを確定する前に押すと、ユーザ検索の画面を表示します。
- ( 用紙・選 (F3) … 出力用紙サイズをA3→B4、B4→A3に変更します。)
  - |抹 消| (F4)… 入力した内容を消去します。
  - |頃·消去| (F10)… 入力した集計指定をすべて初期状態に戻します。
  - <u>終・HOME</u>(F5)… カーソルが「ユーザ:」の項目にあればプログラム終了。 それ以外の項目で <mark>終・HOME</mark> を押すと、カーソルを「ユーザ:」に 戻します。

### [12] 仕訳日記帳

F 7

### ●概 要

入力した仕訳データを日付順に並び替えて、リスト打ち出しを行うプログラムです。 日計・月計の算出、および期末(13ヶ月目)修正データのリストの出力も行えます。

|           | nuev pisro,   |                                  |      |           |
|-----------|---------------|----------------------------------|------|-----------|
| 拡大表示      | 縮小表           | π.                               |      |           |
|           |               | ※※※ 什訳日記帳 ※※※                    |      |           |
|           |               | 出力用紙:B1                          |      |           |
| ユーザコード    | : 1001        | 杜名:株式会社 東京商事 期首日 :令和             | 〇年 4 | 月 1日      |
| ※期間       |               |                                  |      |           |
| 期間指       | 定             | 4月1日~3月31日                       |      |           |
|           |               | [1] • 1.期末含む 0 2.期末含まない 0 3.期末のみ |      |           |
| ※出力形式     |               |                                  |      |           |
| 日計集       | 計             | [1] ●1.する ○2.しない                 |      |           |
| 月計集       | i it          | [1] •1.73 O2.Law                 |      |           |
| 稻落夷       | • <del></del> | [9] 01 #Z 921 this               |      |           |
| 補助或       | 5 拖           | [1] •1 + K 0 9 1. bu             |      |           |
| rm 492 54 | C 176         | 03#                              |      |           |
|           |               |                                  |      |           |
|           |               | [1] ●1.コードのみ 2.明細のみ 03.コードと      | 明細   |           |
| 谷 明       | re            | [1] @1 決計 ① 9 1 決扰 35            |      |           |
| 11 [1]    | Pra           | [1] 01.11m 02.111±e              |      |           |
|           |               |                                  |      |           |
|           |               | 印刷 プレビュー PDF出力                   |      |           |
|           | our t         |                                  |      | a ar sual |
| 2:2-9     | 13            | 41株 /月   01龄 /                   |      | 01.9月5月去  |

- 1. ユーザコードを入力し Enter を押します。
- 2. 期間指定を行います。
- 3. 期末修正(13ヶ月目で入力したデータ)を含む、 含まない、期末のみの指定を行います。
- 4. 日計をプリントするかしないかを指定します。
- 5. 月計をプリントするかしないかを指定します。
- 6. 税率をプリントするかしないかを指定します。
- 補助コードを名称に変えるか、変えないか、
   一部だけ変えるかを指定します。
  - 1. コードのみ … 補助コードのみプリント
  - 2. 明細のみ … 補助名称のみプリント
  - 3. コードと明細 … コードと名称両方プリント
- 8. 行間隔を詰めるか1行空けるかを指定します。
- 9. 各指定終了後、<u>印刷</u>ボタンをクリックして印刷を行います。

| (出力  | サ | 5 | プ | $\mathbb{L}$ |
|------|---|---|---|--------------|
| \Щ/Ј | 1 |   | / | 101          |

| 🖭 insatu 1                               |                                                                                                    |                                                     |                                                                                                    |
|------------------------------------------|----------------------------------------------------------------------------------------------------|-----------------------------------------------------|----------------------------------------------------------------------------------------------------|
| 拡大 縮小                                    |                                                                                                    |                                                     |                                                                                                    |
| ** 仕訳日<br>月・日<br>10・1<br><i>″</i><br>日 計 | 記帳 ** ユーザ: 1001 株式会社<br>金 額 【借力】<br>110,000 e圀10% 401仕入高<br>50,000 999諸口<br>20,000 999諸口<br>210,000 999諸口<br>210,000 999諸口 | 東京商事<br>【貸 力】<br>101現金<br>999話口<br>101現金<br>1033と普通 | 令和〇年10月1日~令和〇年10月31日<br>i:輸入 e:80% f:50% z:0% 控除対象 *8%:軽減税率<br>金 額 摘 要<br>110,000 ウシハマ<br>50,000 田中商店<br>30,000 田中商店<br>20,000 田中商店<br>210,000 |
| 10.2<br>″″<br>日 計                        | 123,500℃ 10% 402任入B<br>80,000 1023℃当座<br>12,000 101現金<br>2,160 e囵*8% 306福利厚<br>217,660                                     | 103ミヒ 普通<br>171有証券<br>401仕入高<br>101現金               | 123,500 グランド佐藤<br>80,000a <mark>開</mark><br>12,000te図10% 田中商店<br>2,180 ファーム近田<br>217,660                                                       |
| 10.10<br>日 計                             | 235,300 101現金<br>235,300---------                                                                                          | 501売上高                                              | 235,300 10% 田上商事<br>235,300—————————                                                                                                    |
| 10.12<br>日 訂†                            | 11,000年e <mark>歿</mark> 10% 319交際費<br>11,000---------                                                                      | 101現金                                               | 11,000   食 <b>事</b> 代<br>11,000--------                                                                                                    |
| 10.15<br>日 計                             | 4,000 *8% 325新聞図<br>4,000---------                                                                                         | 101現金                                               | 4,000 新聞代<br>4,000--------                                                                                                    |
| 10.27<br>日 計                             | 33,000 10% 313水光熱<br>33,000---------                                                                                       | 101現金                                               | 33,000 水道料<br>33,000-------                                                                                                    |
| 月 計                                      | 710,960                                                                                                    |                                                     | 710,960                                                                                                    |

### [20] モニター試算表

●概 要

入力した仕訳データを試算表の形式で表示(画面又はプリント)を行うプログラムです。 (チェック用)

科目コード表の順に集計します。

(法人・個人及び平成14年改正形式・従来形式でフォームが違います。) 「貸借対照表」では、当座・普通預金を銀行ごとに表示します。 最大50社までの合併集計をします。

| ■ 20:【王二夕武算表】(D-01)(dev                                                                             | //pts/6)                                                                                                    | - 🗆 X                       |
|----------------------------------------------------------------------------------------------------|----------------------------------------------------------------------------------------------------|-----------------------------|
| 拡大表示 縮小表                                                                                            | <b>示</b>                                                                                                    |                             |
| ユーザコード: 1001<br>※集計<br>期間指定<br>頁集計<br>※合併<br>合併集計                                                   | ※※※ モニター試算表 ※※※         社名:株式会社 東京商事       出力用紙         4月1日~3月31日         11●1.期末含む ○2.現末含まない ○3.現末のみ         11●1.期時合計 ○2.月次         [2]●1.合併集計 ●2.単弦集計                                                                                           | :A4<br>:令和 ○年 4 月 1日<br>50社 |
| <ul> <li>※推定試算</li> <li>推定利率</li> <li>減価償却試算</li> <li>※出力形式</li> <li>印刷頁</li> <li>タイトル印刷</li> </ul> | [2]     ○1.計算する     ●2.計算しない、     推定和平       [2]     ○1.計算する     ●2.計算しない、       販売減価償却     円     原価減価償却     円       [1]     ●1.貸借・損益     ○2.貸借     ○3.損益       [2]     ○1.する     ●2.しない       12-ページ目以降に印刷するか、印刷しないか指定します。       印     刷     プレビュー | %                           |
| 1:ブ・切替   2:2-ザ選                                                                                     | 4:抹 消 5:終 了                                                                                                    | 0:項·消去                      |

#### <合併ユーザコードの指定画面>

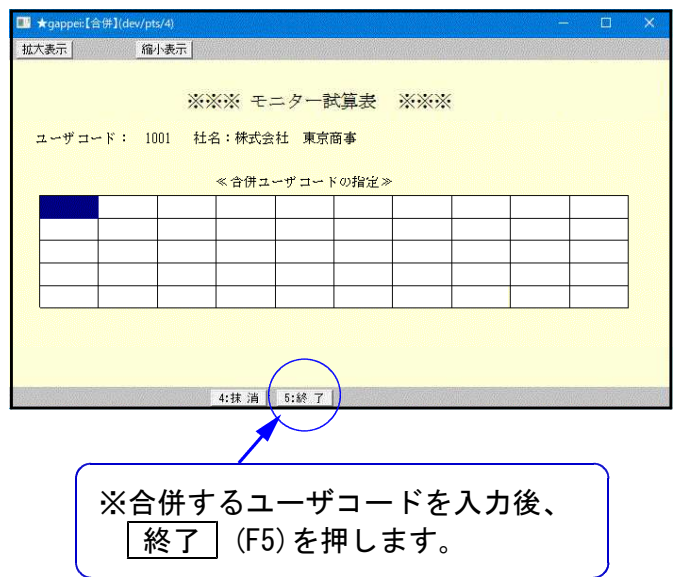

- 1. ユーザコードを入力し Enter を押します。
- 2. 期間指定を行います。
- 3. 期末修正(13ヶ月目で入力したデータ)を含む、 含まない、期末のみの指定を行います。
- 期間合計 … 指定期間の合計を集計します。
   月 次 … 指定期間を月々集計します。
- 6併集計 … 同一期首日の会社データを合併 します。10社以上合併する場 合は 50社 を押しますと、 50社まで合併できます。
- 4. 推定利益率…推定利益率は期間中の売上より利益を算出し設定すると、利益率を期末棚卸し残高と商品製品残高に反映し、推定の 試算表を作成できます。
- 減価償却試算…
   年間の償却金額を設定すると 日割で償却費を計算し、
   一般管理費の減価償却費(323)、
   原価経費の減価償却費(935)、
   減価償却累計額(150)
   に反映します。

8. 1. 貸借・損益 … 貸借損益両方プリント
2. 貸 借 … 貸借のみプリント
3. 損 益 … 損益のみプリント

- 9. 2ページ目以降にタイトルを印刷するか、しないかを選択します。
- 10. 各指定終了後、 <u>印</u>刷 ボタンをクリック して印刷を行います。

F 7

会社法対応一法人用

5, 400, 000

5, 400, 000

給料手当

302

| 35, 521<br>256, 038                                                                                        | 133, 320<br>105, 284<br>12, 960 | 201,520  | 221, 386            | 191, UIC<br>9 966 | 68, 250          | 90, 500 | 48, 514        | 351, 500    | 7, 119, 160            | 962, 337      |             | 607                         | 364            | 1, 073                                                                                                    | 530                                          | 530         | 962, 780     | 000 700                                      | 707, 100      | 50,000              | au, Juu<br>1 200                            | 4, JUU<br>ans 780                           | 001 000   |        |         |        |            |                 | 000 01   | 10, JUU             | 819, 261     | Δ78, 210    | 208, 508    |                          |                             |                                                                          |                                          |             |               |   |             |                                                        |                                              |             |
|----------------------------------------------------------------------------------------------------|---------------------------------|----------|---------------------|-------------------|------------------|---------|----------------|-------------|------------------------|---------------|-------------|-----------------------------|----------------|----------------------------------------------------------------------------------------------------|----------------------------------------------|-------------|--------------|----------------------------------------------|---------------|---------------------|---------------------------------------------|---------------------------------------------|-----------|--------|---------|--------|------------|-----------------|----------|---------------------|--------------|-------------|-------------|--------------------------|-----------------------------|--------------------------------------------------------------------------|------------------------------------------|-------------|---------------|---|-------------|--------------------------------------------------------|----------------------------------------------|-------------|
|                                                                                                    |                                 |          |                     |                   |                  |         |                |             |                        |               |             | 607                         | 364            | 1,073                                                                                                    |                                              |             |              |                                              |               |                     | 000 0                                       | 2, 000                                      |           |        |         |        |            |                 |          |                     | 8, 618, 270  | 156, 437    |             |                          |                             |                                                                          |                                          |             |               |   |             |                                                        |                                              |             |
| 35, 521<br>256, 038                                                                                        | 133, 320<br>105, 284<br>12, 960 | 201,620  | 221, 386            | 131, UIG<br>9 966 | 68, 250          | 90, 500 | 48, 514        | 351, 500    | 7, 119, 160            | 962, 337      |             |                             |                |                                                                                                    | 630                                          | 630         | 962, 780     | 060 200                                      | 702, 18U      | 50,000              | 000 °00                                     | 6, 000<br>008 780                           | 101 101   |        |         |        | 4          |                 |          |                     | 6, 112, 182  |             | 208, 608    |                          |                             |                                                                          |                                          |             |               |   |             |                                                        |                                              |             |
|                                                                                                    |                                 |          |                     |                   |                  |         |                |             |                        |               |             |                             |                |                                                                                                    |                                              |             |              |                                              |               |                     |                                             |                                             |           |        |         |        | 1          | 銀 行 児 ※         | 10 000   | 10, 000             | 3, 325, 349  | 78, 227     |             |                          |                             |                                                                          |                                          |             |               |   |             |                                                        |                                              |             |
| 判<br>同<br>之<br>一<br>一<br>一<br>一<br>一<br>一<br>一<br>二<br>二<br>二<br>二<br>二<br>二<br>二<br>二<br>二<br>二<br>二<br>二 |                                 | 費及通費     | 信                   | 大 大 林 武           | いたり              | 税 公 課   |                | 1           | The st                 | 業利 <b>益</b> 】 | 4<br>7<br>1 | 収 利 退                       |                | 業外収益                                                                                                    | 格 利 思                                        | 業外費用」       | 第 利 益        | 1                                            | 51周日娶乾乞俱。     | 人 祝 寺 - 23 43       | 人名卡尔里利                                      | 人代寺遺堂領<br>苗 約 41 米1                         |           |        |         |        |            |                 | <u> </u> | 资                   | 菱東京UFJ銀行     | 菱東京UFJ銀行2   | 并住友銀行2      |                          |                             |                                                                          |                                          |             |               |   |             |                                                        |                                              |             |
| 905<br>307<br>307                                                                                          | 313<br>315<br>315               | 317 旅    | 318 通               | 500 H             | 321 部人           | 322 租   | 324            | 326         | 9524 [①                | 9527 【酒       | 1           | 区 110                       | 第 21g          | 9528 []                                                                                                    | 331 X                                        | 9529 [A     | 9930 【 隆     | 0100                                         | 1000 C200     | 120 日本              | 1020 [] [] [] [] [] [] [] [] [] [] [] [] [] | 101 (江) (江) (江) (江) (江) (江) (江) (江) (江) (江) | 1 1000    |        |         |        |            |                 | 100/001  | T05/20              | 103/3t E     | 103/3t= E   | 103/3= 三    |                          |                             |                                                                          |                                          |             |               |   |             |                                                        |                                              |             |
|                                                                                                    | ままむ                             | 恒        | 269, 200<br>10, 000 | 10,000<br>040.650 | 319,505          | 2,000   | 550, 364       | 742, 373    | 742, 373               | 076,000       | 0/6, 000    | 818, 373                    | 308, 137       |                                                                                                    |                                              | 286, 123    | 559,500      | 215, 016                                     | 122, 321      | 3, 100              | 210, U0U                                    | 210, 000                                    | 000, 000  | 20,000 | 20,000  | 10,000 | 10,000     | 30,000<br>6 aro | 0,00U    | 2, 000<br>014 927   | 908, 780     | 016, 927    | 023, 777    | $\Delta 4,000$           | 049,111<br>9 000            | 2, 300<br>9 900                                                          | 100,000                                  | 152, 677    | 368, 737      | • | 836, 047    | 836, 047                                               | 754, 550<br>754, 550                         | 081, 497    |
| 4月 1日                                                                                                    | 年3月31日 1                        | 貸方計 列    | ,825,487 2,         | 774 707           | , 516, 542 1.    |         | ,116,736 4,    | 1,          | ΎΓ.                    | 4,000 1,      | 4,000 1,    | 4,000 2,                    | ,120,730 7,    |                                                                                                    | , 754, 550                                   | 492,827 1,  | 651, 500     | 208,560                                      | 30, 000 I,    | 3, 100<br>100 FOT 0 | , 100, 337 3, 3,                            | , 100, 537 3,                               | က်        | 20,000 | 20,000  | 10,000 | 10,000     | 30,000<br>6 850 | 0,000    | 2, UUU<br>851 430 1 | 908, 780     | 853, 430 1, | 860,280 1,  | 1 000 000                | 03U, 40U 4,                 | 2, 300                                                                   | 100.000                                  | 993.180 4.  | .153, 717 7,  |   | ,836,047 9, | ,836,047 9,                                            |                                              | 8           |
| 期首 年                                                                                                    | 年 4月 1日 $\sim$                  | 借方計      | 4, 794, 687 2       | 6 390 700 S       | 6, 237, 547 5    | 2,000   | 7, 355, 024 17 |             |                        | 1,080,000     | 1, 080, 000 | 1, 080, 000<br>6 165 261 15 | 8, 435, 024 17 | and the second second se | 1, 754, 550 1                                | 400,000     | 351, 500     | 000                                          | 323, 313      | 0 001 100           | Z, 830, 429 3                               | 2, 835, 429 3                               |           |        |         |        |            |                 |          |                     |              |             |             | 4,000                    | 4, 000                      |                                                                          |                                          | 4, 000      | 2, 839, 429 4 |   | 6           | 6                                                      | 1, 754, 550<br>1. 754, 550                   | 8, 081, 497 |
| ミニター試算表 ***                                                                                                |                                 | 前残       | 300, 000            | 2 402 576         | 598, 500         |         | 4, 312, 076 1  | 1, 742, 373 | 1, 742, 373            |               |             | 1, 742, 373                 | 6, 054, 449 I  |                                                                                                    |                                              | 1, 193, 296 | 259, 500     | 0,400                                        | 1,431,700     | 0 000 010           | 2, 890, 952                                 | 2, 890, 932                                 | 3,000,000 |        |         |        |            |                 |          | 163 497             |              | 163, 497    | 163, 497    | 201 021 0                | o, 105, 47/                 |                                                                          |                                          | 3. 163. 497 | 6, 054, 449   |   |             |                                                        |                                              |             |
| 卍<br>***                                                                                                   | 1010 株式会社 東京商事                  | 「日本」     | 遇 * * *             | 山 戸 戸 戸 町 町       | 声 唐 万<br>売 一 雄 余 | 操延税金資産  | [流動資産]         | 車輛運搬具       | 「有 形 固 定 筫 産」<br>(   ) | 有自武券          | 「投資トの色の資産」  | 【                           | 【資 ) 臣 (1) 計】  |                                                                                                    | 河 時<br>第一一一一一一一一一一一一一一一一一一一一一一一一一一一一一一一一一一一一 | 跑           | 末 技 街<br>5 6 | 」 20 第十十二十二十二十二十二十二十二十二十二十二十二十二十二十二十二十二十二十二十 | 大台方人仿事题的复数人名马 | ₩<br>「注             | 「流                                          | 【其值合計】                                      | [資本 金]    | 資本準備令  | 「資本準備金」 | -      | [その他資本剰余金] | 「資本剰余金」         | 「有有計論」。  | 別 歴 頃 丛 策「縄載裁剤林劃全余」 | (うち) 世営権(通信) | [その他利益剰余金]  | [利 益 剰 余 金] | □ □ 茶 癶<br>[# → ⊗ + ◇ ➡] | 「林 土 貝 本 戸 訂」<br>そのゆた師芸米主館へ | てい四月間配が瓦闼亜誕毎年・「「「」「「「」「「」「「」」「「」」「「」」「「」」「「」」「」」「」」「「」」」「「」」」「「」」」「「」」」」 | 「「「「「「」」」 「「「」」 「「」」 「」 「」 「」 「」 「」 「」 「 |             | [負債·純資產合計]    |   | 売 上 直       | [約 売 上 高]<br>(1, 1, 1, 1, 1, 1, 1, 1, 1, 1, 1, 1, 1, 1 | 14 人 15 「「「一一一一一一一一一一一一一一一一一一一一一一一一一一一一一一一一一 | 【売上総利益】     |
|                                                                                                    | 社名:                             | ゴー<br>ゴー | 101                 | 102               | 112              | 771     | 9501           | 145         | 9503                   | 171           | 9096        | 9506                        | 8096           |                                                                                                    | 202                                          | 204         | 205          | 209                                          | 212           | 010                 | 9509                                        | 2106                                        | 600       | 611    | 9686    | 619    | 9673       | 9513<br>600     | 070      | 021<br>9516         | 9594         | 9674        | 9514        | 654<br>0600              | 2000                        | 0689                                                                     | 656                                      | 9517        | 9518          |   | 501         | 9519                                                   | 401<br>9520                                  | 9523        |

|             |                | 10, 000              | 819, 261<br>130, 398                                                               |                                                                                         |                                                                                                    |                                        |                                                                                                    |                                                                                                    |
|-------------|----------------|----------------------|------------------------------------------------------------------------------------|-----------------------------------------------------------------------------------------|----------------------------------------------------------------------------------------------------|----------------------------------------|----------------------------------------------------------------------------------------------------|----------------------------------------------------------------------------------------------------|
|             |                |                      | 8, 618, 270<br>156, 437                                                            |                                                                                         |                                                                                                    |                                        |                                                                                                    | 也<br>場                                                                                                    |
|             | #              |                      | 6, 112, 182<br>208, 608                                                            |                                                                                         |                                                                                                    |                                        |                                                                                                    | 醋と満<br>花<br>います。<br>はい。                                                                                                    |
|             |                | 10,000               | 3, 325, 349<br>78, 227                                                             |                                                                                         |                                                                                                    |                                        |                                                                                                    | 1の所得金額が貸<br> 越損益 を使用し<br>さに振り替えてす                                                                                                    |
|             |                | りそな銀行                | り そ な 銀 行りそな銀行日                                                                    |                                                                                         |                                                                                                    |                                        |                                                                                                    | ※<br>着<br>610 前想解<br>600<br>名<br>人<br>名<br>金                                                                                                    |
|             |                | 102/11               | 103/1)7<br>103/1)7                                                                 |                                                                                         |                                                                                                    |                                        |                                                                                                    |                                                                                                    |
|             | 期末含む           | 残 高<br>2,186,700     | $\begin{array}{c} 10,000\\ 949,659\\ 1,319,505\\ 4,465,864\\ 1749373\end{array}$   | $\begin{array}{c} 1.742.373\\ 1.076.000\\ 1.076.000\\ 2.818.373\\ 7.284.237\end{array}$ | 1, 286, 123<br>559, 500<br>215, 016<br>1, 102, 321<br>3, 162, 960                                                              | 3, 163, 497<br>957, 780<br>7, 284, 237 | 9, 868, 047<br>1, 073<br>9, 869, 120<br>1, 754, 550<br>1, 754, 550<br>8, 114, 570                                       | 68, 250<br>90, 500<br>105, 284<br>201, 528<br>201, 528<br>221, 386<br>191, 012<br>235, 038<br>355, 521<br>335, 521<br>355, 521<br>355, 521<br>355, 521<br>48, 554<br>48, 554<br>48, 554<br>48, 554<br>48, 554<br>994, 780<br>994, 780                                              |
| 道 年 1月 1日   | 日 ~ 一年 12月 31日 | 貸 方 計<br>2,807,987   | 8, 774, 707<br>5, 516, 542<br>17, 099, 236                                         | 4, 000<br>4, 000<br>4, 000<br>17, 103, 236                                              | 1, 754, 550<br>492, 827<br>651, 500<br>208, 560<br>3, 107, 437                                                                 | 957, 780<br>4, 065, 217                | 9, 868, 047<br>1, 073<br>9, 869, 120                                                                                    |                                                                                                    |
| ₹ ***<br>#  | 年 1月 1         | 借<br>方計<br>4,694,687 | $\begin{array}{c} 6,320,790\\ 6,237,547\\ 17,253,024\end{array}$                   | 1, 080, 000<br>1, 080, 000<br>1, 080, 000<br>1, 8, 333, 024                             | 1. 754, 550<br>400, 000<br>351, 500<br>329, 379<br>2. 835, 429                                                                 | 2, 835, 429                            | 1, 754, 550<br>1, 754, 550<br>8, 114, 570                                                                               | <ul> <li>68, 250</li> <li>90, 500</li> <li>90, 500</li> <li>90, 500</li> <li>201, 5284</li> <li>201, 620</li> <li>201, 386</li> <li>191, 012</li> <li>191, 012</li> <li>5, 400</li> <li>351, 500</li> <li>12, 960</li> <li>351, 500</li> <li>994, 780</li> <li>994, 780</li> </ul> |
| *** モニター試算表 |                | 前  残<br>300,000      | $\begin{array}{c} 10,000\\ 3,403,576\\ 598,500\\ 4,312,076\\ 1,749,975\end{array}$ | 1, 742, 373<br>1, 742, 373<br>1, 742, 373<br>6, 054, 449                                | 1. 193. 296<br>259. 500<br>6. 456<br>1. 431. 700<br>2. 890, 952                                                                | 3, 163, 497<br>6, 054, 449             |                                                                                                    |                                                                                                    |
|             | 山田太郎           | 田<br>(中<br>(二)       | 医通 動 響掛 掛 播 掛                                                                      | ●「「「「」」」<br>「「」」」<br>「「」」」<br>「「」」」<br>「」」<br>「」」<br>「」」<br>「                           | 趙<br>趙<br>名<br>名<br>子<br>子<br>の<br>の<br>金<br>金<br>金<br>金<br>合<br>金<br>合<br>合<br>の<br>の<br>合<br>合<br>合<br>合<br>合<br>合<br>合<br>合 | 人 金]<br>控除前の所得金額]<br>【・資本の部合計】         | 七<br>大文<br>(東大)<br>(東)<br>(朝<br>(御<br>(御<br>(御<br>(御))<br>(四))<br>(四))<br>(四)<br>(四)<br>(四)<br>(四)<br>(四)<br>(四)<br>(四) | 我道費 耗利料払造払 費引 統法 我又信候除 厚 包手 前 人名 光交信际除 厚 包手 前 公熱通 品生手利装数 合金 医 含 費課費費費費料費費当息費料 計額 金                                                                                                    |
|             | 社名:1009        | コード<br>101<br>現      | 102<br>103<br>9501<br>112<br>第浩書<br>第                                              | 9508<br>9506<br>9506<br>9506<br>9506<br>9508<br>9508<br>第一章                             | 202<br>204<br>205<br>205<br>209<br>309<br>309<br>312<br>312<br>312<br>312<br>3512<br>5512<br>5512<br>5512                      | 600 [元<br>9516 [青色:<br>9518 【負億        | 501<br>512<br>9572<br>401<br>9574<br>8574<br>8574<br>8574                                                               | 321<br>322<br>322<br>313<br>313<br>313<br>313<br>313<br>313<br>313                                                                                                    |

# [21] 年次科目別集計表

概要

このプログラムは各科目ごとの金額を月ごとに集計算出するプログラムです。 集計は白紙 B 4 コピー用紙に出力します。 集計期間は月単位で自由に設定できます。

帳票は以下の3種類を作表できます。

10 1.合計残高 2.貸借残高

| □ 21:[年次科目別集計表](dev/pts/7) -                                                                                                    |       |   |
|----------------------------------------------------------------------------------------------------|-------|---|
| 拉大表示 缩小表示                                                                                                    |       |   |
| ※※※ 年次科目別集計表 ※※※<br>出力用紙:B4<br>ユーザコード: 1001 杜名:株式会社 東京商事 期首日 :令和 〇 年 ・<br>※期間                                                                                                    | 4月1   | Ħ |
| 月 指 定 4月 − 3月 令和 ○年 4月 1日 - 令和 ○年 3月<br>[1] ●1.期末含む ○2.期末含まない                                                                                                    | 引 31日 |   |
| ※集計 〔料目指定を省略した場合、金料目対象の集計になります〕<br>集 計 選 択 [3] ○1.合計残高 ○2.貸借残高 ●3.貸借合計残高<br>料目 銀行補助 料目                                                                                               |       |   |
| 料 目 指 定 [ ][ ] - [ ]<br>[ ][ ] - [ ]<br>[ ][ ] - [ ]<br>[ ][ ] - [ ]<br>[ ][ ] - [ ]<br>[ ][ ] - [ ]<br>[ ][ ] - [ ]<br>[ ][ ] - [ ]<br>[ ][ ] - [ ]<br>[ ][ ] - [ ]<br>[ ][ ] - [ ] |       |   |
| ※出力形式<br>用紙 種 類 [ 1 ] ④ 1.連続   ○ 2.単票<br>印 刷   プレビュー   PDF出力                                                                                                    |       |   |
| 1:ブ:切替 2:2-野選 4:抹 清 5:終了                                                                                                    | 0:項·消 | 法 |

- 2.貸借残高 3.貸借合計残高
  - 1. ユーザコードを入力し Enter を押します。

F 7

- 2. 期間指定を行います。
- 3. 期末修正(13ヶ月目で入力したデータ)を含む、含まない、期末のみの指定を行います。
- 4. 集計選択は作成する帳票を指定します。
- 5. 科目指定にて集計する科目を指定します。 科目指定を省略した場合、全科目を集計 します。
- 6. 連続用紙か単枚用紙かの指定を行います。
- 7. 各指定終了後、 印刷 ボタンをクリックし て印刷を行います。

#### 合計残高

| 1   | ~ k |       | 1443 7 | 土名   | :株式会社  | 東京商事    |         | 年       | 次 科      | 目 別     | 集 計     | 表       | 自       | 年 4月 1日 | 1 - 至 期末何           | 〕<br>正  | P: 1    |
|-----|-----|-------|--------|------|--------|---------|---------|---------|----------|---------|---------|---------|---------|---------|---------------------|---------|---------|
| 科   | 目   | /     | 前残     | X    | 4月     | 5月      | 6月      | 7月      | 8月       | 9月      | 10月     | 11月     | 12月     | 1月      | 2月                  | 3月      | 合計      |
| 現金  |     |       |        | ±    | 30000  | 54700   | _675000 | 130000  | 60000    | 190000  | 160000  |         |         |         |                     |         | _50300  |
| 101 | 1   |       | 1000   | 0 列動 | 40000  | 94700   | _580300 | _450300 | _\$90300 | _200300 | _40300  | _40300  | _40300  | _40300  | _40300              | _40300  |         |
| 売上福 | 5   | 9     |        | ±    | 380000 | 720000  | 30000   | \$10000 |          | \$70000 | 310000  |         |         |         |                     |         | 2120000 |
| 501 | 1   |       |        | 残    | 380000 | 1100000 | 1130000 | 1440000 | 1440000  | 1810000 | 2120000 | 2120000 | 2120000 | 2120000 | 2120000             | 2120000 |         |
| 任人高 | 5   | 19492 |        | ±    | 50000  | 630000  |         |         | 50000    |         |         |         |         |         | (experiment that is |         | 730000  |
| 401 |     |       |        | 残    | 50000  | 680000  | 680000  | 680000  | 730000   | 730000  | 730000  | 730000  | 730000  | 730000  | 730000              | 730000  |         |

#### 貸借残高

| 1-  | · F :  | 1443 | 社   | 名:株式 | 《会社    | 東京商事    |         | 年       | 次科       | 目 別     | 為 計     | 表       | 自       | 年 4月 1日 | - 至 期末候 | 多正      | P: 1    |
|-----|--------|------|-----|------|--------|---------|---------|---------|----------|---------|---------|---------|---------|---------|---------|---------|---------|
| 科目  | 1      | 前    | 残口  | × 4  | 月      | 5月      | 6月      | 7月      | 8月       | 9月      | 10月     | 11月     | 12月     | 1月      | 2月      | 3月      | 合 計     |
| 現金  |        |      | 1   | ÷.   | 300000 | 720000  | 205000  | 130000  | 110000   | 190000  | 240000  |         |         |         |         |         | 1895000 |
| 101 |        |      |     | Ĩ    | 270000 | 665300  | 880000  |         | 50000    |         | 80000   |         |         |         |         |         | 1945300 |
|     |        | 10   | 000 | 曳    | 40000  | 94700   | _580300 | _450300 | _\$90300 | _200300 | _40300  | _40300  | _40300  | _40300  | _40300  | _40300  |         |
| 売上高 |        |      |     | 1    | 380000 | 720000  | 60000   | 310000  |          | \$70000 | 310000  |         |         |         |         |         | 2150000 |
| 501 |        |      | 1   | 昔    |        |         | 30000   |         |          |         |         |         |         |         |         |         | 80000   |
|     | 1      |      | 1   | 曳    | 380000 | 1100000 | 1130000 | 1440000 | 1440000  | 1810000 | 2120000 | 2120000 | 2120000 | 2120000 | 2120000 | 2120000 |         |
| 仕入高 | 210 21 |      | I   | ŧ.   | 50000  | 630000  |         |         | 50000    |         |         |         |         |         |         |         | 730000  |
| 401 | 2.5426 |      | 1   | ž.   |        |         |         |         |          |         |         |         |         |         |         |         |         |
|     |        |      |     | 夷    | 50000  | 680000  | 680000  | 680000  | 730000   | 730000  | 730000  | 730000  | 730000  | 730000  | 730000  | 730000  |         |

#### 貸借合計残高

| Ħ       | - F  | : | 1443  | 社        | 名          | : 株式会社  | 東京商事    |                 | 年       | 次科       | 目 別     | 集計      | 表       | 自       | 年 4月 1日 | - 至 期末( | <b>夏正</b>           | P: 1    |
|---------|------|---|-------|----------|------------|---------|---------|-----------------|---------|----------|---------|---------|---------|---------|---------|---------|---------------------|---------|
| 科       | 目    | 1 | 前     | 浅        | X          | 4月      | 5月      | 6月              | 7月      | 8月       | 8月      | 10月     | 11月     | 12月     | 1月      | 2月      | 3月                  | 合計      |
| 現金      |      |   |       | 1        | 借          | \$00000 | 720000  | 205000          | 130000  | 110000   | 190000  | 240000  |         |         |         |         |                     | 1895000 |
| 101     |      |   |       | 100      | 貸          | 270000  | 665300  | 880000          |         | 50000    |         | 80000   |         |         |         |         |                     | 1945300 |
| 1000000 |      |   |       |          | ±          | \$0000  | 54700   | <u>∆</u> 875000 | 130000  | 80008    | 190000  | 180000  |         |         |         |         |                     | ∆50300  |
|         | - 31 |   | 10    | 000      | 列對         | 40000   | 94700   | ₫580800         | ▲450800 | ¥\$80300 | A200300 | ∆40800  | ∆40800  | ∆40300  | ∆40300  | ∆40300  | ∆40300              |         |
| 売上高     | i    |   |       |          | 鑟          | \$80000 | 720000  | 60000           | \$10000 |          | \$70000 | \$10000 |         |         |         |         |                     | 2150000 |
| 501     |      |   |       |          | 借          |         |         | 80000           |         |          |         |         |         |         |         |         |                     | 80000   |
|         | ~ ~  |   |       |          | ±          | \$80000 | 720000  | \$0000          | \$10000 |          | 370008  | 810000  |         |         |         |         | tes Malere Bakes An | 2120000 |
|         | - 31 |   |       |          | <b>予</b> ਤ | 880000  | 1100000 | 1120000         | 1440000 | 1440000  | 1810000 | 2120000 | 2120000 | 2120000 | 2120000 | 2120000 | 2120000             |         |
| 仕入高     | ī    |   |       |          | 借          | 50000   | 6\$0000 |                 |         | 50000    |         |         |         |         |         |         |                     | 730000  |
| 401     |      |   |       | CONTRACT | 賃          |         |         |                 |         |          |         |         |         |         |         |         |                     |         |
|         |      |   |       |          | ±          | 50000   | 680000  |                 |         | 50000    |         |         |         |         |         |         |                     | 730000  |
|         |      |   | 10000 |          | 残          | 50000   | 680000  | 680000          | 680000  | 730000   | 730000  | 730000  | 730000  | 730000  | 730000  | 780000  | 730000              |         |

### [30] 合計残高試算表·精算表

#### )概要

試算表及び精算表を出力します。 期間指定は自由に行えます。 税抜き処理前のデータで、税抜き試算表を出力することもできます。 50社まで合併して集計することが可能です。

| ■ 30:【合計残高試算表】(D-01)(dev/pts/6)                                                                      |                                                                                                    |                            |
|----------------------------------------------------------------------------------------------------|----------------------------------------------------------------------------------------------------|----------------------------|
| <u>拡大表示</u> 縮小表示                                                                                     |                                                                                                    |                            |
| ※:<br>ユーザコード: 1001 杜名: 株3                                                                            | ※※ 合計残高試算表 ※※※<br>出力用紙<br>式会社 東京商事 期首日                                                                                         | :B4<br>:令和 ○ 年 4 月 1日      |
| ※集計<br>期間指定 4月1E<br>1] ●<br>1] ○<br>1<br>様式[1] ●<br>育果計[1] ●<br>2<br>※合併集計[2] ○<br>合伊集計[2] ○<br>合伊工サ | 日 ~ 3 月 31 日<br>1.朝末含む ○ 2.朝末合まない ○ 3.朝末のみ<br>1.する ○ 2. じない<br>1.合計洗高 ○ 2.茂高(精錬表) ○ 3.月次推移<br>1.朝預合計 ○ 2.月気<br>1.合併集計 ● 2.単岐集計 | 50#±                       |
| ※推定試算<br>推定利率 [2] 〇:<br>滅価償却試算 [2] 〇:<br>販売滅価償却                                                      | 1.計算する ● 2.計算しない 推定利率<br>1.計算する ● 2.計算しない<br>40 円 原価減価償却 円                                                                     | %                          |
| ※出力形式<br>出力枚数 1枚<br>用紙種類 [1] ●:<br>印刷 頁 [1] ●:<br>銀行内訳表 [1] ●                                        | 1.連続 ○ 2.単票<br>1.貸借・損益 ○ 2.貸借 ○ 3.損益<br>1.いる ○ 2.以合め                                                                           |                            |
| ※飾り付け<br>網 掛 け [1] ・<br>カラー指定 [1]<br>「1] 。                                                           | 1.有 ○ 2.無<br>罫線: ●1.黒 ○ 2.赤 ○ 3.青 ○ 4.柴 ○ 5.賞<br>編巻: ●1.黒 ○ 2.赤 ○ 3.青 ○ 4.柴 ○ 5.責                                              | ○ 6.橙 ○ 7.緑<br>○ 6.橙 ○ 7.緑 |
| 即刷                                                                                                   | プレビュー CSY酸出 PDF出力                                                                                                    |                            |
| 1:ブ・切替 2:2-リ゙道 3:用紙・道 4:抹 消                                                                          | 演 5:終了                                                                                                    | 0:項 )消去                    |

#### <合併ユーザコードの指定画面>

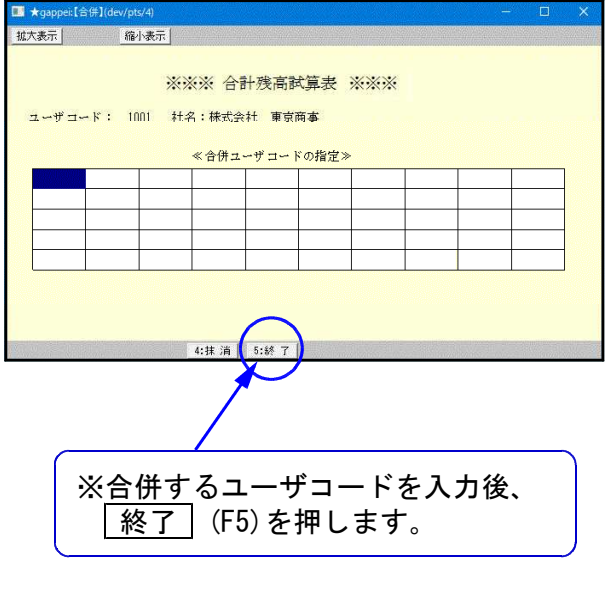

- 1. ユーザコードを入力し Enter を押します。
- 2. 期間指定を行います。
- 期末修正(13ヶ月目で入力したデータ)を含む、含 まない、期末のみの指定を行います。
- 税抜き計算をするか、しないかを指定します。
   (税抜き計算の詳細につきましてはP.17を参照)
- 5. 1. 合計残高 … 合計残高試算表をプリント 2. 残高(精算表)… 残高試算表(精算表)をプリント 3. 月次推移 … 月次推移表をプリント
- 期間合計 … 指定期間の合計を集計します。
   月 次 … 指定期間を月々集計します。
- 7. 合併集計 … 同一期首日の会社データを合併します。 10社以上合併する場合は 50社 を 押しますと50社まで合併できます。
- 推定利益率…推定利益率は、期間中の売上より利 益を算出し設定すると、利益率を期 末棚卸し残高と商品製品残高に反映 し、推定の試算表を作成することが できます。
- 9. 減価償却試算…

年間の償却金額を設定すると日割で 償却費を計算し、一般管理費の減価 償却費(323)、原価経費の減価償却 費(935)、減価償却累計額(150)に反映 します。

- 10. 印刷枚数を指定します。(部数を入力)
- 11. 連続用紙か単枚用紙かの指定を行います。
- 12. 1. 貸借・損益 … 貸借損益両方プリント
   2. 貸 借 … 貸借のみプリント
   3. 損 益 … 損益のみプリント
- 13. 銀行内訳表を印刷するか、しないかを指定します。
- 14. 合計科目網掛 … 合計科目に網掛をするかしないかを指定します。
- 15. カラー指定 … 罫線及び網掛けに色を付けることができます。(一部プリンタ)
- 16. 各指定終了後、 印 刷 ボタンをクリックして印刷を行います。

F 7

●税抜き計算について

~ [30]合計残高試算表、[31]営業成績報告書、[32]青色営業成績報告書、[33]製造原価報告書 ~ 税抜き集計をするだけでデータの書き換えは行いませんので、「内税仕訳データの税抜き後の データを見たい場合」などに便利です。

#### ·年を通して税込み入力を行っているデータでのみ、税抜き計算の指定をしてください。

出力指定画面で「税抜き計算 1. する」を指定すると、 [39] 消費税一括自動分離の以下の指 定と同様の処理を内部で行い、集計・作表します。

| 期間月指定  | <br>全会計期間  |
|--------|------------|
| 期末修正   | <br>1.いる   |
| 減価償却集計 | <br>2. しない |
| 科目指定   | <br>1. 全科目 |
| 不要科目   | <br>なし     |
|        |            |

※[37] 消費税精算表は月次でまとめて計算 するため、端数が一致しない場合があります。

※消マークデータは注意が必要です。 (注3参照)

「税抜き計算 1. する」を指定すると全会計期間で自動分離計算を行い、各帳表で指定した期間 の集計・作表を行います。1 伝票ずつ消費税計算します。

税抜き計算をした場合、出力した帳表のタイトル右横に「(税抜処理)」とプリントします。

《 注意 》 1. [38] 消費税自動精算を行ったデータでは、「税抜き計算 2. しない」を指定してくだ さい。(税計算が二回行われた計算結果になってしまいます。) 既に自動精算を行ったデータで税抜き計算を行いたい場合は、自動精算データを削除 後に作表してください。

- 2. 推移データを前年度にしている場合の注意 今年度は「38]消費税自動精算を行っていないが、前年度は税抜き処理を行っていた データで「税抜き計算1.する」を指定した場合、前年度分のデータにも税抜き計算が かかり、前年度のみ二回税計算が行われたことになってしまいます。 あらかじめ前年度のデータをコピーしてから、自動精算データを削除してください。
- 3. 税抜き計算した集計と [38] 消費税自動精算を行った後の集計とでは、 消 マークの データの処理方法が違うため、若干の誤差が生じます。
  - … 消マークデータは仮払・仮受消費税に金額を振り替え [38] 消費税自動精算 ます。
  - [39] 消費税一括自動分離 … 消マークデータの消費税への振り替えは行いません。 101 / 501 例) 10.000
    - 消 101 / 501 ← 振り替えは行いません。 1.000

【**免区分マークの税抜処理について**】(インボイス対応)

適格請求書発行事業者以外からの仕入で使用する「免税区分マーク efz」については、[11]仕訳 入力の | F16 | (表示選択)内の「免・控除自動計算: する/しない」をみて計算します。

- す る:算出消費税に対し免税区分マーク(e=80%・f=50%・z=0%)で控除額を算出し精算、分離 します。
- しない∶仕入免の内税分を別集計しますが、算出消費税に対して80%控除等の計算は行わず、精算、 分離します。

# く出力サンプル>

| 月 1 日<br>月 31 日 | 至年3月        | 含む)         | (期末         |             | 章表【貸借】                      | 合計残高          |              | 年 4月 1日      | 期首          | 株式会社 東京商事  |
|-----------------|-------------|-------------|-------------|-------------|-----------------------------|---------------|--------------|--------------|-------------|------------|
| 構成比             | 残 高         | 貸 方         | 借 方         | 前残高         | 勘定科目                        | 残 高 棒         | 貸 方          | 借力           | 前残高         | 勘定科目       |
| . 0             |             | 1, 754, 550 | 1, 754, 550 |             | 金棋買                         | 2, 269, 200   | 2,825,487    | 4, 794, 687  | 300, 000    | 現 金        |
| 17.5            | 1, 286, 123 | 492, 827    | 400,000     | 1, 193, 296 | 短期借入金                       | 10,000        |              |              | 10,000      | 当座預金       |
| 7.6             | 559, 500    | 651,500     | 351, 500    | 259, 500    | 未 払 金                       | 949, 659      | 8,774,707    | 6, 320, 790  | 3, 403, 576 | 晋 通 預 金    |
| 2.9             | 215, 016    | 208, 560    |             | 6,456       | 預り金                         | 1, 319, 505   | 5,516,542    | 6, 237, 547  | 598, 500    | 売 掛 金      |
| 15.6            | 1, 152, 321 | 50,000      | 329, 379    | 1, 431, 700 | 未 払 法 人 税 等                 | 2,000         |              | 2,000        |             | 綠延税金資産     |
| . 0             | 3, 100      | 3, 100      |             |             | 繰延税金負債                      | 4, 550, 364   | 17, 116, 736 | 17, 355, 024 | 4, 312, 076 | [流動資産]     |
| 43.6            | 3, 216, 060 | 3, 160, 537 | 2, 835, 429 | 2,890,952   | [流動負債]                      | 1,742,373     |              |              | 1, 742, 373 | 車輛運搬具      |
| 43.6            | 3, 216, 060 | 3, 160, 537 | 2, 835, 429 | 2,890,952   | 【負債合計】                      | 1,742,373     |              |              | 1,742,373   | [有形固定資產]   |
| 40.7            | 3, 000, 000 |             |             | 3,000,000   | [資本金]                       | 1,076,000     | 4,000        | 1, 080, 000  |             | 有価証券       |
| . 3             | 20, 000     | 20,000      |             |             | 資本準備金                       | 1,076,000     | 4,000        | 1, 080, 000  |             | [投資その他の資産] |
| . 3             | 20, 000     | 20,000      |             |             | [資本準備金]                     | 2, 818, 373   | 4,000        | 1, 080, 000  | 1, 742, 373 | [固定資産]     |
| . 1             | 10, 000     | 10,000      |             |             |                             | 7, 368, 737 1 | 17, 120, 736 | 18, 435, 024 | 6,054,449   | 【資 産 合 計】  |
| .1              | 10, 000     | 10,000      |             |             | [その他資本剰余金]                  |               |              |              |             |            |
| . 4             | 30,000      | 30,000      |             |             | [資本剰余金]                     |               |              |              |             |            |
| .1              | 6, 850      | 6,850       |             |             | [利益準備金]                     |               |              |              |             |            |
| . 0             | 2,000       | 2,000       |             |             | 別途積立金                       |               |              |              |             |            |
| 13.8            | 1, 014, 927 | 851,430     |             | 163, 497    | [繰越利益剰余金]                   |               |              |              |             |            |
| 12.3            | 908, 780    | 908, 780    |             |             | <ul><li>(うち当期純損益)</li></ul> |               |              |              |             |            |
| 13.8            | 1, 016, 927 | 853, 430    |             | 163, 497    | [その他利益剰余金]                  |               |              |              |             |            |
| 13.9            | 1, 023, 777 | 860, 280    |             | 163, 497    | [利益剰余金]                     |               |              |              |             |            |
| Δ               | ∆4, 000     |             | 4,000       |             | [自己株式]                      |               |              |              |             |            |
| 55.0            | 4, 049, 777 | 890, 280    | 4,000       | 3, 163, 497 | 「株主資本合計]                    |               |              |              |             |            |
| . 0             | 2, 900      | 2,900       |             |             | [その他有価証券差額金]                |               |              |              |             |            |
| . 0             | 2, 900      | 2, 900      |             |             | [評価・換算差額等合計]                |               |              |              |             |            |
| 1.4             | 100, 000    | 100, 000    |             |             | [新株子約権]                     |               |              |              |             |            |
| 56.4            | 4, 152, 677 | 993, 180    | 4,000       | 3, 163, 497 | 【純資産合計】                     |               |              |              |             |            |
| 100.0           | 7, 368, 737 | 4, 153, 717 | 2, 839, 429 | 6,054,449   | 【負債・純資産合計】                  |               |              |              |             |            |
|                 |             |             | 这内訳表        | 預金          |                             |               |              |              |             |            |
| .1              | 10, 000     |             |             | 10,000      | 三菱東京UFJ銀行                   |               |              |              |             |            |
| .1              | 10, 000     |             |             | 10,000      | [当座預金]                      |               |              |              |             |            |
| 11.1            | 819, 261    | 8,618,270   | 6, 112, 182 | 3, 325, 349 | 三菱東京UFJ銀行                   |               |              |              |             |            |
| Δ               | Δ78, 210    | 156, 437    |             | 78,227      | 三菱東京UFJ銀行2                  |               |              |              |             |            |
| 2.8             | 208, 608    |             | 208, 608    |             | 三井住友銀行2                     |               |              |              |             |            |
| 12.9            | 949,659     | 8,774,707   | 6, 320, 790 | 3,403,576   | 「普通省金]                      |               |              |              |             |            |

| 勘定科目    | 前 | 党 高 | 借     | 方      | 貸 方         | 残 高         | 構成比   | 勘    | 定   | 科目   | 1  | 前 | 残 | 高 | 借力       | 貸 | 方     | 残   | 高     | 構成比 |
|---------|---|-----|-------|--------|-------------|-------------|-------|------|-----|------|----|---|---|---|----------|---|-------|-----|-------|-----|
| 亮 上 高   |   |     |       |        | 9, 836, 047 | 9, 836, 047 | 100.0 | 【税引育 | 前当其 | 期純利益 | 1  |   |   |   | 962, 780 |   |       | 962 | , 780 | 9.8 |
| [純売上高]  |   |     |       |        | 9,836,047   | 9,836,047   | 100.0 | 法    | 人   | 税 🐐  | Ť  |   |   |   | 50,000   |   |       | 50  | . 000 | . 5 |
| 仕 入 高   |   |     | 1, 75 | 4, 550 |             | 1,754,550   | 17.8  | [法人  | 税等  | 合計]  |    |   |   |   | 50,000   |   |       | -50 | , 000 | . 5 |
| [売上原価]  |   |     | 1, 75 | 4, 550 |             | 1, 754, 550 | 17.8  | 法人   | 、税等 | 宇調整者 | Ē. |   |   |   | 6,000    |   | 2,000 | 4   | , 000 | . 0 |
| 【売上総利益】 |   |     | 8, 08 | 1, 497 |             | 8, 081, 497 | 82.2  | 【当 期 | 「純  | 利益】  |    |   |   |   | 908, 780 |   |       | 908 | , 780 | 9.2 |
| 給 料 手 当 |   |     | 5,40  | 0, 000 |             | 5, 400, 000 | 54.9  |      |     |      |    |   |   |   |          |   |       |     |       |     |
| 福利厚生費   |   |     | 3     | 5, 521 |             | 35, 521     | . 4   |      |     |      |    |   |   |   |          |   |       |     |       |     |
| 消耗品費    |   |     | 25    | 6, 038 |             | 256, 038    | 2.6   |      |     |      |    |   |   |   |          |   |       |     |       |     |
| 保険料     |   |     | 13    | 3, 320 |             | 133, 320    | 1.4   |      |     |      |    |   |   |   |          |   |       |     |       |     |
| 水道光熱費   |   |     | 10    | 5, 284 |             | 105, 284    | 1.1   |      |     |      |    |   |   |   |          |   |       |     |       |     |
| 荷造包装費   |   |     | 1     | 2, 960 |             | 12,960      | . 1   |      |     |      |    |   |   |   |          |   |       |     |       |     |
| 旅費交通費   |   |     | 20    | 1, 620 |             | 201, 620    | 2.0   |      |     |      |    |   |   |   |          |   |       |     |       |     |
| 通 信 費   |   |     | 22    | 1, 386 |             | 221, 386    | 2.3   |      |     |      |    |   |   |   |          |   |       |     |       |     |
| 交際費     |   |     | 19    | 1,012  |             | 191, 012    | 1. 9  |      |     |      |    |   |   |   |          |   |       |     |       |     |
| 支払手数料   |   |     |       | 3, 255 |             | 3, 255      | . 0   |      |     |      |    |   |   |   |          |   |       |     |       |     |
| 諧 会 費   |   |     | 6     | 8,250  |             | 68, 250     | .7    |      |     |      |    |   |   |   |          |   |       |     |       |     |
| 租税公課    |   |     | 9     | 0, 500 |             | 90, 500     | . 9   |      |     |      |    |   |   |   |          |   |       |     |       |     |
|         |   |     | 4     | 8, 514 |             | 48, 514     | . 5   |      |     |      |    |   |   |   |          |   |       |     |       |     |
|         |   |     | 35    | 1, 500 |             | 351, 500    | 3.6   |      |     |      |    |   |   |   |          |   |       |     |       |     |
| [合 計]   |   |     | 7.11  | 9.160  |             | 7, 119, 160 | 72.4  |      |     |      |    |   |   |   |          |   |       |     |       |     |
| 【営業利益】  |   |     | 96    | 2, 337 |             | 962, 337    | 9.8   |      |     |      |    |   |   |   |          |   |       |     |       |     |
| 受取利息    |   |     |       |        | 709         | 709         | . 0   |      |     |      |    |   |   |   |          |   |       |     |       |     |
| 雑 収 入   |   |     |       |        | 364         | 364         | . 0   |      |     |      |    |   |   |   |          |   |       |     |       |     |
| [営業外収益] |   |     |       |        | 1,073       | 1,073       | . 0   |      |     |      |    |   |   |   |          |   |       |     |       |     |
| 支 払 利 息 |   |     |       | 630    |             | 630         | . 0   |      |     |      |    |   |   |   |          |   |       |     |       |     |
| [営業外費用] |   |     |       | 630    |             | 630         | . 0   |      |     |      |    |   |   |   |          |   |       |     |       |     |
| 【経常利益】  |   |     | 96    | 2, 780 |             | 962, 780    | 9.8   |      |     |      |    |   |   |   |          |   |       |     |       |     |

#### 会社法/14年商法-個人用

# く出力サンプル>

| 山田太郎       | 期首          | 年 1月 1日      |              | 合計残雨        | <b>新試</b> 分 | Ţ.≣ | 表【1            | Ě1  | 借】   | I   |      | (期末     | (含む)      |            |     | 自 年 1 月<br>至 年 12 月 | ] 1日<br>] 31日 |
|------------|-------------|--------------|--------------|-------------|-------------|-----|----------------|-----|------|-----|------|---------|-----------|------------|-----|---------------------|---------------|
| 勘定科目       | 前残高         | 借 方          | 貸 方          | 残高          | 構成比         | E   | 勘知             | 定   | 科    | 目   | 前死   | 1 高     | 借         | 方 貸        | 方   | 残 高                 | 構成比           |
| 現金         | 300, 000    | 4, 694, 687  | 2, 807, 987  | 2, 186, 700 | 30.0        |     | 買              | 担   | ł    | 金   |      |         | 1, 754, 5 | 50 1, 754, | 550 |                     | . 0           |
| 当座預金       | 10,000      |              |              | 10,000      | . 1         |     | 短期             | 月催  | 1 入  | 金   | 1.1  | 93, 296 | 400, 0    | 00 492.    | 827 | 1, 286, 123         | 17.7          |
| 普通預金       | 3, 403, 576 | 6, 320, 790  | 8, 774, 707  | 949, 659    | 13.0        |     | 未              | 拫   | 4    | 金   | 2    | 59, 500 | 351, 5    | 00 651,    | 500 | 559, 500            | 7.7           |
| 売掛金        | 598, 500    | 6, 237, 547  | 5, 516, 542  | 1, 319, 505 | 18.1        |     | 預              | ņ   | )    | 金   |      | 6, 456  |           | 208.       | 560 | 215,016             | 3.0           |
| [流動資産]     | 4, 312, 076 | 17, 253, 024 | 17, 099, 236 | 4, 465, 864 | 61.3        |     |                |     |      |     | 1, 4 | 31,700  | 329, 3    | 79         |     | 1, 102, 321         | 15.1          |
| 車輛運搬具      | 1, 742, 373 |              |              | 1, 742, 373 | 23. 9       |     | 【負債の           | の部  | 合計   | 1   | 2, 8 | 90, 952 | 2, 835, 4 | 29 3, 107. | 437 | 3, 162, 960         | 43.4          |
| [有形固定資産]   | 1, 742, 373 |              |              | 1, 742, 373 | 23. 9       |     | 元              | 7   | L .  | 金   | 3, 1 | 63, 497 |           |            |     | 3, 163, 497         | 43.4          |
| 有価証券       |             | 1,080.000    | 4,000        | 1,076,000   | 14.8        | (   | [青色控除          | 前の  | 所得   | 金額] |      |         |           | 957,       | 780 | 957, 780            | 13.1          |
| [投資その他の資産] |             | 1, 080, 000  | 4,000        | 1,076,000   | 14.8        |     | 【負債・           | 資本  | の部   | 合計】 | 6,0  | 54, 449 | 2, 835, 4 | 29 4, 065, | 217 | 7, 284, 237         | 100.0         |
| [固定資産]     | 1, 742, 373 | 1,080,000    | 4,000        | 2, 818, 373 | 38.7        |     |                |     |      |     |      |         |           |            |     |                     |               |
| 【資産の部合計】   | 6,054,449   | 18. 333. 024 | 17. 103. 236 | 7, 284, 237 | 100.0       |     |                |     |      |     |      | 預 🗹     | ≿ 内 訳     | 表          |     |                     |               |
|            |             |              |              |             |             |     | りそ             | e t | \$ 銀 | 行   |      | 10,000  |           |            |     | 10,000              | .1            |
|            |             |              |              |             |             |     | [当座)           | Ħ   | 〔 金  | :]  |      | 10,000  |           |            |     | 10,000              | .1            |
|            |             |              |              |             |             |     | р <del>र</del> | : t | こ 銀  | 行   | 3, 3 | 25, 349 | 6, 112, 1 | 8, 618,    | 270 | 819, 261            | 11.2          |
|            |             |              |              |             |             |     | りそ             | な   | 銀行   | Π   |      | 78, 227 | 208.6     | 08 156     | 437 | 130, 398            | 1.8           |
|            |             |              |              |             |             |     | [普通            | i Ť | 頁 金  | :]  | 3,4  | 03, 576 | 6, 320, 7 | 90 8, 774  | 707 | 949, 659            | 13.0          |

| 山田太郎       | 期首  | 年1月1日       |             | 合計残高        | <b>新試</b> 介 | 章表【損益】     |    |   |   | (期末 | (含む) |        |   |   | 自至 | 年 1<br>年 12 | 月 1 E<br>月 31 E |
|------------|-----|-------------|-------------|-------------|-------------|------------|----|---|---|-----|------|--------|---|---|----|-------------|-----------------|
| 勘定科目       | 前残高 | 借方          | 貸 方         | 残 高         | 構成比         | 勘定科        | 目  | 前 | 残 | 高   | 借    | 方      | 貸 | 方 | 残  | 青           | 高 構成比           |
| 売 上 高      |     |             | 9, 868, 047 | 9, 868, 047 | 100.0       | 【青色控除前の所得金 | 額】 |   |   |     | 99   | 4, 780 |   |   |    | 994, 78     | 0 10.1          |
| 雑 収 入      |     |             | 1,073       | 1.073       | . 0         |            |    |   |   |     |      |        |   |   |    |             |                 |
| [売上〈収入〉金額] |     |             | 9, 869, 120 | 9, 869, 120 | 100.0       |            |    |   |   |     |      |        |   |   |    |             |                 |
| 仕 入 高      |     | 1, 754, 550 |             | 1, 754, 550 | 17.8        |            |    |   |   |     |      |        |   |   |    |             |                 |
| [売 上 原 価]  |     | 1.754.550   |             | 1, 754, 550 | 17.8        |            |    |   |   |     |      |        |   |   |    |             |                 |
| 【差引金額】     |     | 8, 114, 570 |             | 8, 114, 570 | 82.2        |            |    |   |   |     |      |        |   |   |    |             |                 |
| 諸 会 費      |     | 68, 250     |             | 68,250      | .7          |            |    |   |   |     |      |        |   |   |    |             |                 |
| 租税公課       |     | 90, 500     |             | 90, 500     | . 9         |            |    |   |   |     |      |        |   |   |    |             |                 |
| 水道光熱費      |     | 105, 284    |             | 105, 284    | 1.1         |            |    |   |   |     |      |        |   |   |    |             |                 |
| 旅費交通費      |     | 201,620     |             | 201,620     | 2.0         |            |    |   |   |     |      |        |   |   |    |             |                 |
| 通信費        |     | 221, 386    |             | 221.386     | 2.2         |            |    |   |   |     |      |        |   |   |    |             |                 |
| 交際費        |     | 191,012     |             | 191,012     | 1.9         |            |    |   |   |     |      |        |   |   |    |             |                 |
| 保険料        |     | 133, 320    |             | 133, 320    | 1.4         |            |    |   |   |     |      |        |   |   |    |             |                 |
| 消耗品費       |     | 256, 038    |             | 256, 038    | 2.6         |            |    |   |   |     |      |        |   |   |    |             |                 |
| 福利厚生費      |     | 35, 521     |             | 35, 521     | .4          |            |    |   |   |     |      |        |   |   |    |             |                 |
| 給 料 手 当    |     | 5, 400, 000 |             | 5,400,000   | 54.7        |            |    |   |   |     |      |        |   |   |    |             |                 |
| 支払利息       |     | 630         |             | 630         | . 0         |            |    |   |   |     |      |        |   |   |    |             |                 |
| 荷造包装費      |     | 12,960      |             | 12,960      | . 1         |            |    |   |   |     |      |        |   |   |    |             |                 |
| 支払手数料      |     | 3, 255      |             | 3, 255      | . 0         |            |    |   |   |     |      |        |   |   |    |             |                 |
|            |     | 48, 514     |             | 48,514      | . 5         |            |    |   |   |     |      |        |   |   |    |             |                 |
|            |     | 351,500     |             | 351,500     | 3.6         |            |    |   |   |     |      |        |   |   |    |             |                 |
| [経費合計]     |     | 7, 119, 790 |             | 7, 119, 790 | 72.1        |            |    |   |   |     |      |        |   |   |    |             |                 |
| 【差引金額】     |     | 994, 780    |             | 994, 780    | 10.1        |            |    |   |   |     |      |        |   |   |    |             |                 |

### [31] 営業成績報告書

概 要

営業成績を出力します。

期間月単位で自由に行えます。集計は、月単位・累計で行えます。 推定のデータ(前年データなど)を作成し、年度末の損益を推定するための表が作成できます。 税抜き処理前のデータで、税抜きの営業成績報告書を出力することもできます。 50社まで合併して集計することが可能です。

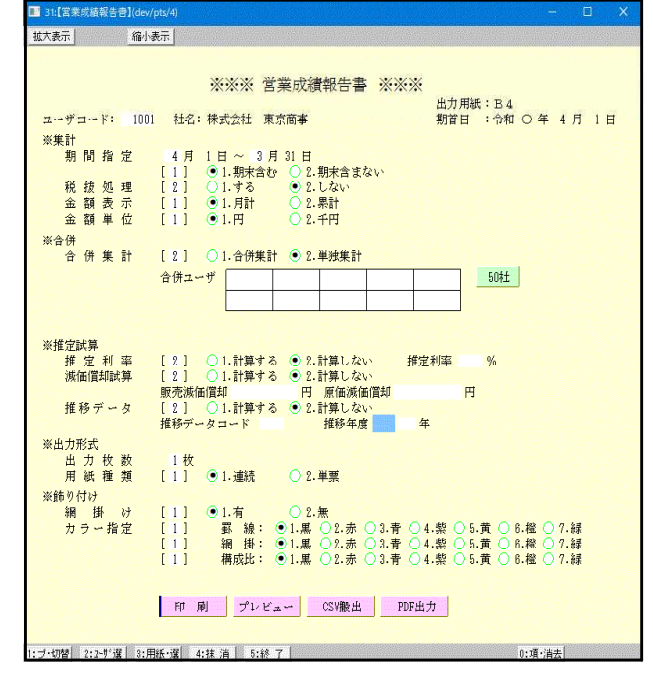

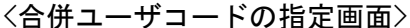

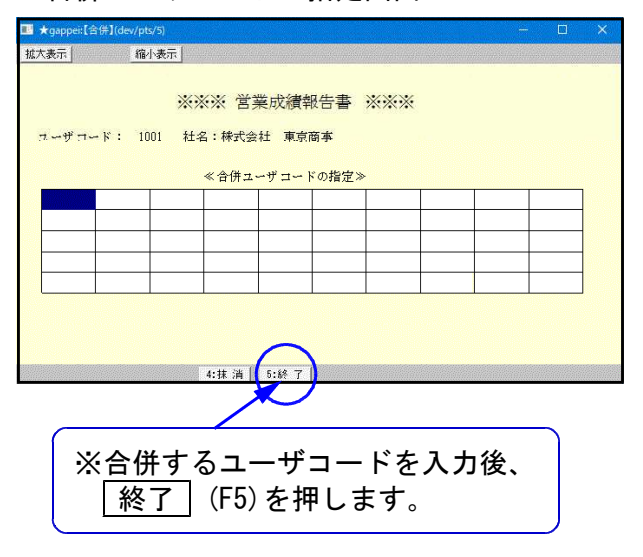

- 1. ユーザコードを入力し Enter を押します。
- 期間指定を行います。
- 期末修正(13ヶ月目で入力したデータ)を含む、
   含まないの指定を行います。
- 税抜き計算をするか、しないかを指定します。
   (税抜き計算の詳細につきましてはP.17を参照)
- 5. 各科目の集計を月単位で行うか累計で行うかを 指定します。
- 集計を1円単位で表示するか1000円未満切り捨て で表示するかの指定を行います。
- 7. 合併集計 … 同一期首日の会社データを合併し ます。10社以上合併する場合は 50社 を押しますと50社まで 合併することができます。
- 推定利率 … 推定利率は、期間中の売上より利
   益を算出し設定すると、利益率を
   期末棚卸残高と商品製品残高に反
   映し、推定の試算表を作成することができます。
- 減価償却試算…年間の償却金額を設定すると日割 で償却費を計算し、一般管理費の 減価償却費(323)、原価経費の減価 償却費(935)、減価償却累計額 (150)に反映します。
- 10. 推移データ … 別ューザコードに目標データを作成した ものを読込み年度末の損益を推定 する為の表を作成することが可能 です。

11. 印刷枚数を指定します。(部数を入力)

12. 連続用紙か単票用紙かの指定を行います。

13. 網掛け … 試算表の合計科目及び構成比に網掛をするかしないかを指定します。

- 14. カラー指定 … 罫線及び網掛け・構成比に色を付けることができます。(一部プリンタ)
- 15. 各指定終了後、|印刷|ボタンをクリックして印刷を行います。

F 7

# 〈出力サンプル〉 ●[31]営業成績報告書

| 1. IVII (1240 - 1742 - 1 | A DE VISITIN F |       |              | 91 E 1 123   |              | - //s///////         | нн           |              |              | (791214      | цел          |              | 474 B        | 17           |
|--------------------------|----------------|-------|--------------|--------------|--------------|----------------------|--------------|--------------|--------------|--------------|--------------|--------------|--------------|--------------|
| 勘定科目                     | 合 計            | 構成比   | . 4月分        | 5月分          | 6月分          | 7月分                  | 8月分          | 9月分          | 10月分         | 11月分         | 12月分         | 19. 1月分      | 2月分          | 3月分          |
| 売 上 高                    | 139, 719, 301  | 35.2  | 13, 463, 610 | 13, 507, 196 | 9,998,642    | 11, 900, 100         | 11, 319, 370 | 9,761,931    | 9, 929, 426  | 9,729,456    | 10,886,903   | 12, 169, 572 | 9, 593, 581  | 17, 459, 514 |
| 売上高B                     | 258, 910, 412  | 65.1  | 20, 677, 528 | 21, 714, 273 | 19, 588, 357 | 21, 154, 789         | 19, 401, 613 | 24,032,234   | 23, 677, 965 | 24, 127, 391 | 21,998,475   | 21, 188, 630 | 20, 246, 278 | 21, 102, 879 |
| 売上値引・戻り高                 | 1, 206, 149    | . 3   | 177,961      | 95,631       | 101, 942     |                      |              |              | 33, 515      | 122, 136     | 533, 981     |              |              | 140, 983     |
| [純 売 上 高]                | 397, 423, 564  | 100.0 | 33, 963, 177 | 35, 125, 838 | 29, 485, 057 | 33, 054, 889         | 30, 720, 983 | 33, 794, 165 | 33, 573, 876 | 33, 734, 711 | 32, 351, 397 | 33, 358, 202 | 29, 839, 859 | 38, 421, 410 |
| 期首棚卸高                    | 5, 226, 009    | 1.3   |              |              |              |                      |              |              |              |              |              |              |              | 5, 226, 009  |
| 化 入 高                    | 147, 102, 810  | 37.0  | 12, 769, 852 | 14, 380, 973 | 12,967,836   | 10,021,830           | 13, 942, 875 | 12, 177, 872 | 11, 758, 856 | 11, 806, 380 | 10,825,614   | 12, 591, 188 | 11,062,853   | 12, 796, 68  |
| 仕入値引・戻し高                 | 736, 894       | . 2   |              |              | 526, 215     | 43, 689              | 86, 893      | 12,136       | 24, 272      | 43,689       |              |              |              |              |
| 当期原価                     | 95, 129, 765   | 23.9  | 8, 136, 211  | 7,706,378    | 8, 315, 748  | 9, 919, 512          | 7,082,987    | 8,137,673    | 8,052,492    | 7,687,532    | 9,990,264    | 7, 341, 873  | 6, 125, 191  | 6, 633, 904  |
| 期末棚卸高                    | 6, 145, 821    | 1.5   |              |              |              |                      |              |              |              |              |              |              |              | 6, 145, 821  |
| [売上原価]                   | 240, 575, 869  | 60.5  | 20, 906, 063 | 22,087,351   | 20, 757, 369 | 19, 897, 653         | 20, 938, 969 | 20, 303, 409 | 19, 787, 076 | 19, 450, 223 | 20, 815, 878 | 19, 933, 061 | 17, 188, 044 | 18, 510, 773 |
| 【売 上 総 損 益】              | 156, 847, 695  | 39.5  | 13,057,114   | 13, 038, 487 | 8,727,688    | 13, 157, 236         | 9,782,014    | 13, 490, 756 | 13, 786, 800 | 14, 284, 488 | 11, 535, 519 | 13, 425, 141 | 12,651,815   | 19, 910, 63  |
| 役員報酬                     | 26, 400, 000   | 6.6   | 2, 200, 000  | 2,200,000    | 2,200,000    | 2, 200, 000          | 2,200,000    | 2,200,000    | 2, 200, 000  | 2,200,000    | 2,200,000    | 2,200,000    | 2,200,000    | 2, 200, 000  |
| 給料手当                     | 66, 614, 386   | 16.8  | 5, 503, 463  | 5, 500, 243  | 5, 595, 320  | 5, 587, 654          | 5, 454, 638  | 5,585,532    | 5, 558, 583  | 5, 618, 541  | 5, 578, 964  | 5, 506, 305  | 6, 415, 746  | 4, 709, 39   |
| 雑給                       | 943, 254       | . 2   |              |              | 45, 800      | 51, 200              | 49,850       | 49,000       | 60, 000      | 41, 250      | 124, 500     | 45,800       | 212,701      | 263, 153     |
| 賞 与                      | 21, 767, 492   | 5.5   |              |              |              | 10, 789, 631         |              |              |              |              | 10,977,861   |              |              |              |
| 役員賞与                     | 1,000,000      | . 3   |              |              |              |                      |              |              |              |              |              |              |              | 1,000,000    |
| 法定福利費                    | 5, 498, 324    | 1.4   | 432, 154     | 445, 821     | 485, 321     | 421, 501             | 477, 546     | 465,821      | 465, 832     | 475, 431     | 466, 513     | 465, 812     | 445,872      | 450, 700     |
| 福利厚生費                    | 831, 340       | . 2   | 46,234       | 51, 349      | 40, 894      | 53, 204              | 40, 022      | 41,481       | 36, 723      | 32,774       | 205, 282     | 126,601      | 100, 524     | 56, 253      |
| 消耗品費                     | 1,034,845      | . 3   | 119, 709     | 119,912      | 109, 175     | 84, 996              | 83, 458      | 72,339       | 80, 314      | 80,065       | 79,242       | 99, 953      | 65, 594      | 40, 088      |
| 事務用品費                    | 580,954        | .1    | 23,070       | 23, 796      | 44, 369      | 120, 941             | 97,208       | 46,196       | 51, 615      | 47,763       | 37,647       | 37, 295      | 35,451       | 15, 603      |
| 地代家賃                     | 6, 914, 119    | 1.7   | 1, 292, 563  | 194, 175     | 194, 175     | 194, 175             | 194, 175     | 194, 175     | 194, 175     | 194, 175     | 194, 175     | 3,679,806    | 194, 175     | 194, 173     |
| 保険料                      | 617, 500       | . 2   | 458,000      | 14, 500      | 14, 500      | 14, 500              | 14, 500      | 14,500       | 14, 500      | 14, 500      | 14,500       | 14, 500      | 14, 500      | 14, 500      |
| 水道光熱費                    | 1, 261, 207    | . 3   | 95,674       | 92,642       | 91, 020      | 101, 487             | 112,070      | 121,809      | 97, 496      | 93, 838      | 97, 291      | 109, 574     | 130, 303     | 118,003      |
| 運賃                       | 317, 203       | . 1   | 24, 038      | 24,660       | 28,681       | 27, 927              | 33, 574      | 19,566       | 30, 889      | 22, 535      | 28,187       | 26, 300      | 29, 146      | 21, 700      |
| 広告宣伝費                    | 1,631,064      | . 4   | 135,922      | 135,922      | 135, 922     | 135, 922             | 135, 922     | 135,922      | 135, 922     | 135, 922     | 135, 922     | 135, 922     | 135, 922     | 135, 923     |
| 旅費交通費                    | 2, 193, 534    | . 6   | 156, 157     | 179, 184     | 240, 292     | 258, 098             | 184, 043     | 208, 321     | 196, 702     | 163, 886     | 195, 574     | 155, 691     | 157,011      | 98, 571      |
| 通信費                      | 1,673,005      | . 4   | 126, 245     | 118,891      | 153, 174     | 165, 477             | 160, 412     | 181, 323     | 157,920      | 141, 383     | 219, 535     | 162,670      | 48,244       | 37, 731      |
| 交際費                      | 2, 108, 514    | . 5   | 224, 905     | 111, 194     | 154, 011     | 182,079              | 173, 741     | 196, 244     | 149, 865     | 126, 451     | 135, 995     | 284, 931     | 157, 219     | 211, 879     |
| 租税公課                     | 1, 433, 495    | . 4   | 45,650       | 440, 032     | 48,751       | 124, 570             | 45, 781      | 59,500       | 46, 850      | 135, 694     | 142,631      | 71, 200      | 138, 215     | 134, 62      |
| 減価償却費                    | 2,015,154      | . 5   |              |              |              |                      |              |              |              |              |              |              |              | 2, 015, 154  |
| 雑費                       | 582,649        | . 1   | 43, 233      | 28,005       | 53, 127      | 25, 788              | 120, 883     | 47,029       | 45, 247      | 69,098       | 59,404       | 43, 327      | 21, 516      | 25, 992      |
| [合計]                     | 145, 418, 039  | 36.6  | 10, 927, 017 | 9,680,326    | 9,634,532    | 20, 539, 150         | 9, 577, 823  | 9,638,758    | 9, 522, 633  | 9, 593, 306  | 20, 893, 223 | 13, 165, 687 | 10, 502, 139 | 11, 743, 445 |
| 【営業損益】                   | 11, 429, 656   | 2.9   | 2, 130, 097  | 3, 358, 161  | ∆906, 844    | $\Delta 7, 381, 914$ | 204, 191     | 3,851,998    | 4, 264, 167  | 4,691,182    | Δ9, 357, 704 | 259, 454     | 2, 149, 676  | 8, 167, 192  |
| 受取利息                     | 362, 871       | .1    | 45,800       | 38,510       | 45,800       | 36, 512              | 41, 125      | 31,251       | 40, 012      | 38,651       | 45,210       |              |              |              |
| 雑 収 入                    | 641, 847       | . 2   | 81, 203      | 63, 515      | 75, 283      | 82, 922              | 63, 516      | 43,332       | 64, 485      | 35, 388      | 36,903       | 60, 679      | 20, 700      | 13, 92       |
| [営業外収益]                  | 1,004,718      | . 3   | 127,003      | 102,025      | 121,083      | 119, 434             | 104, 641     | 74, 583      | 104, 497     | 74,039       | 82,113       | 60, 679      | 20, 700      | 13, 921      |
| 支払利息                     | 2,723,254      | .7    | 285, 421     | 254,610      | 265, 741     | 284, 561             | 214, 561     | 206,871      | 286, 720     | 221, 245     | 255, 790     | 278, 230     | 61, 512      | 107, 992     |
| 割引料                      | 453, 029       | . 1   | 41, 074      | 44, 530      | 38, 541      | 41, 210              | 39, 541      | 41,210       | 44, 210      | 44, 530      | 33, 251      | 40, 411      | 44, 521      |              |
| [営業外費用]                  | 3, 176, 283    | . 8   | 326, 495     | 299, 140     | 304, 282     | 325, 771             | 254, 102     | 248,081      | 330, 930     | 265, 775     | 289,041      | 318,641      | 106, 033     | 107, 992     |
| 【経常損益】                   | 9, 258, 091    | 2.3   | 1, 930, 605  | 3, 161, 046  | ∆1, 090, 043 | Δ7, 588, 251         | 54,730       | 3,678,500    | 4, 037, 734  | 4, 499, 446  | ∆9, 564, 632 | 1, 492       | 2,064,343    | 8,073,12     |
| 固定資産売却益                  | 77.699         | . 0   |              |              |              |                      |              |              |              |              |              |              | 33, 214      | 44, 485      |
| [特 別 利 益]                | 77,699         | . 0   |              |              |              |                      |              |              |              |              |              |              | 33, 214      | 44, 485      |
| 税引前当期純損益】                | 9, 335, 790    | 2.3   | 1,930,605    | 3, 161, 046  | A1, 090, 043 | Δ7, 588, 251         | 54,730       | 3,678,500    | 4,037,734    | 4, 199, 116  | A9, 564, 632 | 1, 492       | 2,097,557    | 8, 117, 606  |

#### ●[32]青色営業成績報告書

| エード: 1011 社名:株式 | 会社 東京商事       |       |              | 期首 年 4月      | 1日 青色        | 白営業成績        | 積報告書         |              |              | (期末)         | 含む)          |              | (月 言         | +) 単位:       |
|-----------------|---------------|-------|--------------|--------------|--------------|--------------|--------------|--------------|--------------|--------------|--------------|--------------|--------------|--------------|
| 勘定科目            | 合 計           | 構成比   | . 4月分        | 5月分          | 6月分          | 7月分          | 8月分          | 9月分          | 10月分         | 11月分         | 12月分         | 19. 1月分      | 2月分          | 3月分          |
| 売 上 高           | 139, 719, 301 | 35.1  | 13, 463, 610 | 13, 507, 196 | 9, 998, 642  | 11, 900, 100 | 11, 319, 370 | 9,761,931    | 9, 929, 426  | 9, 729, 456  | 10, 886, 903 | 12, 169, 572 | 9, 593, 581  | 17, 459, 51  |
| 売上高B            | 258, 910, 412 | 65.0  | 20, 677, 528 | 21, 714, 273 | 19, 588, 357 | 21, 154, 789 | 19, 401, 613 | 24,032,234   | 23, 677, 965 | 24, 127, 391 | 21, 998, 475 | 21, 188, 630 | 20, 246, 278 | 21, 102, 879 |
| 売上値引・戻り高        | 1, 206, 149   | . 3   | 177,961      | 95, 631      | 101, 942     |              |              |              | 33, 515      | 122, 136     | 533, 981     |              |              | 140, 98      |
| 維 収 入           | 641, 847      | . 2   | 81, 203      | 63, 515      | 75, 283      | 82, 922      | 63, 516      | 43, 332      | 64, 485      | 35, 388      | 36, 903      | 60, 679      | 20, 700      | 13, 92       |
| [売上〈収入〉金額]      | 398, 065, 411 | 100.0 | 34, 044, 380 | 35, 189, 353 | 29, 560, 340 | 33, 137, 811 | 30, 784, 499 | 33, 837, 497 | 33, 638, 361 | 33, 770, 099 | 32, 388, 300 | 33, 418, 881 | 29, 860, 559 | 38, 435, 33  |
| 期首棚卸高           | 5, 226, 009   | 1.3   |              |              |              |              |              |              |              |              |              |              |              | 5, 226, 00   |
| 住 入 高           | 147, 102, 810 | 37.0  | 12, 769, 852 | 14, 380, 973 | 12, 967, 836 | 10, 021, 830 | 13, 942, 875 | 12, 177, 872 | 11, 758, 856 | 11, 806, 380 | 10, 825, 614 | 12, 591, 188 | 11,062,853   | 12, 796, 68  |
| 仕入値引・戻し高        | 736.894       | . 2   |              |              | 526, 215     | 43, 689      | 86, 893      | 12,136       | 24, 272      | 43,689       |              |              |              |              |
| 当期原価            | 95, 129, 765  | 23.9  | 8, 136, 211  | 7,706,378    | 8, 315, 748  | 9, 919, 512  | 7,082,987    | 8,137,673    | 8, 052, 492  | 7,687,532    | 9,990,264    | 7,341,873    | 6, 125, 191  | 6, 633, 90   |
| 期末棚卸高           | 6, 145, 821   | 1.5   |              |              |              |              |              |              |              |              |              |              |              | 6, 145, 82   |
| [売 上 原 価]       | 240, 575, 869 | 60.4  | 20, 906, 063 | 22, 087, 351 | 20, 757, 369 | 19, 897, 653 | 20, 938, 969 | 20, 303, 409 | 19, 787, 076 | 19, 450, 223 | 20, 815, 878 | 19, 933, 061 | 17, 188, 044 | 18, 510, 77  |
| 【差引金額】          | 157, 489, 542 | 39.6  | 13, 138, 317 | 13, 102, 002 | 8, 802, 971  | 13, 240, 158 | 9, 845, 530  | 13, 534, 088 | 13, 851, 285 | 14, 319, 876 | 11, 572, 422 | 13, 485, 820 | 12, 672, 515 | 19, 924, 55  |
| 租税公課            | 1, 433, 495   | . 4   | 45, 650      | 440, 032     | 48, 751      | 124, 570     | 45, 781      | 59, 500      | 46, 850      | 135, 694     | 142,631      | 71, 200      | 138, 215     | 134, 62      |
| 運賃              | 317,203       | . 1   | 24, 038      | 24,660       | 28, 681      | 27, 927      | 33, 574      | 19,566       | 30, 889      | 22, 535      | 28, 187      | 26, 300      | 29, 146      | 21, 70       |
| 水道光熱費           | 1, 261, 207   | . 3   | 95,674       | 92,642       | 91,020       | 101, 487     | 112,070      | 121,809      | 97, 496      | 93, 838      | 97,291       | 109, 574     | 130, 303     | 118, 00      |
| 旅費交通費           | 2, 193, 534   | . 6   | 156, 157     | 179, 184     | 240, 292     | 258, 098     | 184, 043     | 208, 321     | 196, 702     | 163, 886     | 195, 574     | 155, 691     | 157,011      | 98, 57       |
| 通信費             | 1, 673, 005   | . 4   | 126, 245     | 118, 891     | 153, 174     | 165, 477     | 160, 412     | 181, 323     | 157, 920     | 141, 383     | 219, 535     | 162,670      | 48, 244      | 37, 73       |
| 広告宣伝費           | 1,631,064     | . 4   | 135,922      | 135, 922     | 135, 922     | 135, 922     | 135, 922     | 135,922      | 135, 922     | 135, 922     | 135, 922     | 135, 922     | 135, 922     | 135, 92      |
| 交際費             | 2, 108, 514   | . 5   | 224, 905     | 111, 194     | 154,011      | 182, 079     | 173, 741     | 196, 244     | 149, 865     | 126, 451     | 135, 995     | 284, 931     | 157, 219     | 211, 87      |
| 保険料             | 617, 500      | . 2   | 458, 000     | 14, 500      | 14, 500      | 14, 500      | 14, 500      | 14, 500      | 14, 500      | 14, 500      | 14,500       | 14, 500      | 14, 500      | 14, 50       |
| 消耗品費            | 1, 615, 799   | . 4   | 142, 779     | 143,708      | 153, 544     | 205, 937     | 180, 666     | 118,535      | 131, 929     | 127,828      | 116, 889     | 137,248      | 101,045      | 55, 69       |
| 減価償却費           | 2,015,154     | . 5   |              |              |              |              |              |              |              |              |              |              |              | 2, 015, 15   |
| 福利厚生費           | 6, 329, 664   | 1.6   | 478, 388     | 497, 170     | 526, 215     | 474, 705     | 517, 568     | 507,302      | 502, 555     | 508, 205     | 671, 795     | 592, 413     | 546, 396     | 506, 95      |
| 給料 手当           | 89, 325, 132  | 22.4  | 5, 503, 463  | 5, 500, 243  | 5, 641, 120  | 16, 428, 485 | 5, 504, 488  | 5,634,532    | 5, 618, 583  | 5, 659, 791  | 16, 681, 325 | 5, 552, 105  | 6, 628, 447  | 4, 972, 55   |
| 利子割引料           | 3, 176, 283   | . 8   | 326, 495     | 299, 140     | 304, 282     | 325, 771     | 254, 102     | 248,081      | 330, 930     | 265, 775     | 289,041      | 318, 641     | 106, 033     | 107, 99      |
| 地代家賃            | 6, 914, 119   | 1.7   | 1, 292, 563  | 194, 175     | 194, 175     | 194, 175     | 194, 175     | 194, 175     | 194, 175     | 194, 175     | 194, 175     | 3, 679, 806  | 194, 175     | 194, 17      |
| 役員賞与            | 1,000,000     | . 3   |              |              |              |              |              |              |              |              |              |              |              | 1, 000, 00   |
| 雑 費             | 582, 649      | .1    | 43, 233      | 28,005       | 53, 127      | 25, 788      | 120, 883     | 47,029       | 45, 247      | 69,098       | 59,404       | 43, 327      | 21, 516      | 25, 99       |
| [経費合計]          | 122, 194, 322 | 30.7  | 9, 053, 512  | 7, 779, 466  | 7, 738, 814  | 18, 664, 921 | 7,631,925    | 7,686,839    | 7, 653, 563  | 7,659,081    | 18, 982, 264 | 11, 284, 328 | 8, 408, 172  | 9, 651, 43   |
| 【差引金額】          | 35, 295, 220  | 8.9   | 4, 084, 805  | 5, 322, 536  | 1, 064, 157  | Δ5, 424, 763 | 2, 213, 605  | 5,847,249    | 6, 197, 722  | 6, 660, 795  | Δ7, 409, 842 | 2, 201, 492  | 4, 264, 343  | 10, 273, 12  |
| 固定資産売却益         | 77,699        | . 0   |              |              |              |              |              |              |              |              |              |              | 33, 214      | 44, 48       |
| [特 別 利 益]       | 77,699        | . 0   |              |              |              |              |              |              |              |              |              |              | 33, 214      | 44, 48       |
| 專 従 者 給 与       | 26, 400, 000  | 6.6   | 2, 200, 000  | 2, 200, 000  | 2, 200, 000  | 2, 200, 000  | 2, 200, 000  | 2,200,000    | 2, 200, 000  | 2, 200, 000  | 2,200,000    | 2, 200, 000  | 2, 200, 000  | 2, 200, 00   |
| [特 別 損 失]       | 26, 400, 000  | 6.6   | 2, 200, 000  | 2, 200, 000  | 2, 200, 000  | 2, 200, 000  | 2, 200, 000  | 2,200,000    | 2, 200, 000  | 2, 200, 000  | 2,200,000    | 2, 200, 000  | 2, 200, 000  | 2, 200, 00   |
| 【青色控除前の所得金額】    | 8,972,919     | 2.3   | 1,884,805    | 3, 122, 536  | ∆1, 135, 843 | Δ7, 624, 763 | 13, 605      | 3,647,249    | 3, 997, 722  | 4, 460, 795  | 49,609,842   | 1,492        | 2,097,557    | 8, 117, 60   |

### [32] 青色営業成績報告書

### ●概 要

個人の営業成績報告書を出力します。

期間月単位で自由に行えます。集計は、月単位・累計で行えます。 推定のデータを作成し、年度末の損益を推定するための表が作成できます。(前年データなど) 税抜き処理前のデータで、税抜きの青色営業成績報告書を出力することもできます。 50社まで合併して集計することが可能です。

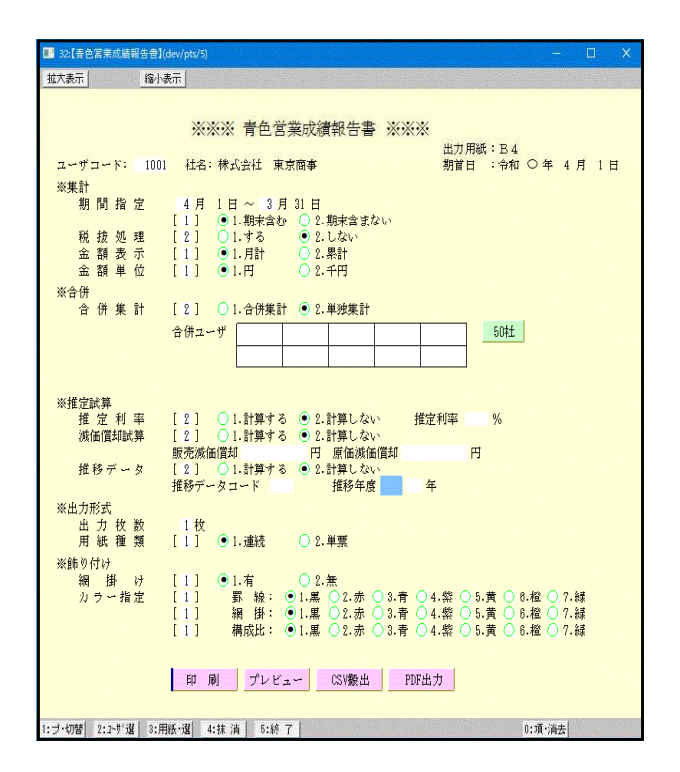

#### 〈合併ユーザコードの指定画面〉

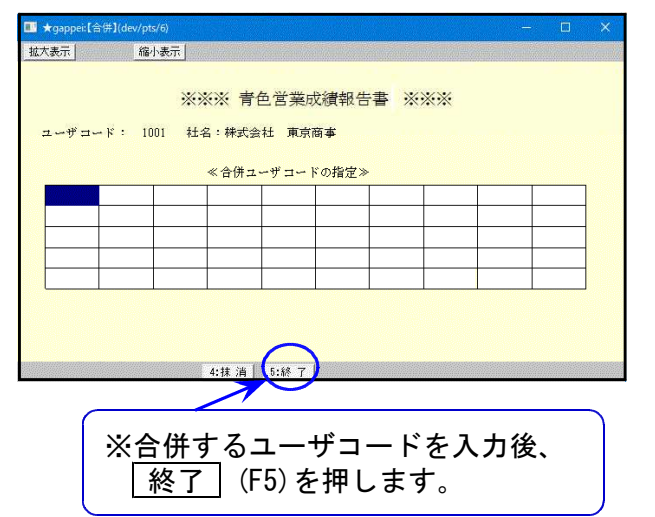

- 1. ユーザコードを入力し | Enter | を押します。
- 2. 期間指定を行います。
- 期末修正(13ヶ月目で入力したデータ)を含む、
   含まないの指定を行います。
- 4. 税抜き計算をするか、しないかを指定します。 (税抜き計算の詳細につきましてはP.17を参照)
- 5. 各科目の集計を月単位で行うか累計で行うかを 指定します。
- 集計を1円単位で表示するか1000円未満切り捨 てで表示するかの指定を行います。
- 7. 合併集計 … 同一期首日の会社データを合併しま す。10社以上合併する場合は 50社 を押しますと50社まで 合併することができます。
- 推定利益率・・・推定利益率は、期間中の売上より 利益を算出し設定すると、利益を 期末棚卸残高と商品製品残高に 反映し、推定の試算表を作成する ことができます。
- 9. 減価償却試算…

年間の償却金額を設定すると日割で 償却費を計算し、一般管理費の減価 償却費(323)、原価経費の減価償却費 (935)、減価償却累計額(150)に反映 します。

10. 推定データ… 別ユーザコードに目標データを作成したも のを読込み年度末の損益を推定する 為の表を作成することが可能です。

11. 印刷枚数を指定します。(部数を入力)

- 12. 連続用紙か単枚用紙かの指定を行います。
- 13. 合計科目網掛 … 試算表の合計科目及び構成比に網掛をするかしないかを指定します。
- 14. カラー指定 … 罫線及び網掛け構成比に色を付けることができます。(一部プリンタ)
- 15. 各指定終了後、 印 刷 ボタンをクリックして印刷を行います。

F 7

### [33] 当期原価報告書

≪合併ユーザコードの指定>

5.18 7

|終了|(F5)を押します。

※合併するユーザコードを入力後、

### ●概 要

原価科目の月々の金額を推移表形式で出力します。 期間月単位で自由に行えます。集計は、月単位・累計で行えます。 推定のデータを作成し、年度末の損益を推定するための表が作成できます。(前年データなど) 税抜き処理前のデータで、税抜きの製造原価報告書を出力することもできます。 50社まで合併して集計することが可能です。

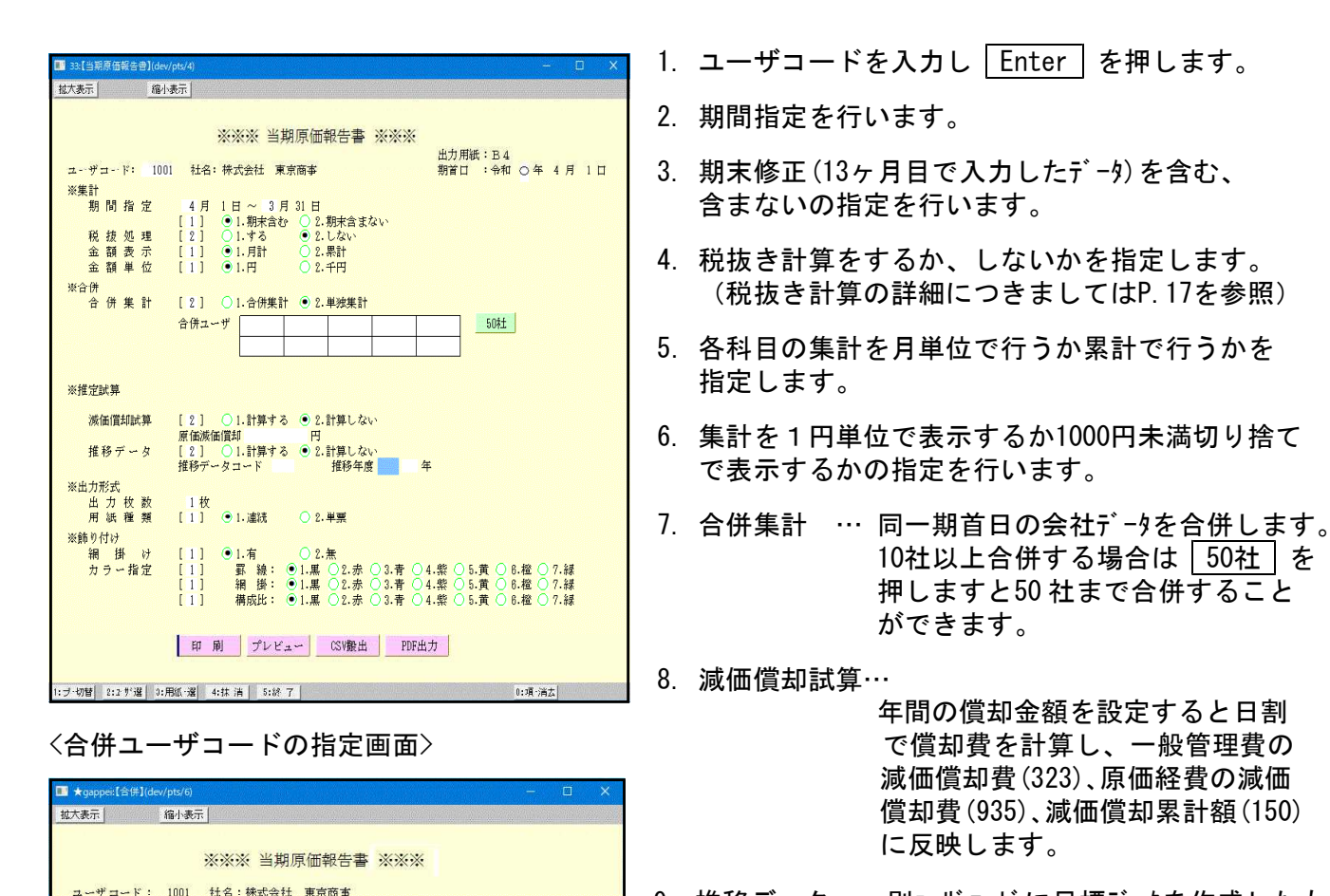

- 9. 推移データ … 別ューザ コート に目標データを作成したものを読込み、年度末の損益を推定する為の表を作成することが可能です。
- 10. 印刷枚数を指定します。(部数を入力)
- 11. 連続用紙か単枚用紙かの指定を行います。
- 12. 合計科目網掛 … 試算表の合計科目及び構成比に 網掛をするか、しないかを指定 します。

13. カラー指定 … 罫線及び網掛け構成比に色を付けることができます。(一部プリンタ)
14. 各指定終了後、印 刷 ボタンをクリックして印刷を行います。

| コ-ド:              | 10    | 01 23           | 名:       | 株式会   | 社 東   | 京商事                    |        | ;             | 朝首 年 4月     | 旧 : 🤐         | 满聊意作        |               |             |             | (期末含む)        |              |             | (月計)         | 単位:円       |
|-------------------|-------|-----------------|----------|-------|-------|------------------------|--------|---------------|-------------|---------------|-------------|---------------|-------------|-------------|---------------|--------------|-------------|--------------|------------|
| 勘                 | ;     | 定               | 科        | B     | 合     | i†                     | 構成比    | . 4月分         | 5月分         | 6月分           | 7月分         | 8月分           | 9月分         | 10月分        | 11月分          | 12月分         | 14. 1月分     | 2月分          | 3月分        |
| 村                 | 料     | 仕               | ㅅ        | 高     | 22,8  | 35,556                 | 24:1   | 2, 079, 146   | 1,931,487   | 2,286,093     | 1,946,212   | 1, 618, 974   | 2,374,676   | 2,066,422   | 1,712,732     | 1, 936, 234  | 1,668,364   | 1, 595, 389  | 1,719,827  |
| ीत ।              | М.,   | <b>€</b> ∂      | ît)      | )     | .22,9 | 13.5, <del>5</del> 5.6 | 24.1   | 2, 1079, 148  | 1, 931, 487 | 2,288,093     | 1,948,212   | . 1, 818, 974 | 2,374,676   | 2,086,422   | . 1, 712, 732 | 1, 936, 284  | 1, 668, 384 | .1, 595, 389 | 1,719,827  |
| 給                 | 与     | •               | 賃        | 金     | 29,8  | 45, 048                |        | 2, 441, 514   | 2,514,712   | 2, 494, 141   | 2,500,145   | 2, 494, 511   | 2,504,198   | 2, 418, 150 | 2,491,421     | 2, 509, 412  | 2, 544, 210 | 2,431,510    | 2,501,124  |
| 賞                 |       |                 |          | <br>与 | 4, 9  | 90, 266                | 4.6    |               |             |               | 2, 141, 145 |               |             |             |               | 2, 249, 121  |             |              |            |
| 法                 | 定     | 福               | 利        | 费     | 2, 1  | 26, 187                | 2.2    | 145, 821      | 152, 141    | 146, 220      | 300,415     | 150, 111      | 147, 198    | 152,310     | 160,051       | 320, 148     | 158,210     | 143, 150     | 150,412    |
| 福                 | 利     | 厚               | 生        | 费     | 2,7   | 66,327                 | 2.9    | 212, 151      | 217,616     | 234, 384      | 237,015     | 234, 448      | 2 18, 6 2 1 | 234, 767    | 224, 708      | 287, 522     | 2 16, 981   | 22 4, 41 3   | 223,701    |
|                   | 務     | ₿. A            | :<br>1   | j     |       | 27,828                 |        | 2, 799, 488   | 2,884,469   | 2, 874, 745   | 5,178,720   | 2, 879, 070   | 2,878,017   | 2,805,227   | 2,878,180     | 5, 386, 203  | 2, 319, 401 | 2, 799, 079  | 2,875,297  |
| 外                 |       | 注               |          | 费     | 26,5  | 47, 445                | 27.3   | 2, 619, 529   | 2,273,912   | 2, 543, 099   | 2,254,769   | 2, 155, 675   | 2,207,248   | 2,685,336   | 2,577,475     | 2, 192, 099  | 2,258,905   | 1,278,934    | 1,500,464  |
| : (2 <b>4</b> - ) | Ì.    | ₿. <del>(</del> | 음        | )     |       | 47, 445                |        | . 2, 619, 523 | 2,273,9.12  | . 2, 543, 893 | .2,254,789  | 2, 155, 675   | .2,207,248  | 2,685,336   | . 2,577,475   | 2, 192, 899. | 2,258,905   | .1,278,934   | .1,560,464 |
| *                 | 道     | 光               | 熱        | 费     |       | 88,692                 |        | 38, 526       | 35, 187     | 27,692        | 34,081      | 29, 738       | 33, 547     | 33, 527     | 30,472        | 30, 457      | 31,815      | 31,470       | 32,180     |
| 修                 |       | : 4             |          | 费     |       | 15,099                 |        | 17, 961       | 17,292      | 38,660        | 38,660      | 11, 650       | 62,835      | 25,553      | 17,087        | 31, 582      | 18, 389     | 17, 128      | 18,302     |
| 租                 | <br>1 | <br>1. :        | 2        | <br>課 | 1     | 02,910                 |        | 6, 600        | 9,600       | 10,300        | 10,300      | 6,600         | 12, 400     | 12,200      | 3,900         | 17, 700      | 6,800       | 4, 210       | 2,300      |
| 地                 | ŕ     | ÷ ;             | <br>家    | 賃     | 2,3   | 30, 100                |        | 194, 175      | 194, 175    | 194, 175      | 194, 175    | 194, 175      | 194, 175    | 194, 175    | 194, 175      | 194, 175     | 194, 175    | 194, 175     | 194, 175   |
| ()                |       | 借               |          | 料     | 2     | 21,359                 |        | 12, 427       | 11, 117     | 14,369        | 11,796      | 13, 301       | 13, 786     | 13,398      | 13,398        | 13, 398      | 13, 398     | 13, 398      | 77,573     |
| <br>保             |       |                 |          | 料     | 1, 1  | 06, 162                | 1.2    | 107, 670      | 98, 450     | 90, 890       | 90,890      | 90, 890       | 1 10, 8 90  | 51,800      | 105,900       | 87, 590      | 89, 412     | 90, 890      | 90,890     |
| ) [] ] ] ]        | #     | ŧ               | 8        | 费     |       | 179,700                |        | 66, 893       | 73,301      | 43, 496       | 43,496      | 38, 058       | 40,893      | 40,000      | 23, 495       | 30, 680      | 28,980      | 20, 796      | 29,612     |
| <br>   旅          | 费     | 交               | 通        | 费     | 2     | 75,844                 |        | 40, 777       | 37,796      | 26,699        | 26,699      | 15, 145       | 29, 165     | 15, 145     | 24,077        | 13, 738      | 18,301      | 12,826       | 15,476     |
| ∞                 |       | ₿₩              |          | 费     |       | 85, 166                |        | 79, 417       | 74, 272     | 82,718        | 48,350      | 17, 961       | 93, 729     | 66,505      | 77,670        | 61, 165      | 72, 176     | 48, 543      | 62,660     |
| 雜                 |       |                 |          | 费     |       | 13,904                 |        | 73, 604       | 65,320      | 82,812        | 41,364      | 11, 750       | 94, 312     | 43, 204     | 30,971        | 15, 243      | 21,757      | 18,359       | 15,208     |
| . (# <b>1</b>     | 费     | <b>.</b>        | <b>計</b> | )     |       | 18,936                 | 6.9    |               | 6.16; 5.10. |               |             |               |             | 49.5, 507.  |               |              |             |              |            |
|                   | 期     | 旗               | 偭        | 1     |       | 2.9, 78.5              | .100.0 | . 8, 198, 211 | 7,706,378.  | .8,315,748    | 9,919,512   | 7, 082, 987   | 8,137,673   | 8,052,492   | 7,687,532     | 3, 990, 264  | 7,341,873   | ∵B;,125;,191 | 6,839,904  |

### [50] 総勘定元帳

#### ▶ 概 要

元帳を出力します。タテムラ製元帳用紙又は白紙コピー用紙B5・A4へ出力を行います。 科目の指定やページ指定などの設定も行えます。

| ■ 50t【総部)定元帳】(dev/pts/2                            |                                                                                                    |                                                                                                    |                             |      | L , |
|----------------------------------------------------|----------------------------------------------------------------------------------------------------|----------------------------------------------------------------------------------------------------|-----------------------------|------|-----|
| 拉大表示 縮小症                                           | 表示                                                                                                    |                                                                                                    |                             |      |     |
|                                                    | ****                                                                                                    | 総勘定元帳 ※※※                                                                                                    |                             |      |     |
| ユーザコード: 1001                                       | 社名: 株式会社 東京商                                                                                                    | 事                                                                                                    | 期首日 :令和 ○ 年                 | 4月1日 |     |
| ※集計<br>期間指定                                        | 10月1日~3月31<br>[1] ●1.期末含む(                                                                                                    | 【日<br>○ 2.期末含まない ○ 3.其                                                                                                    | 月末のみ                        |      |     |
| ※指定<br>料目指定<br>印刷料目                                | [2]         ①1.金科目           和目         如行補助           []]         -           []]         -           []]         -           []]         -           []]         -           []]         -           []]         -           []]         -           []]         -           []]         -           []]         -           []]         -           []]         -           []]         -           []]         -           []]         -           []]         - | ● 2. 一部 ○ 3. 金科                                                                                                    | 目(取引有のみ)                    |      |     |
| (本 日4 775 145                                      |                                                                                                    | 、の指定をする場合はここを                                                                                                    |                             | 11   | 1   |
| 111 助支供                                            | [1] ●1.明細のみ (                                                                                                    | ○2.コードと明細 ○3.                                                                                                    | なし                          | 11 - | 1   |
| 消費税マーク<br>売上対応区分<br>税 率<br>日 計 残 高<br>月 別 的状态      | [1] ●1.vδ<br>[2] ○1.vδ<br>[1] ●1.vδ<br>[1] ●1.vδ<br>[1] ●1.vδ<br>[1] ●1.vδ                                                                                                    | 2.いちぬ<br>2.いちぬ<br>2.いちぬ<br>2.いちぬ<br>2.いちぬ<br>2.いちぬ                                                                                                    |                             |      |     |
| ※出力形式                                              | (2) 0.00                                                                                                    |                                                                                                    |                             |      |     |
| 用紙選択<br>印 同 頁<br>頁の印刷<br>野線プリント<br>オフをット補正<br>損益勘定 | [2] ○1.縦型(B5)<br>○5.モニタ<br>[1-39393993]<br>[1] ●1.する (<br>[2] ○1.する (<br>[2] ○1.する (<br>[2] ○1.する (                                                                                                    | <ul> <li>● 2.縦型(M4)</li> <li>● 3.横</li> <li>● 6.両面縦(B5)</li> <li>● 7.両</li> <li>② 2.しない</li> <li>● 2.しない</li> <li>● 2.しない</li> <li>● 2.しない</li> </ul> | 型(No.有) 〇 4.横型(No<br>面縦(A4) | 5.無) |     |
|                                                    | 印刷 プレビュー                                                                                                    | PDF出力                                                                                                    |                             |      |     |
| 1: ゴ・切替 2: 7-5 道                                   | 4:挂 滴 5:終 7                                                                                                    | and the second second second second second                                                                                                    | 0:項·滿:                      | ŧ    |     |

1. ユーザコードを入力し Enter を押します。

F 7

- 2. 期間指定を行います。
- 3. 期末修正(13ヶ月目で入力したデータ)を含む、 含まない、期末のみの指定を行います。
- 5. 科目の入力 (個々の科目や科目の範囲指定も可能です) 現金のみ [101] - [101] 現金から普通 [101] - [103] 当座全部 [102][/ ] 当座の三井住友 [102][/ミッ] ※11件以上指定する場合は 全指定 を クリックします。
- 補助コードを名称に変えるか、変えないか、一部だけ変えるかを指定します。
   コードのみ … 補助コードのみプリント、
  - 2. 明細のみ … 補助名称のみプリント
  - 3. コードと明細 … コードと名称両方プリント
- 消費税マーク … 税マークをプリントするか、しないかを指定します。
   売上対応区分 … ヒカキマークをプリントするか、しないかを指定します。
   税率 … 税率をプリントするかしないかを指定します。
- 8. 日計(差引残高)をプリントするか、しないかを指定します。
- 9. 月計をプリントするか、しないかを指定します。
- 10. 補助の期首残を入力している場合、プリントするか、しないかを指定します。
- 11. 用紙選択をします。

| 1. 縦型(B5)     | ••• | タテムラ製縦型二色元帳用紙(単枚)・白紙B5コピー用紙               |
|---------------|-----|-------------------------------------------|
| 2. 縦型(A4)     | ••• | 白紙A4コピ−用紙                                 |
| 3. 横型 (No. 有) | ••• | タテムラ製横型元帳用紙(単枚)・白紙B5コピ-用紙(仕訳の伝票番号有り)      |
|               |     | ※ 罫線プリントで「1.する」を選択するとB5、「2.しない」はA4で印刷します。 |
| 4. 横型(No. 無)  | ••• | タテムラ製横型元帳用紙(単枚)・白紙B5コピー用紙(仕訳の伝票番号無し)      |
|               |     | ※ 罫線プリントで「1.する」を選択するとB5、「2.しない」はA4で印刷します。 |
| 5.モニタ         | ••• | チェック用に使用(横型) 白紙B5コピー用紙                    |
| 6.両面縦(B5)     | ••• | 白紙B5用紙に両面印刷。両面対応プリンタで打ち出し可能               |
| 7. 両面縦(A4)    | ••• | 白紙A4用紙に両面印刷。両面対応プリンタで打ち出し可能               |
|               |     |                                           |

- 12. 出力開始頁を指定できます。通常は、[1-9999]
- 13. 印刷頁番号をプリントするか、しないかを指定します。※科目ごとに通し番号となります。
- 14. 罫線をプリントするか、しないかを指定します。 (あらかじめ罫線の引いてある用紙に出力する場合は2. しないを選択します。)

15. オフセット補正 … 印字位置を調整する場合、1. するを選択します。縦横をmm単位で変更 することができます。ここで調整した値はプリンターごとに記憶します。

16. 各指定終了後、印刷 ボタンをクリックして印刷を行います。

オフセット補正について

オフセット補正(印字位置の調整)は片面・両面のそれぞれで設定ができます。 両面の場合は表面と裏面の印字位置を調整できます。 用紙選択で片面または両面の選択によって画面が変わります。

#### ●片面オフセット画面

| *** オフセット調整画面 ****<br>プリンター名:win4m_w010(Win置)"沙か(A4E/2n))<br>帳票名 :総動定元帳・合計転記元帳・补目別補助簿<br>総動定元帳 縦型(B5)<br>現在のオフセット:横 0.0]mm (調整範囲 -11.1~ 14.3) [従来値 0.0]<br>縦 0.0]mm ( -12.7~ 9.5) [ 0.0]         | 現在( | のオフセッ | ット:縦横の印字位置を調整する数値を<br>入力します。(mm単位)<br>上・左へ調整…数値をマイナスで入力。<br>下・右へ調整…数値をプラスで入力。 |
|----------------------------------------------------------------------------------------------------|-----|-------|-------------------------------------------------------------------------------|
| **** 約 0.15 mm 単位設定のため 入力値を補正することがあります ***<br>縦・横それぞれ、移動させたい方向と量を確認し、入力してください。<br>ただし、上方向もしくは左方向に移動させる場合は、マイナス(-)で<br>ここで入力した神価値は、上記のブリンターで上記の確果に対してのみ有効です。<br>補正値によっては用紙からはみ出したり、印刷されない場合があります。 | 調   | 整範    | 囲:印字位置の調整値を入力できる範<br>囲です。この範囲を超える数値は<br>入力できません。                              |
| F5 F10<br>      禄-HOME   初期代                                                                                                    | 従   | 来     | 値 : 直前の印字位置の調整値を表示し<br>ます。                                                    |

●両面オフセット画面(用紙選択6.両面縦(B5)、7.両面縦(A4)のみ)

| 20016 ;                                                                                                    |
|----------------------------------------------------------------------------------------------------|
| *** オフセット調整画面 ***                                                                                                    |
| ブリンター名:win4 <u>u_w</u> 010(Win直ブリンみー(ム4モノクロ))<br>帳票名<br>総勘定元帳・合計転記元帳・科目別補助簿<br>総勘定元帳 両面(ム4)                                                        |
| 現在のオフセット:横 0.01mm (調整範囲 -11.1~ 14.3) [従来値 0.0]<br>縦 0.01mm ( -12.7~ 9.5) [ 0.0]                                                                    |
| 裏面のオフヤット:横0_0 mm (澗整範囲 -23.8~ 23.8)[従来値 ─0.0]<br>**** 約 0.15 mm 単位設定のため 入力値を補正することがあります ***                                                        |
| 縦・横それぞれ、移動させたい方向と量を確認し、入力してください。<br>ただし、上方向もしくは左方向に移動させる場合は、マイナス(-)で<br>ここで入力した補正値は、上記の寸リンターで上記の棟際に対してのみ有効です。<br>補正値によっては用紙からはみ出したり、印刷されない場合があります。 |
| F5         F10            終-HOME          初期化                                                                                                    |
|                                                                                                    |

- 現在のオフセット:表面、表面の印字位置の調整を行 います。(mm単位)
- 裏面のオフセット:裏面の印字位置の調整を行います。 動かせるのは横のみです。(mm単位) (現在のオフセットでも裏面が動い てしまうので、動いた分はここで 調整を行います。)

上・左へ調整…数値をマイナスで入力。 下・右へ調整…数値をプラスで入力。

- 調 整 範 囲:印字位置の調整値を入力できる範 囲です。この範囲を超える数値は 入力できません。
- 従 来 値:直前の印字位置の調整値を表示し ます。

### 両面印刷で、裏面に罫線のみを印刷する場合

両面印刷を行い、最後が表面のみで終わってしまう場合は通常裏面は白紙です。 ただし、[920]財務オプション設定で設定を行えば、裏面に罫線の印刷を行う事ができます。

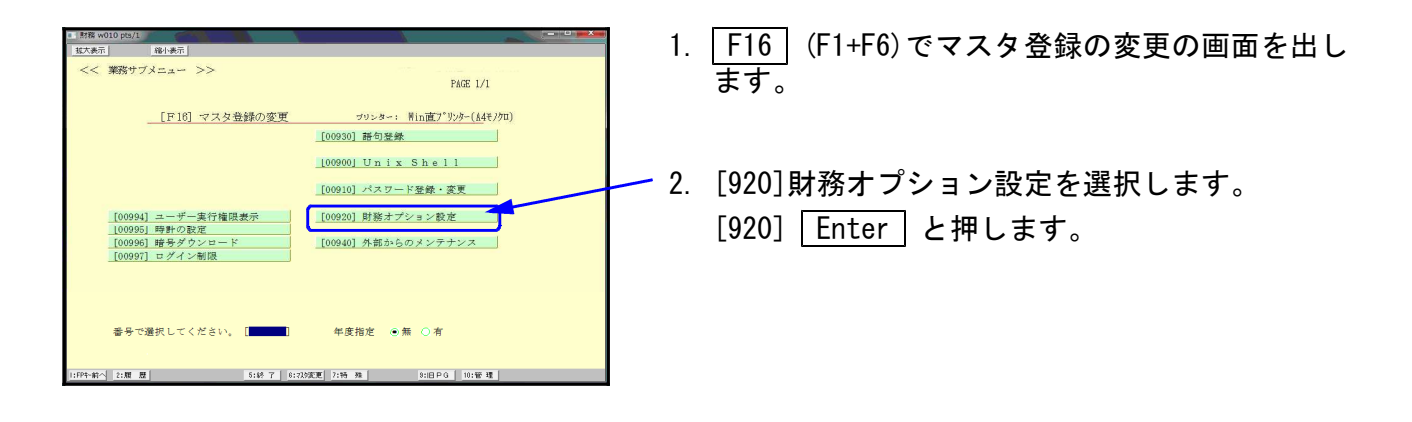

| 00:財務オブシ | ョン設定(dev/pts/4)                                                                                                    |
|----------|----------------------------------------------------------------------------------------------------|
| 拉大表示     | 縮小表示                                                                                                    |
|          | 財務オプションの端末ごとの設定 (MN)                                                                                                    |
|          | 端末のFD装置名 <u>a:/</u> ( λ:/ など ¥ ではなく / で記述)<br>財務データの場合 <u>e:/ev/</u> ( λ:/ など ¥ ではなく / で記述)<br>C P データの場合 <u>e:/ev/</u> ( λ:/ など ¥ ではなく / で記述)<br>( λ:/ など ¥ ではなく / で記述) |
|          | □□12計音便う                                                                                                    |
|          | ファイル4005     アエック     デスト       更新のお知らせ     1:要 2:不要     デェック       端末バックアップ警告     1:要 2:不要                                                                              |
|          | 端末ワイド画面                                                                                                    |
|          | 5:88 了 8:7月期们上                                                                                                    |

- 左図の画面を表示します。
   元帳両面の余りページで「2. 罫線のみの印刷」を選択します。

   Enter と押します。
- 5. F5:終了 を押して、画面を閉じます。

| ▼衣山印柳 |  | 表 | 面 | É[] | 刷 |
|-------|--|---|---|-----|---|
|-------|--|---|---|-----|---|

| 月  | B  | 科 | E | 名 | 撞奏                                  | 信方      | 資方       | 差引残高        |
|----|----|---|---|---|-------------------------------------|---------|----------|-------------|
| 5  | 1  |   |   |   | 緯越                                  |         |          | 729416      |
|    |    | 5 | 月 | 計 | *******                             | 20000   | 30000    |             |
| 6  | 1  | 売 | £ | 商 | 本日売上                                | 40000   |          |             |
|    | .* | 仕 | 入 | 高 | [+02]佐々木商事                          |         | 40001    | 10.00       |
|    |    | 売 | F | 高 | 本日売上                                | 40002   |          | 7334166     |
|    |    | 8 | 月 | 計 |                                     | 80002   | 40001    | - Arturn Br |
| 21 | 年  |   | - |   |                                     |         | -        |             |
| 8  | 31 | 売 | Ł | 高 | 本日売上                                | 120001  |          |             |
|    |    | 任 | 入 | 高 |                                     |         | 120002   |             |
|    | N  | 売 | £ | 高 | 本日売上[+01]指田商事                       | 120003  |          |             |
|    | 4  | 任 | 入 | 高 | [+02]佐々木商事                          |         | 120004   | 7884184     |
|    |    | 8 | 月 | 計 | ******                              | 240004  | 240006   |             |
| 3  | 31 | 売 | F | 商 | 本日売上                                | 1 20001 |          |             |
|    | *  |   |   |   | [+02]佐々木商事                          | 130003  |          | 7694168     |
|    |    | 修 | 正 | 計 | *********                           | 260004  |          |             |
| 8  | 81 |   |   |   | 残高                                  |         |          | 7594168     |
|    |    |   |   |   | And the Second Second Second Second |         |          |             |
|    |    |   |   |   | 11.00.0000 00.0000                  | 1.1     |          | 10.00       |
|    |    |   |   |   |                                     |         |          |             |
|    |    |   |   |   |                                     | 1.1     | 1.2      | 10.14       |
|    |    |   |   |   |                                     |         |          |             |
|    |    |   |   |   |                                     |         | and a    |             |
|    |    |   |   |   |                                     |         |          |             |
|    |    | - |   |   |                                     |         |          |             |
|    |    |   |   |   |                                     | 1 2 2   | 1. 1.    | 1 A.        |
|    |    |   |   |   |                                     |         |          |             |
|    |    |   |   |   | -                                   | 2.2     | 1 10 121 | 2. 2        |

| 裏面印刷 |
|------|
|      |

| 年  |    | - |   |   |         |       | -     |
|----|----|---|---|---|---------|-------|-------|
| 月日 | 科目 | 名 | 摘 | 要 | 借方      | 貸方    | 差引残高  |
|    |    |   |   |   |         |       |       |
|    |    |   |   |   | - 6 K - |       |       |
|    |    |   |   |   |         |       |       |
|    |    |   |   |   | - 10 M  |       |       |
|    |    |   |   |   |         |       |       |
|    |    |   |   |   | 1. 11   | 14.14 | 1 2   |
|    |    |   |   |   |         |       |       |
|    |    | - |   |   |         |       |       |
|    |    | - |   |   |         |       | 1     |
|    |    |   |   |   |         |       |       |
|    |    |   |   |   |         |       |       |
|    |    |   |   |   |         |       |       |
|    |    |   |   |   |         | 1 1 1 | 100   |
|    |    | 1 |   |   |         |       |       |
|    |    |   |   |   | 1 10 W  | 3.5   | 2. 2  |
|    |    | - |   |   | 1.4     |       | 1 1   |
|    |    |   |   |   |         |       | 1     |
|    |    | 2 |   |   |         |       |       |
|    |    |   |   |   |         |       |       |
|    |    | 1 |   |   |         |       | 1     |
|    |    | - |   |   |         |       |       |
|    |    |   |   |   | 100     | 3.9   | 6. 16 |
|    |    | - |   |   |         |       |       |

〈出力サンプル〉

●縦型元帳

|   | 年 |     |    | _   | 101 現  | <u>金</u> |        |   |       |         |
|---|---|-----|----|-----|--------|----------|--------|---|-------|---------|
| 月 | 日 | 科   | 目  | 名   | 摘      | 要        | 借方     | 貸 | 方     | 差引残高    |
| 1 | 1 |     |    |     | 繰 越    |          |        |   |       | 980000  |
| 4 | 1 | 売   | 掛  | 金   | 青山ガソリン |          | 156000 |   |       |         |
|   | " | 交   | 際  | 費   | ミカド    |          |        |   | 3800  | 1132200 |
|   | 2 | 売   | 掛  | 金   | 新井商店   |          | 143850 |   |       |         |
|   | " | 売   | 上  | 高   | 本日売上   |          | 169000 |   |       |         |
|   | " | 売   | 掛  | 金   | 三田産業   |          | 150000 |   |       |         |
|   | * | 仕   | 入  | 高   | 東邦商事   |          |        |   | 19800 |         |
|   | " | 雑   |    | 費   | ダスキン   |          |        |   | 2100  | 1573150 |
|   | 3 | 売   | 掛  | 金   | 東京商事   |          | 3500   |   |       |         |
|   | " | 旅 費 | 交: | 通費  | 通行料    |          |        |   | 900   |         |
|   | " |     | "  |     | 駐車料    |          |        |   | 1300  | 1574450 |
|   | 4 | 売   | Ŀ. | 高   | 本日売上   |          | 189000 |   |       | 1763450 |
|   | 8 | 雑   |    | 費   | ゆたか屋   |          |        |   | 1500  |         |
|   | " | 水 道 | 光  | 熱費  | 電気代3月分 |          |        |   | 9500  |         |
|   | " | 福 利 | 厚: | 生 費 | 大和薬局   |          |        |   | 3200  | 2227250 |
|   | 9 | 売   | Ŀ  | 高   | 本日売上   |          | 105000 |   |       |         |

#### ●横型元帳

|            | ユーザーコード                                 | 1001  |     | 彩念 甚                       | 助定元帳                    | 長科目コード              | 現 余 101   |
|------------|-----------------------------------------|-------|-----|----------------------------|-------------------------|---------------------|-----------|
| <i>F-3</i> | 年月日                                     | 相手科目  | No. | 借方                         | 貸方                      | 残高                  | ····· 描 要 |
| 140.       |                                         |       |     |                            |                         | 1 1980 <u>1</u> 000 | 繰 越       |
|            | _ 4 <sub>1</sub> 1                      | 売 掛 金 | 112 | 156 <sub>1</sub> 000       |                         |                     | 青山ガソリン    |
|            | , "<br>, "                              | 交際費   | 319 |                            | I 3 800                 | 1,132,200           | ミカド       |
|            |                                         | 売 掛 金 | 112 | 143 <sub>1</sub> 850       |                         |                     | 新井爾店      |
|            | , "                                     | 売上高   | 501 | 169 <mark>000  </mark> 169 |                         |                     | 本日売上      |
|            | , , , , , , , , , , , , , , , , , , , , | 売 掛 金 | 112 | 150000                     |                         |                     | 三田産業      |
|            | <i>"</i>                                | 仕 入 高 | 401 |                            | 1 19 <mark>800  </mark> |                     | 東邦帝事      |
|            | , , , , , , , , , , , , , , , , , , , , | 雑 費   | 329 |                            | 1 <u>1</u> 2100         | 1,573,150           | ダスキン      |
|            | 1 3                                     | 売 掛 金 | 112 | 1 <u>1</u> 31500           |                         |                     | 東京帝事      |
|            | ,,,,,,,,,,,,,,,,,,,,,,,,,,,,,,,,,,,,,,, | 旅費交通費 | 317 |                            | 1 1 <mark>1</mark> 900  |                     | 通行料       |
|            | , , , , , , , , , , , , , , , , , , , , | >>    | "   |                            | ı ı 1,300               | 1,574,450           | 駐車料       |
|            | 1 4                                     | 売上高   | 501 | 189 <sub>0</sub> 000       |                         | 1,763,450           | 本日売上      |
|            | 1 8                                     | 雑 費   | 329 |                            | ı <u>1</u> ,500         | 1 2¦239 950         | ゆたか屋 3月分  |
|            | , , , , , , , , , , , , , , , , , , , , | 水道光熱費 | 313 |                            | , <u>9</u> ,500         |                     | 電気代3月分    |
|            | , "                                     | 福利厚生費 | 306 |                            | 1 <u>1</u> 31200        | 1 2227250           | 大和薬局      |
|            | 1 9                                     | 売 上 高 | 501 | 105 <sub>1</sub> 000       |                         |                     | 本日売上      |

|                |   | 112 元       | - |    |   |   | 年  |   |
|----------------|---|-------------|---|----|---|---|----|---|
| 要 借 方 貸 方 差引残雨 |   | 摘           | 名 | 3  | - | 科 | B  | 月 |
| 525000         |   | [+001]山田商事  | 越 | 縔  | 首 | 期 | 1  | 4 |
| 13650          |   | [+002]川上産業  | 越 | 繰  | 首 | 期 | "  |   |
| 410000 9486    |   | [+003] 黒部商店 | 越 | 繰  | 首 | 期 | "  |   |
| 948650         |   |             | 計 | 戉  | ŧ | 縔 |    |   |
| 12500 9361     |   | [+002]川上産業  | 金 |    |   | 現 | 5  |   |
| 31500 9676     | · | [+001]山田商事  | 高 | Ŀ. | _ | 売 | 12 |   |
| 31500 12500    |   |             | 計 | 月  | 4 |   |    |   |
| 9676           |   | 残高          |   |    |   |   | 30 | 4 |
|                |   |             |   |    |   |   |    |   |
|                |   |             |   |    |   |   |    | 4 |

801 掛 年

| 月 | 日  | 科 | 目   | 名 | 摘          | 要 | 借方    | 貸方    | 差引残高     |
|---|----|---|-----|---|------------|---|-------|-------|----------|
| 4 | 1  |   |     |   | 繰 越        |   |       |       | 948650   |
|   | 5  | 現 |     | 金 | [+002]川上産業 |   |       | 12500 | 936150   |
|   | 12 | 売 | 上   | 高 | [+001]山田商事 |   | 31500 |       | 967650   |
|   |    | 4 | 1 月 | 計 |            |   | 31500 | 12500 | ······   |
| 4 | 30 |   |     |   | 残 高        |   |       |       | 967650   |
|   |    |   |     |   |            |   |       |       | <u>.</u> |
|   |    |   |     |   |            |   |       |       |          |

金

〔期首補助残高が合わない場合〕 801

年

| 月 | 日  | 科 |   | 目  | 名 | 摘          | 要 | 借 | 方     | 貸 | 方        | 差引残高   |
|---|----|---|---|----|---|------------|---|---|-------|---|----------|--------|
| 4 | 1  |   |   |    |   | 繰 越        |   |   |       |   |          | 410000 |
|   | "  | 期 | 首 | 縔  | 越 | [+001]山田商事 |   | 5 | 25000 |   |          | t      |
|   | "  | 期 | 首 | 繰  | 越 | [+002]川上産業 |   |   | 13650 |   | <b>A</b> | 948650 |
|   |    | 縔 | ŧ | 迖  | 計 |            |   | 5 | 38650 |   |          | II     |
|   | 5  | 現 |   |    | 金 | [+002]川上産業 |   |   |       | 1 | 12500    | 936150 |
|   | 12 | 売 |   | F. | 髙 | [+001]山田商事 |   |   | 31500 |   |          | 967650 |
|   |    |   | 4 | 月  | 計 |            |   |   | 31500 |   | 12500    |        |
| 4 | 30 |   |   |    |   | 残 高        |   |   |       |   |          | 967650 |
|   |    |   |   |    |   |            |   |   |       |   |          |        |
|   |    |   |   |    |   |            |   |   |       |   |          | • ·    |
| I |    | I |   |    | ſ |            |   |   |       |   |          |        |

掛

金

#### 繰越利益剰余金の元帳を出力すると「当期純損益」を含めて出力します。 (※会社法対応データのみ)

|   | 年  |       | 8 | 610 🕷 | ¥ 剰 | 余     | -11   |         |          |
|---|----|-------|---|-------|-----|-------|-------|---------|----------|
| 月 | Ħ  | 科目名   |   | 摘     | 要   | 借     | 方     | 貸方      | 差引残高     |
| 4 | 1  |       | 繰 | 越     |     | 24 12 |       | 1 10 10 | 163497   |
|   |    | 諸口    |   |       |     |       | 37000 |         | 126497   |
|   | N. | 諸口    |   |       |     |       | 18500 |         | 107997   |
|   |    | 諸口    |   |       |     |       | 1850  | 0 81 10 | 106147   |
|   | 30 |       | 月 | 計     |     |       | 57350 |         | 106147   |
|   | 年  |       |   |       |     |       |       |         |          |
| 3 | 31 | 当期純損益 |   |       |     | -     |       | 908780  | 1014927  |
|   | *  |       | 残 | 高     |     |       |       |         | 1014927  |
|   |    |       |   |       |     |       |       | 0 80 30 |          |
|   |    |       |   |       |     |       |       |         | 10 10 10 |

### [51] 合計転記元帳

●概要

各科目ごとに借方、貸方合計のみを月々集計します。 タテムラ製元帳用紙又は白紙コピー用紙B5・A4へ出力を行います。 指定科目のみやページ指定などの設定も行えます。

| ■ 51:【合計転記元帳】(dev/pt                              | b/3) − □ ×                                                                                                    |
|---------------------------------------------------|----------------------------------------------------------------------------------------------------|
| 拉大表示 縮小                                           | 表示 .                                                                                                    |
| ユーザコード: 100<br>※集計<br>期間指定<br>※指定<br>料目指定<br>不要料目 | ※※※ 合計転記元帳 ※※※         1 社名: 株式会社 東京商事         第首日: 令和 ○ 午 4月 1日         4月 ~ 3月         [1] ●1.朝末含む ○2.期末含まない ○3.期末のみ         [1] ●1.全科目 ○2.一部         料目 銀行補助 料目         ○1. □ - [ ]         [1] □ - [ ]         [1] □ - [ ]         [1] □ - [ ]         [1] □ - [ ]         [1] □ - [ ]         [1] □ - [ ]         [1] □ - [ ]         [1] □ - [ ]         [1] □ - [ ]         [1] □ - [ ]         [1] □ - [ ]         [1] □ - [ ]         [1] □ - [ ]         [1] □ - [ ]         [1] □ - [ ]         [1] □ - [ ]         [1] □ - [ ]         [1] □ - [ ]         [1] □ - [ ]         [1] □ - [ ] |
| ※出力形式<br>用 紙 選 択<br>罫線プリント<br>47セット補正             | [1] ●1.総型(35) ●2.総型(44) ○3.模型 ○4.モニタ<br>○5.両面線(25) ●6.両面線(44)<br>[2] ○1.する ●2.しない<br>[2] ○1.する ●2.しない                                                                                                    |
| 1:ブ・切替  2:2-が選                                    | 印刷         プレビュー         PDF出力           4:抹 消         5:徐 7         0:項:消去                                                                                                    |

1. ユーザコードを入力し Enter を押します。

F 7

- 2. 期間指定を行います。
- 期末修正(13ヶ月目で入力したデータ)を含む、 含まない、期末のみの指定を行います。
- 4. 科目指定を行います。

   1. 全科目 … 全科目をプリントします。
   必要のない科目は不要科目とし
   て指定してください。
  - 2. 一 部 … 指定した科目のみプリントします。
- 5. 科目の入力
  現金のみ [101] [101]
  現金から普通 [101] [103]
  当座全部 [102][/ ]
  当座の三井住友 [102][/ミッ]
  ※11件以上の指定をする場合は 全指定 をクリックします。

6. 用紙を選択します。

1. 縦型(B5) ・・・ タテムラ製縦型二色元帳用紙(単枚)・白紙B5⊐ピ−用紙
 2. 縦型(A4) ・・・ 白紙A4⊐ピ−用紙
 3. 横 型 ・・・ タテムラ製横型元帳用紙(単枚)・白紙B5⊐ピ−用紙
 4. モニタ ・・・ チェック用に使用 白紙B5⊐ピ−用紙
 5. 両面縦(B5) ・・・ 白紙B5用紙に両面印刷。両面対応プリンタで打ち出し可能
 6. 両面縦(A4) ・・・ 白紙A4用紙に両面印刷。両面対応プリンタで打ち出し可能

- 3. 罫線をプリントするか、しないかを指定します。
   (あらかじめ罫線の引いてある用紙に出力する場合は2. しないを選択します。)
- 8. オフセット補正 … 印字位置を調整する場合1. するを選択します。縦横をmm単位で変更する ことができます。ここで調整した値は<u>プリンターごと</u>に記憶します。
- 9. 各指定終了後、<u>印刷</u> ボタンを クリックして印刷を行います。

| *** オフセット調整画面 ***                                                                                                    |              |  |  |  |  |  |  |  |
|----------------------------------------------------------------------------------------------------|--------------|--|--|--|--|--|--|--|
| ブリンター名:win4m_w010(\#in直ブリンター(A4モノウu))<br>帳票名 :総勘定元帳・合計転記元帳・科目別補助簿<br>総勘定元帳 縦型(B5)                                                                  |              |  |  |  |  |  |  |  |
| 現在のオフセット:横 0.0 mm(調整範囲 -11.1~ 14.3)[従来値<br>縦 0.0 mm( -12.7~ 9.5)[                                                                                  | 0.0]<br>0.0] |  |  |  |  |  |  |  |
| ***** 約 0.15 mm 単位設定のため 入力値を補正することがあります                                                                                                    | ***          |  |  |  |  |  |  |  |
| 縦・横それぞれ、移動させたい方向と量を確認し、入力してください。<br>ただし、上方向もしくは左方向に移動させる場合は、マイナス(-)で<br>ここで入力した補正値は、上記のブリンターで上記の帳票に対してのみ有効です。<br>補正値によっては用紙からはみ出したり、印刷されない場合があります。 |              |  |  |  |  |  |  |  |
| F5                                                                                                    | F10<br>初期化   |  |  |  |  |  |  |  |

〈出力サンプル〉

| 1001  |     |       |   |          |          |          |
|-------|-----|-------|---|----------|----------|----------|
| 年     |     | 101 現 |   |          |          |          |
| 月日    | 科目名 | 名 摘   | 要 | 借方       | 貸方       | 差引残高     |
| 4 1   |     | 繰 越   |   |          |          | 1029891  |
| 4 30  |     | 4月分   |   | 4102185  | 3807983  | 1324093  |
| 5 31  |     | 5月分   |   | 4001240  | 4401231  | 924102   |
| 6 30  |     | 6月分   |   | 3354321  | 4039862  | 238561   |
| 7 31  |     | 7月分   |   | 4378650  | 4298531  | 318680   |
| 8 31  |     | 8月分   |   | 4781310  | 4987651  | 112339   |
| 9 30  |     | 9月分   |   | 4546213  | 4552130  | 106422   |
| 10 31 |     | 10月分  |   | 4381221  | 4000124  | 487519   |
| 11 30 |     | 11月分  |   | 5001234  | 4232785  | 1255968  |
| 12 31 |     | 12月分  |   | 4112340  | 4321510  | 1046798  |
| 14 年  |     |       |   |          |          |          |
| 1 31  |     | 1月分   |   | 4325021  | 5282366  | 89453    |
| 3 31  |     | 修正分   |   | 8875834  |          | 8965287  |
|       |     | 合計    |   | 51859569 | 43924173 |          |
| 3 31  |     | 残高    |   |          |          | 8965287  |
|       |     |       |   |          |          | I        |
|       |     |       |   |          |          |          |
|       |     |       |   |          |          | I        |
|       |     |       |   |          |          |          |
|       |     |       |   |          |          | I        |
|       |     |       |   |          |          |          |
|       |     |       |   |          |          | I        |
|       |     |       |   |          |          | <u> </u> |
|       |     |       |   |          |          | <u> </u> |
|       |     |       |   |          |          |          |
|       |     |       |   |          |          | <u> </u> |
|       |     |       |   |          |          | <u> </u> |
|       |     |       |   |          |          |          |
|       |     |       |   |          |          |          |
|       |     |       |   |          |          |          |
|       |     |       |   |          |          |          |
|       |     |       |   |          |          |          |
|       |     |       |   |          |          |          |

F 7

#### ●概要

会社法対応の法人決算書及び<u>比較決算報告書</u>を作成します。 法人の住所や代表者名は[1]申告情報登録にて行ってください。 決算書作成時に、株主資本変動計算書及び注記表の作成も可能です。 集計期間を自由に設定できます。集計期間とは別に表示期間を設けていますので、期の途中 より開始の会社も簡単に出力できます。

※項目の記憶は[53]法人決算書にはありません。終了すると初期値に戻ります。

| 531(法人決皇台)<br>大表示 | (dev/pts/2)<br>縮小表元 |              |              |         | 100000 |        |    |    |        |
|-------------------|---------------------|--------------|--------------|---------|--------|--------|----|----|--------|
|                   |                     | ※※※ 法人決      | 算書 ※※※       |         |        |        |    |    | 100000 |
| ユーザコード            | : 1001 社名           | : 株式会社 東京商事  |              |         |        |        |    |    |        |
| 法人名               |                     |              |              | 期       | 首      | 令和 〇 年 | 4月 | 1日 |        |
| 所在地               |                     |              |              | 第       | 期      | 決算月数   | 12 |    |        |
|                   |                     |              |              | TE      | L      |        |    |    |        |
| 代表者               | 代表取締役               | 山田太郎         |              |         |        |        |    |    |        |
| 取締役               | 取締役                 | 鈴木一郎         |              |         |        |        |    |    |        |
|                   |                     |              |              |         |        |        |    |    |        |
|                   |                     |              |              |         |        |        |    |    |        |
|                   |                     |              |              |         |        |        |    |    |        |
| 監査役               | 監査役                 | 斉藤 一         |              |         |        |        |    |    |        |
|                   |                     |              |              |         |        |        |    |    |        |
| 貸借注記              |                     |              | ※データ         | の変更に    | a (1   | 〕申告情報: | 登録 |    |        |
| 損益注記              |                     |              |              | c ( c ( | · •    |        |    |    |        |
|                   | <br>※内容             | 『確認後、下記のボタンを | <br>選択して下さい。 |         |        |        |    |    |        |
|                   |                     | 決算書          | 比較決算書        | +       |        |        |    |    |        |

- 1. ユーザーコードを入力し Enter を押します。
- 画面に申告情報で登録した内容が表示されます。
   決算書を出力する前に株主変動計算書及び注記表を作成してください。

※決算書表紙タイトル及び各項目名を変更する場合 (P. 36)参照

- ※株主資本変動計算書を作成する場合(P.39)参照 注記表(別紙-A4用紙)を作成する場合(P.41)参照
- ※[53]法人決算書の F7:貸借注 · F8:損益注 では10行まで入力可能です。 ([F7] [F8]で注記を入力した場合は、[1]申告情報で入力した注記(2行)は無視します。) (P.36)参照
- 3. 決算書か比較決算書かを選択します。
- 1. 用紙のサイズを確認します。画面右上に用紙サイズが表示されます。(初期値はA.4)
   用紙サイズを変更する場合は、「F3:用紙選」を押します。

### ●決算書を作成する場合

| (大表示)      | 縮小表示                 |                 |             |              |                  |          |      |
|------------|----------------------|-----------------|-------------|--------------|------------------|----------|------|
|            |                      |                 |             |              |                  |          |      |
|            |                      | ***             | 法人法管書       | ****         |                  |          |      |
|            |                      | /•·/•·/•·       | ш) (U() - E | /••./•·      | 出力用約             | Æ:A4     |      |
| ユーザコー      | F: 1001              | 社名: 株式会社        | 東京商事        | 第            | 期 期首日            | :令和 〇年 4 | 1月1日 |
| ※集計        |                      |                 |             |              |                  |          |      |
| 期          | 間指定                  | 令和 〇年 4         | 月1日~ 令和     | 〇年 3月31      | 日                |          |      |
| **         | rti #0 Bi            |                 | )1.期末含む (   | 2.期末含まな      | lv`<br>          |          |      |
| 티)<br>48 년 | 刷 朔 14               | 1 分和 〇中 4月<br>年 | ヨーロー 一般和    | 〇年 3月31      | н                |          |      |
| 監査         | E 年 月 日              | 年               | 月日          |              |                  |          |      |
| ※種類        |                      |                 |             |              |                  |          |      |
| 帳          | 覃 種 禁                | F F11 (•        | 》1. 勳字式 (   | )2.報告式       |                  |          |      |
| ※合併        | n                    |                 |             | 0 W/vL44=1   |                  |          |      |
| Ê          | 饼 楽 訂                |                 | )1.合併集計 (   | 22.単独集計      |                  |          |      |
|            |                      | 合併ユーザ           |             |              |                  | 50社      |      |
|            |                      |                 |             |              |                  |          |      |
|            |                      |                 |             |              |                  |          |      |
| ※据恭        |                      |                 |             |              |                  |          |      |
| 科目         | と金額の振着               | [2]             | )1.振替える 🤅   | 2.振替えない      |                  |          |      |
| 金          | 額単位                  | : [1] 🦲         | )1.円 🤇      | 2.千円         | ○ 3.百万円          |          |      |
| 端          | 数処理                  | [[]] 🦲          | )1.切り捨て 🤇   | 2.四捨五入       | ○ 3.切り上に         | ř        |      |
| ※出力形式      | -L. 11. 31           | II.             |             |              |                  |          |      |
| 田田         | 刀权数<br>維備報           |                 | 11:1書結 (    | <b>○ 単</b> ■ |                  |          |      |
| ED         | 副首                   | [1]-[5]         | 1.表紙 2.管借   | 3.捐益 4.販     | 売費・原価 5          | .代表取締役   |      |
| 表          | 紙 位 置                | [1]             | )1.左 (      | 2.右          |                  |          |      |
| 表紙(        | の項目名出力               | [1] •           | )1.する 🤇     | 2.しない        |                  |          |      |
| うち言        | 朝純利益印刷               |                 | )1.する (     | 2.しない        |                  |          |      |
| 交 剄<br>変動計 | ■ デ 音 田 人<br> 算書用紙選択 |                 | 1.積型 (      | 2. 縦型        |                  |          |      |
| 注旨         | 去出力                  | [2]             | 1.73        | 2.しない        |                  |          |      |
| 各表         | の社名出力                | [2]             | )1.する 🤅     | 2.しない        |                  |          |      |
|            |                      | FIT BI TIL      | Mar CSV#    | E H PDF      | <del>4</del> .†† |          |      |
|            | Construction (CLTD)  | PH 101 50       | C_A 0376    | тш 1DF1      | ш <i>л</i> ,     |          |      |

#### <合併ユーザコードの指定画面>

| 拡大表示  | 縮小表示             |                                           |               |               |   |          |   |              |
|-------|------------------|-------------------------------------------|---------------|---------------|---|----------|---|--------------|
| ユーザコー | ※)<br>ド: 1001 社1 | <ol> <li>※※ 法人</li> <li>8:株式会報</li> </ol> | 、決算書<br>土 東京商 | \$ ****<br>3# | * |          |   |              |
|       |                  | ≪合併ユ~                                     | ザコード          | の指定≫          |   |          |   |              |
|       |                  |                                           |               |               |   |          |   |              |
|       |                  |                                           |               |               |   |          |   |              |
|       |                  |                                           |               |               |   |          |   |              |
|       |                  |                                           |               |               |   |          | - |              |
|       |                  | 4:抹 淌                                     | 5:終了          |               |   | 10307003 |   | 1.9 <i>8</i> |

- 集計期間を指定します。(※会社法より新機能)
   1年単位はもちろん1ヶ月単位、3ヶ月単位
   でも集計可能です。(四半期や中間決算に対応)
- 2. 期末修正(13ヶ月目で入力したデータ)を含む、 含まないの指定を行います。
- 3. 表紙に印刷する期間を入力します。
- 4. 報告年月日・監査年月日を入力します。 ※日のみ省略可能。
- 5. 勘定式か、報告式かを指定します。
- 6. 合併集計…同一期首日の会社データを合併します。 10社以上合併する場合は 50社 を 押しますと50社まで合併できます。
- 7. 科目と金額の振替 …
   2科目で入力した科目を1科目にすることが可能です。振替の指定は(P.37)参照
- 8. 集計を1円単位、1000円単位、百万円単位で表示 するのかを指定します。
- 9. 1000円単位、百万円単位を選択した際に端数を「切り捨て」「切り上げ」「四捨五入」するのか指定します。
- 0. 印刷枚数を指定します。(部数入力)
- 11. 連続用紙か単枚用紙かの指定を行います。
- 12. 印刷頁 … 全て出力する場合は[1-5]と指定します。 一部を出力する場合は、該当番号を入力 します。※株主資本等変動計算書・注記表 は含みません。
- 13. 表紙位置はB4又はA3で出力した際の表紙位置を指定します。
- 14. 表紙にある[法人名] [所在地]等の文字を印刷するか、しないかを指定します。
- 15. 貸借対照表に「うち当期純利益」を印刷するか、しないかを指定します。 ※平成15年4月1日以降より「うち当期純利益」の表示が不要となりました。但し、貸借のみを出力する場合は必要です。
- 16. 株主資本等変動計算書の出力をするか、しないかを指定します。
- 17. 作成した株主資本変動計算書を縦型で出力するのか、横型で出力するのかを指定します。
- 18. 注記表の出力をするか、しないかを指定します。
- 19. 各指定終了後、印刷 ボタンをクリックして印刷を行います。

### ●比較決算書を作成する場合

| E maaku.t          | CECKEEN(dev/pe/i |                                                                                                    |
|--------------------|------------------|----------------------------------------------------------------------------------------------------|
| 拡大表示               | 縮小表示             |                                                                                                    |
|                    |                  |                                                                                                    |
|                    |                  |                                                                                                    |
|                    |                  | ※※※ 法人比較決算書 ※※※                                                                                                    |
|                    |                  | 出力 用紙: A 4                                                                                                    |
| ユーザコ               | 1 K: 1001 \$     | HA: 株式会社 東京商事 第 期 期首日 :令和 ○ 年 4 月 1 日                                                                                                    |
|                    |                  |                                                                                                    |
| ※集計                | 0.0 445 444      |                                                                                                    |
| 90                 | 141 36 XZ        |                                                                                                    |
|                    |                  | [1] ④1.朝末皆む 〇2.朝末皆まない                                                                                                    |
| 태                  | 刷机的              | 令和 ○年 4月 1日 ~ 帝和 ○年 3月31日                                                                                                    |
| 早秋                 | 音 年 月 日          | <u> </u>                                                                                                    |
| 盟                  | 查年月日             | 年月日                                                                                                    |
| 派比較                |                  |                                                                                                    |
| H:                 | 較 対 象            | [1] ●1.耐期 ()2.目標 比較(合併) 疗"-労指定                                                                                                    |
| ※合併                | DI (0) 11        |                                                                                                    |
| 合                  | 併 集 計            | 【2】 ○1.合併集計 ●2.単独集計                                                                                                    |
|                    |                  | 含併データの指定は、比較(含併)デー9指定 ボタンから指定して下さい。                                                                                                    |
| ※推定:               | 代算 一 一 一         |                                                                                                    |
| 推                  | 定利率              | し2 」 ○1.計算する ●2.計算しない                                                                                                    |
|                    |                  | 今期推定利益率[ ]% 比較推定利益率[ ]%                                                                                                    |
| 满                  | 価償却試算            | [2] ○1.計算する ●2.計算しない                                                                                                    |
|                    |                  | 今期 販売滅価償却費[ ]円 原価減価償却費[ ]円                                                                                                    |
|                    |                  | 比較 販売減価償却費[ ]円 原価減価償却費[ ]円                                                                                                    |
| ※振替                |                  |                                                                                                    |
| 9                  | 期 科目と金額の振        | 替し2 」 ○1.振替える ●2.振替えない                                                                                                    |
| 比                  | 較 科目と金額の振        | 替[2] ○1.振替える ●2.振替えない                                                                                                    |
| 金                  | 額単位              | [1] ④1.円 ○2.千円 ○3.百万円                                                                                                    |
| 动                  | 数処理              | [1] ④1.切り捨て ○2.四捨五人 ○3.切り上げ                                                                                                    |
| ※出力用               | <b>彡式</b>        |                                                                                                    |
| 出                  | 力枚数              | 1枚                                                                                                    |
| 用                  | 紙種類              | [1] ●1.連続 ○2.単票                                                                                                    |
| Ed                 | <b>B T</b>       | [1]-[6] 1.表紙 2.貸借 3.損益 4.販売書 5.原価 6.代表取締役                                                                                                    |
| 表                  | 紙位置              | [1] ①1.左 ○2.右                                                                                                    |
| 表                  | 紙の項目名出力          | $\begin{bmatrix} 1 \end{bmatrix}$ $\bigcirc 1, \pm 3$ $\bigcirc 2, \cup kv$                                                                                                    |
| 1                  | ち当期純利益印刷         | [2] O1.73 @2.62W                                                                                                    |
| ×                  | 麦の社名出力           | [2] 01.75 @2.L&v                                                                                                    |
| W II. etc.         |                  |                                                                                                    |
| 宗比較強               | a<br>۲۳۵۳ ۲۳۵۹   |                                                                                                    |
| 販                  |                  |                                                                                                    |
| 原                  | 1曲 費             | [1] ③1.備成品 〇2.元上品                                                                                                    |
| ※飾り                |                  |                                                                                                    |
| 合                  | 計科目網掛            | [1] ●1.有 ○2.無                                                                                                    |
| 力                  | ラ ー 指 定          | [1] 郢 綾: ●1.黒 ○2.赤 ○3.青 ○4.黎 ○5.黄 ○6.榓 ○7.緑                                                                                                    |
|                    |                  | [1] 当期金額: ●1.黒 ○2.赤 ○3.青 ○4.紫 ○5.黄 ○6.榓 ○7.緑                                                                                                    |
|                    |                  | [1] 比較金額: ●1.黒 ○2.赤 ○3.青 ○4.紫 ○5.黄 ○6.榓 ○7.縁                                                                                                    |
|                    |                  | [1] 増減金額: ●1.黒 ○2.赤 ○3.青 ○4.躻 ○5.黄 ○6.樒 ○7.縁                                                                                                    |
|                    |                  | [1] 網 掛: ●1.黒 ○2.赤 ○3.青 ○4.紫 ○5.黄 ○6.榓 ○7.緑                                                                                                    |
|                    |                  |                                                                                                    |
|                    |                  | intercontraction intercontraction intercontraction in the second second se |
|                    |                  | 印 刷 プレビュー CSV搬出 PDF出力                                                                                                    |
|                    |                  |                                                                                                    |
| Part In succession | 3:用紙·道           | 4:抹 消 5:終 7 0:項:消去                                                                                                    |

〈比較・合併データの指定画面〉

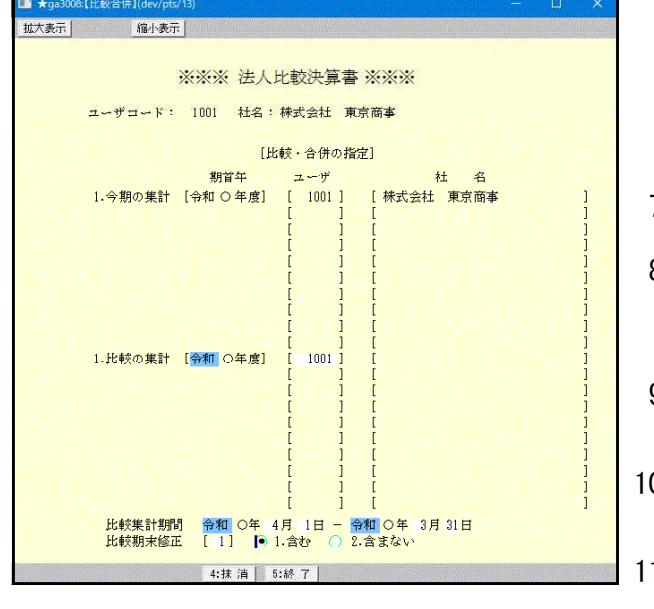

- 集計期間を指定します。
   1年単位はもちろん1ヶ月単位、3ヶ月単位でも 集計可能です。
- 2. 期末修正(13ヶ月目で入力したデータ)を含む、 含めないの指定を行います。
- 3. 印刷期間 … 入力した期間を表紙に印刷します。
- 報告年月日・監査年月日を入力してください。
   ※日のみ省略可能。
- 比較するデータが前年度実データなのか、それとも当期目標データなのかを指定します。
   この指定により一部打出し項目名が変わります。

|         |   | 出力 | 項目   |
|---------|---|----|------|
| 1. 前期比較 | 前 | 期  | 対前期比 |
| 2. 目標比較 | 日 | 標  | 対目標比 |

- 6. 合併集計 … 同一期首日の会社データを合併します。
  - ※ 比較(合併)データ指定
     比較するデータの期首年とユーザコード(10社 まで)を入力します。
     比較データの集計期間・期末修正の指定を行い、
     F5:終了 を押します。
- 推定利益率・減価償却の試算については、P.16の 「[30]合計残高試算表・精算表」を参照してください。
- 科目と金額の振替
   ※2科目で入力した科目を1科目にすることが可能 です。「振替える」の指定は(P.37)参照
- 9. 金額単位を円だけでなく、千円、百万円単位の 選択が可能です。
- 10. 千円単位、百万円単位と選択した際に、端数 「切り捨て」「四捨五入」「切り上げ」を選択できます。
- 11. 印刷枚数を指定します。(部数入力)
- 12. 連続用紙か単票用紙かの指定を行います。
- 13. 印刷頁 … 全て出力する場合は[1-6]と指定します。一部を出力する場合は該当番号を入力します。
- 14. 表紙位置は、B4用紙又はA3用紙で出力した際の表紙位置を指定します。
- 15. 表紙にある[法人名] [所在地]等の文字を印刷するかしないかを指定します。
- 16. 貸借対照表に「うち当期純利益」を印刷する場合は、「1:する」を選択します。 ※平成15年4月1日以降より「うち当期純利益」の表示が不要となりました。但し、貸借のみを出力する場合は必要です。
- 17. 販管費の構成比をプリントするのか、売上比をプリントするのかを指定します。
- 18. 原価費の構成比をプリントするのか、売上比をプリントするのかを選択します。
- 19. カラー指定…罫線及び当期金額・比較金額・増減金額・合計科目網掛けに色をつけることが できます。(一部プリンタ)
- 20. 各指定終了後、印刷 ボタンをクリックして印刷を行います。

### その他の機能

決算書出力に際して下記の機能を追加しました。(株主資本変動計算書及び注記表はP.39~41参照) 1.決算書帳票出力のタイトル変更が可能です。

- 表紙のタイトル及び各決算書内の表題を変更できます。 2. 貸借注記、損益注記が2行で足りない場合、決算書内で10行まで出力することが可能です。
- 貸借対照表及び損益計算書の下に印刷します。

| 監查役         | 監査役                | 斉藤 一              |                     |                    |        |
|-------------|--------------------|-------------------|---------------------|--------------------|--------|
|             |                    |                   |                     |                    |        |
| 貸借注記        |                    |                   | ※データの変更に<br>で行って下さい | 4 [1] 申告情報登録<br>`。 |        |
| 損益注記        |                    |                   |                     |                    |        |
|             | ※内容確               | 認後、下記のボタンを選択      | して下さい。              |                    |        |
|             |                    | 決算書               | 比較決算書               |                    |        |
| mas 2· 7-#* | 選[]] 3:計算書 []] 4:注 | 記表 5:38 7 8:5/11家 | 7.保信注 8.揭故注         |                    | MENDER |

#### タイトル変更(F6)

| 🛄 tyuki:[注記] | (dev/pts/3) |              |          |            | -    |   | × |
|--------------|-------------|--------------|----------|------------|------|---|---|
| _ 拡大表示_      | 縮小表示        |              |          |            |      |   |   |
|              |             |              |          |            |      |   | ^ |
|              | *           | ※※ 法人        | 決算       | ¥%% 4      |      |   |   |
| 711          | /コード: 1001  | 村名: 株式:      | ⇔≭t      | 東京商本       |      |   |   |
|              | L 1         | алы с тарах. | (A)   35 | 101 P      |      |   |   |
| L            | タイトル変更 】    |              |          |            |      |   |   |
| ※決           | :舁書         |              | *        | 比較決算書      |      |   |   |
|              | 表 紙         |              |          | 表 紙        |      |   |   |
| [            | 決算報告書       | ]            | [        | 比較決算報告書    |      | ] |   |
|              | 冬々イトル       |              |          | 冬々イトル      |      |   |   |
| 1            | 漢字10文字以内は横  | 倍、10文字を)     | 招える      | 場合は通常文字で印刷 | します。 |   |   |
| 「貸           | 借対昭表        | 1            | [        | 比較貸借対昭表    |      | 1 |   |
| [損:          | 益計算書        | j            | Ē        | 比較損益計算書    |      | i |   |
| [販           | 売費及び一般管理費   | } ]          | [ ]      | 反売費及び一般管理費 | 比較表  | ] |   |
| [原           | 価報告書        | ]            | [        | 比較原価報告書    |      | ] |   |
|              | 管供过照表的      | Δġ           |          | 令供过昭表の     | ۵đ   |   |   |
| [ 資          | 産の部         | ۹۲<br>]      | []       | 音産の部       | ar   | 1 |   |
| [負           | 査の部<br>債の部  | j            | []       | 負債の部       |      | i |   |
| [純           | 資産の部        | j            | [ }      | 屯資産の部      |      | j |   |
|              |             |              |          |            |      |   |   |

#### 貸借注記(F7) · 損益注記(F8)

| IIII tyuki:【注記】(dev/pts/3) |                  |           |            |                      |      | × |
|----------------------------|------------------|-----------|------------|----------------------|------|---|
| 拡大表示 縮小表示                  | 1                |           |            |                      |      |   |
| 【 貸借・損益注:                  | 記 ]              |           |            |                      |      | ^ |
| *[1]申告情報                   | 登録で入力            | した注記      | は無視し       | ます。                  |      |   |
| 5行を超えて入                    | 力した場合            | は文字を      | 小さくし       | て印刷します。              |      |   |
| (84 6西川で)                  | e Assierivak mes | ette cons | ⇒ < Plater | ~ <del>x</del> 9 ° ) |      |   |
|                            | 貸                | 借         | 注          | 記                    |      |   |
|                            |                  |           |            |                      |      |   |
|                            |                  |           |            |                      |      |   |
|                            |                  |           |            |                      | <br> |   |
|                            |                  |           |            |                      |      |   |
|                            |                  |           |            |                      |      |   |
|                            |                  |           |            |                      |      |   |
|                            |                  |           |            |                      | <br> |   |
|                            |                  |           |            |                      |      |   |
|                            |                  |           |            |                      |      |   |
|                            |                  |           |            |                      |      |   |
|                            |                  |           |            |                      |      |   |
|                            | 損                | 益         | 注          | 12<br>12             |      |   |
|                            |                  |           |            |                      |      |   |
|                            |                  |           |            |                      |      |   |
|                            |                  |           |            |                      |      |   |
|                            |                  |           |            |                      |      |   |
|                            |                  |           |            |                      |      |   |
|                            |                  |           |            |                      |      |   |
|                            |                  |           |            |                      |      |   |
|                            |                  |           |            |                      | <br> |   |
|                            |                  |           |            |                      |      |   |
|                            |                  |           |            |                      |      | ~ |
|                            | 4:抹              | 消 5:紀     | *7         |                      |      |   |

左図の画面を表示しますので、決算書に 出力する各タイトルを変更する場合のみ 入力してください。 漢字10文字以内は横倍、10文字を超える 場合は通常文字で印刷します。

1行漢字36文字、10行入力可能です。

※貸借注記、損益注記は本機能で入力し た場合[1]申告情報登録で入力したも のは無視します。 また、5行を超えた場合は小さい文字 で出力します。(報告式は通常文字)

※損益注記に何も表示したくない場合は \*印を入力してください。

科目と金額の振替いる・いらぬについて

科目と金額の振替は、実際のデータは訂正せず、決算書上の出力のみ変更が可能となります。

| ■ ka3009-【科目振替】(dev/pts/13)                                                          |                                                                                                    | - 0                                                                                                    |              |
|--------------------------------------------------------------------------------------|----------------------------------------------------------------------------------------------------|----------------------------------------------------------------------------------------------------|--------------|
| <u>拡大表示</u> 縮小表示                                                                     |                                                                                                    |                                                                                                    |              |
|                                                                                      |                                                                                                    |                                                                                                    | î            |
| ※※※ 法人法                                                                              | ※※※ 春草                                                                                                    |                                                                                                    |              |
| ユーザコード: 1001 社名:株式会社                                                                 | 東京商事                                                                                                    |                                                                                                    |              |
| [科目と金額の振替]                                                                           |                                                                                                    |                                                                                                    |              |
|                                                                                      |                                                                                                    |                                                                                                    |              |
| 科目明細       5011 (売上高)       「約12 (売上高)       「二、二、二、二、二、二、二、二、二、二、二、二、二、二、二、二、二、二、二、 | 前の金額           235,300             235,300             235,300             1 [         23           0 [         23           1 [         23           1 [         23           2 [         23           3 [         23           3 [         23           3 [         23           3 [         23           3 [         23           3 [         23           3 [         23           3 [         23           3 [         23           3 [         23           3 [         23           3 [         23           3 [         23           3 [         23           3 [         23           3 [         23           3 [         23           3 [         34           3 [         34           3 [         35           3 [         34           3 [         34           3 [         34           3 [         35 | 入力金額<br>「 200,000 ]<br>[ 35,300 ]<br>[ ] ]<br>[ ] ] ]<br>[ ] ] ]<br>[ ] ] ]<br>[ ] ] ]<br>[ ] ] ]<br>[ ] ] ]<br>[ ] ] ]<br>[ ] ] ]<br>[ ] ] ]<br>[ ] ] ] ] |              |
|                                                                                      |                                                                                                    |                                                                                                    |              |
|                                                                                      | ;; ;                                                                                                    | L J                                                                                                    | V<br>(.240+1 |

科目と金額を振替えるを指定すると、出力指示 の後に左図の画面を表示します。

ふたつの科目で入力していたものを決算書上は ひとつの科目でまとめたり、ひとつの科目の金 額をふたつにしたりすること等が可能です。 ※実際入力した仕訳は変更にはなりません。

例) 501「235,300円」
 ↓
 501「200,000円」、502「35,300円」
 に分ける。

※従来の利益処分/損失処理計算書を作成することはできません。 利益処分等を出力する場合は、旧決算書 [9053]を使用してください。

-----

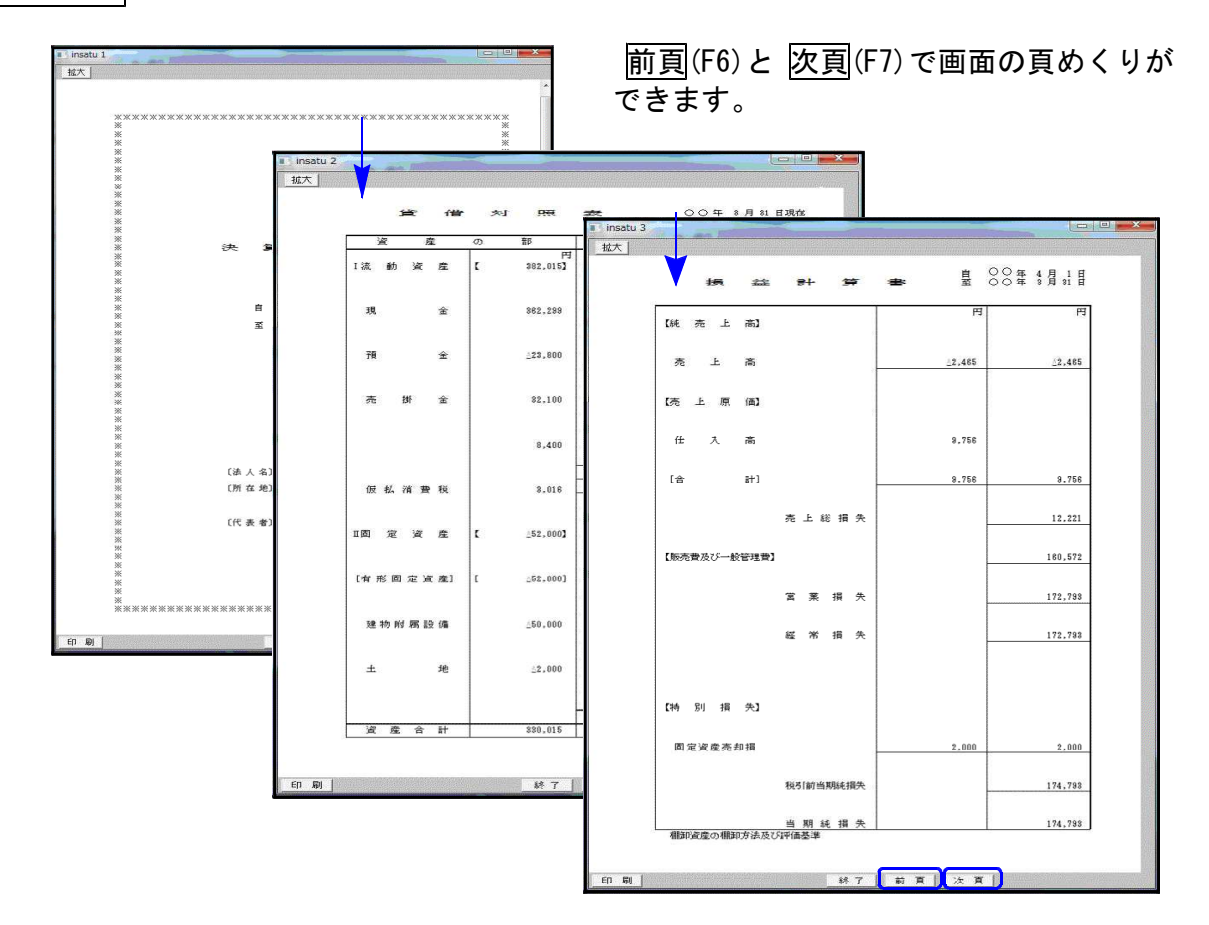

代表者及び取締役等を表示したら 終了 (F5)を押すと下左図を表示します。

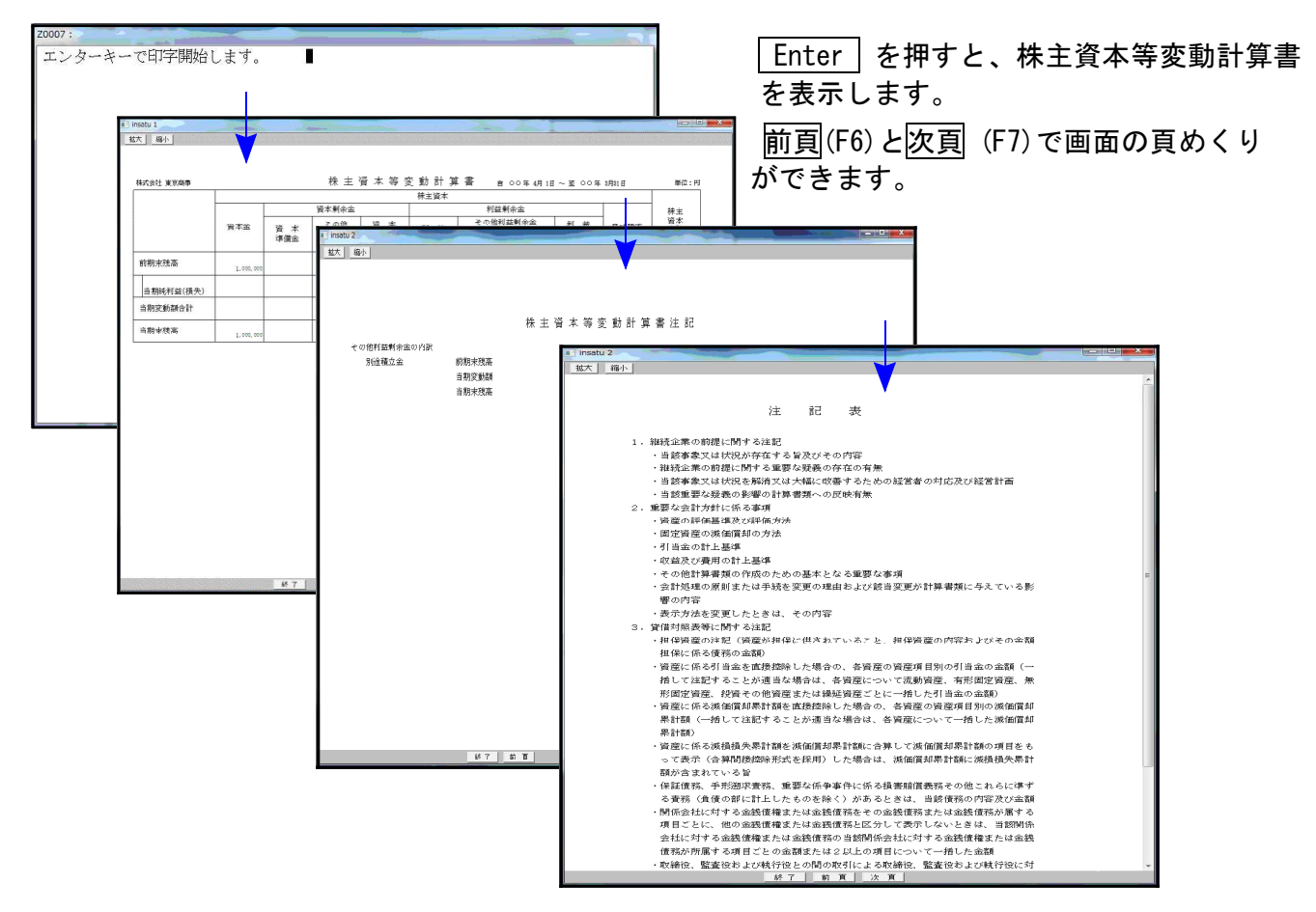

- 38 -

# 株主資本等変動計算書

株主資本等変動計算書を作成します。A4縦又は横のサイズです。

※B4又はA3には出力できません。

会計読みは純資産の部を科目ごとに読込みをしますので場合によっては手直しが必要となります。 また会計読込みを行わずワープロ感覚で簡単に入力できます。

株主資本等変動計算書の横枠を増やしたい等などは現状のシステムではできないことから 株主資本等変動計算書をテキスト搬出することが可能です。搬出する際は、株主資本等変動計算書 の画面から搬出(F9)を押してください。詳しくはテキスト変換説明書を参照してください。

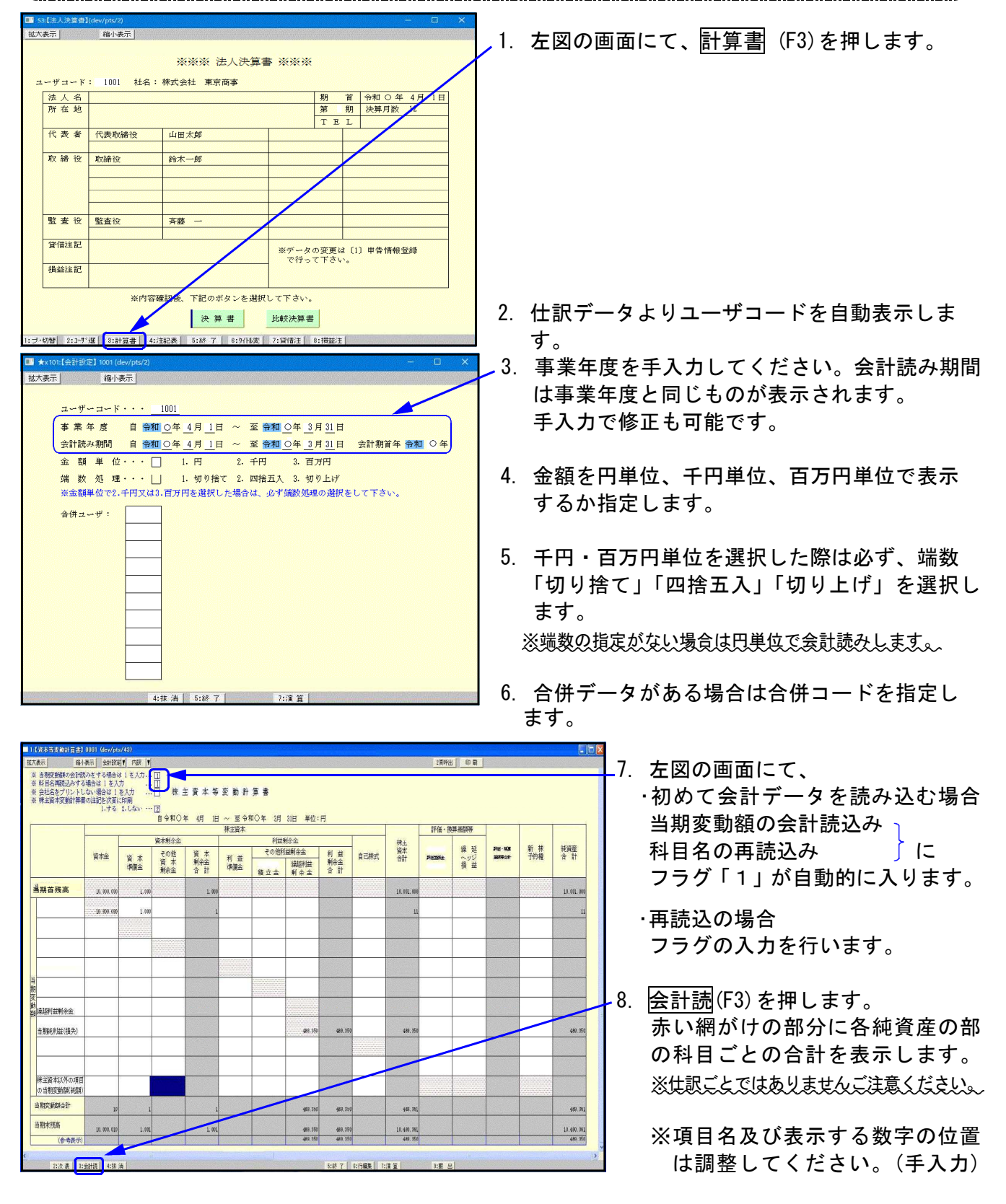

#### <調整後のサンプルデータ>

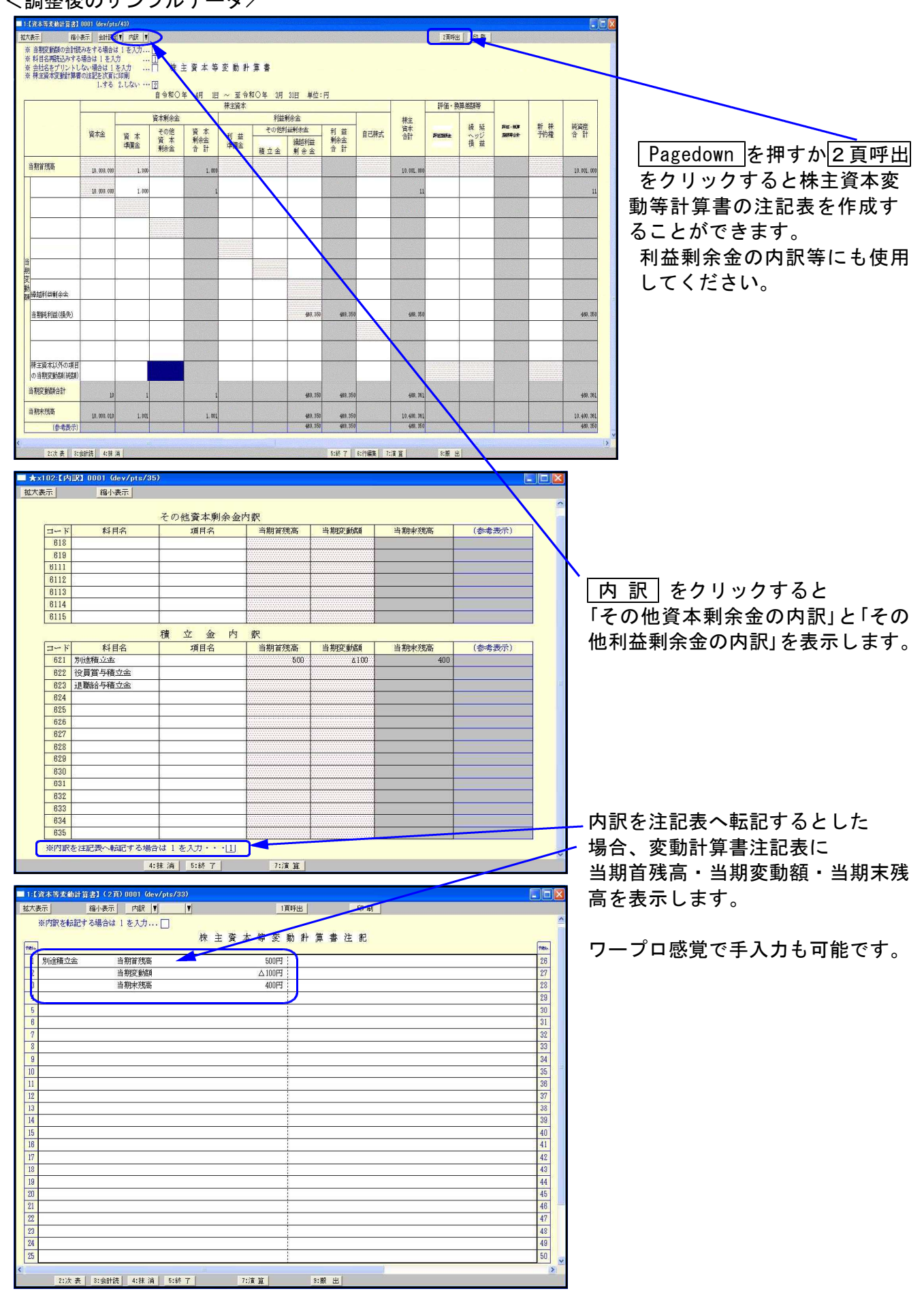

注記表

決算書に添付する注記表です。

決算書とは別に、A4コピー用紙10枚(1行40文字・40行)までの作成が可能です。

| ■ ★x201:【注記資紙】0001 (dev/nts/34)                                                                                                    |                                                                                                    |
|----------------------------------------------------------------------------------------------------|----------------------------------------------------------------------------------------------------|
| B.A.ZAUN STRUCTURE FOR SUCH VIEWARD           地人表示           箱小表示           1 株当りの当期純利益(損失)           当期純利益(損失)           推式数           計算結果を注記表の           1 株当りの当期純資産の計算           「株式数           「株式数           「日本満入する           「「年入力優先」           株式数           「日本満入する           「日本満一5% 7」 | 1株当たりの当期純利益(<br>1株当たりの当期純資産<br>の計算をします。<br>上段手入力優先です。<br>株主資本変動計算書の会計<br>期間より会計データの読込<br>みを行います。<br>会計読 (F3)を押します。 |
| 3:会計読 <mark>一·井.演 5·終 7 7·演 算</mark>                                                                                                    |                                                                                                    |
| 計算結果を注記表の指定した行に挿入できます。<br>挿入する行No.を入力します。<br>当期純利益(損失)計算方法<br>指定期間の「当期純利益(損失)」を表示します。<br>当期純資産の計算方法<br>指定期間の<br>「純資産合計-(601新株申込証拠金・655自己株式申込証拠金・(<br>で計算します。<br>※計算結果が違う場合は上段に金額を直接手入力してください。                                                                                                    | 656株式予約券・657少数株主持分)」<br>。                                                                                          |
| □ 2(:記表] 1001 (dev/pts/7) - □ ×                                                                                                    |                                                                                                    |
| 拡大表示     縮小表示     主記選邦     2頁時出     印刷       次は名と会計規制をブリントしない場合は1を人力…     正     正     夏       注     記     夏     日令和 ○年 4月 1日~至令和 ○年 3月 31日       1     1 株当りの当期純資産     200 円       3     200.50 円       4                                                                                          |                                                                                                    |
|                                                                                                    |                                                                                                    |

|   | -                                       |                                                                    | 10, 330, 047 |             |                           |               | 1 788 550             | 1 100.000              | 8, 569, 497  | 7 219 160                | 1, 610, 100 | 1, 350, 337                 |                               |                                                 |                                              | 1,0/3                                 |                               |                         | 630                   | 1 250 720              | 1, 000, 100      |                                    | 1 250 780                                   | 1, 200, 100           | 50,000                         |                       | 4,000                       | 1, 296, 780                  |
|---|-----------------------------------------|--------------------------------------------------------------------|--------------|-------------|---------------------------|---------------|-----------------------|------------------------|--------------|--------------------------|-------------|-----------------------------|-------------------------------|-------------------------------------------------|----------------------------------------------|---------------------------------------|-------------------------------|-------------------------|-----------------------|------------------------|------------------|------------------------------------|---------------------------------------------|-----------------------|--------------------------------|-----------------------|-----------------------------|------------------------------|
| H |                                         |                                                                    | 10, 336, 047 |             |                           | 1, 766, 550   | 1 766 550             | 1, 100, 000            | 1            |                          |             |                             |                               | 709                                             |                                              | 364                                   |                               |                         | 630                   |                        | - 1              |                                    |                                             |                       |                                |                       |                             |                              |
|   | ₩<br>₩                                  | 第二日 国                                                              | デート 高        | 売上原価】       |                           | 化 入 高         |                       |                        | 把 十 %        | 品主事及此。如称田務】              | 敗死責及い一般冒圧員』 | 短 業 逝                       | (煎 業 外 収 益】                   |                                                 | 1                                            |                                       | 【営業外費用】                       |                         | 支払利息                  |                        |                  |                                    | ₩.데 並 ™ # # # # # # # # # # # # # # # # # # | ላካቴ ነ 🖂 ሥታምዊ ተባ 🏛     | 法人税等合計                         |                       | 法人税等調整額                     | 当                            |
| L | ن<br>۲                                  |                                                                    |              | _           |                           |               |                       |                        |              |                          |             |                             |                               |                                                 |                                              | _                                     |                               |                         |                       |                        |                  |                                    |                                             |                       |                                |                       |                             |                              |
|   | (1) (1) (1) (1) (1) (1) (1) (1) (1) (1) | 円<br>[ 2,908,610]                                                  | 10,000       | 2.000       | 1, 286, 123               | 559, 500      | 216, 016              | 831, 871               | 3, 100       | 2, 908, 610              | の           | <b>C</b> 4, 494, 927        | <b>[</b> 3, 010, 200 <b>]</b> | [ 41, 100]                                      | [ 20, 100]                                   | [ 1, 437, 627]                        | [ 7, 350]                     | [ 1, 430, 277]          | 2, 500                | [ 1, 427, 777]         | [ A4, 000]       | [ 10, 000]                         | [ 30, 000]                                  | L 20, 000             | [ 10, 000]                     | [ 20, 000]            | 4 544 927                   | 7, 453, 537                  |
|   |                                         | 日 流動負債 【 2.908.610】                                                | 支払手形 10,000  | 買掛金 2.000 [ | 短期借入金 1,286,123           | 未 払 金 559.500 | 損 り 金 216,016         | 未払法人税等 831,871         | 繰延税金負債 3,100 | 負債合計 2,908,610           | 約 資 産 の 部   | I 株主資本 【 4,494,927】         | 【資本金】【3,010,200】              | 【資本剰余金】 【 41,100】<br>「終土者雄人」 [ 31 000]          | 「夏 在 午 福 並」 「 こ 21,000」 [その他資本剰余金] [ 20,100] | 【利益剩余金】 【 1,437,627】                  | [利益準備金] [7,350]               | [その他利益剰余金] [ 1,430,277] | 別 途 積 立 金 2.500       | [繰越利益剰余金] [ 1,427,777] | 【自己株式】 【 24,000】 | 【自己株式申込証拠金】 【 10,000】              | I 評価·換算差額等 [ 30,000]                        | 【その他有価証券差額金】【 20,000】 | 【土地再評価差額金】 【 10,000】           | □ □ 少数株主持株分 【 20,000】 | 純香産合計 4544 927              | 6億·純資産合計 7,453,537           |
|   |                                         | 円 円 303、164】 1 流動負債 【 2、908、610】                                   | 支払手形 10,000  | 買掛金 2.000   | 2.618,300 短期借入金 1,286,123 | 未 払 金 559.500 | 60.850 預 り 金 216,016  | 203,003 未払法人税等 831,871 | 繰延税金負債 3,100 | 1.323,205 角債合計 2.908.610 | 新御鹿の郡       | 2.000 [ 1 株主資本 【 4.494.927] | 【資本金】【3.010.200】              | 【資本剰余金】 【 41,100】<br>2,550,373】 [ ※ + 維 雄 令 ] [ | 「月 午 十 福 平」 「 こ                              | 、 12, 2200 【利 社 剰 余 金】 【 1, 437, 627】 | 1,4/4,3/3] [利益準備金] [ 7.350]   | [その他利益剰余金] [ 1.430.277] | 1.474.373 别途積立金 2.500 | [繰越利益剰余金] [ 1.427.777] | 【自己株式】 【 24,000】 | 1.076,0003 【自己株式申込証拠金】 【 10.000】   | II 評価·換算差額等 【 30,000】                       | 【その他有価証券差額金】【 20,000】 | 1,076,000 【土地再評価差額金】 【 10,000】 | 田 少数株主持株分 【 20,000】   | 44 <b>答</b> 密 合 計 4 544 927 | 7.453.537 負債・純資産合計 7.453.537 |
|   |                                         | 田<br>日<br>日<br>日<br>日<br>日<br>日<br>日<br>日<br>日<br>日<br>日<br>日<br>日 | 支払手形 10,000  | 買掛金 2.000   | 2,618,300 短期借入金 1,286,123 | 未 払 金 559.500 | 050,850 預 7 金 216,016 | 203,003 未払法人税等 831,871 | 繰延税金負債 3,100 | 1.323,205 負債合計 2.908.610 | 約番の豊        | 2.000 1 株主資本 【 4.494.927】   | 【資本 金】 【 3,010,200】           | 【2,550.373】「後十難余人】 【 41,100】                    | 「そ キ 福 ユ」 「 20,000]<br>[その他資本剰余金] [ 20,100]  | [1,437,627] [利益剩余金] [1,437,627]       | [ 1,414,373] [利益準備金] [ 7,350] | [その他利益剰余金] [ 1,430.277] | 1.474.373 別途積立金 2.500 | [繰越利益剩余金] [ 1.427.777] | 【自己株式】 【 24,000】 | [ 1.076,000] 【自己株式申込証拠金】 [ 10.000】 | II 評価·換算差額等 [ 30,000]                       | 【その他有価証券差額金】【 20,000】 | 1.076.000 【土地再評価差額金】 【 10.000】 | 田 少数株主持株分 【 20,000】   | 純香菇合計 1544 927              | 7.453.537 負債、純資産合計 7.453.537 |

# く出力サンプル>

会社法対応−法人用

- 42 -

|      | 来<br>御<br>御<br>御<br>御           |                       | 16, 800        | 1, 200 | ∆1, <b>00</b> 0            | 0                | 0                  | 2, 000    | $\Delta 400$ | 250     | 2, 050  | 18, 850 |  |  |  |  |  |  |
|------|---------------------------------|-----------------------|----------------|--------|----------------------------|------------------|--------------------|-----------|--------------|---------|---------|---------|--|--|--|--|--|--|
|      | 新株                              | 予約権                   |                |        |                            |                  |                    |           |              |         |         |         |  |  |  |  |  |  |
|      | 岸<br>海<br>御<br>御<br>御<br>御<br>御 |                       | 評価・換算<br>差額等合計 |        | 離<br>御<br>御<br>御<br>御<br>御 |                  |                    | ţ.        |              | -       |         |         |  |  |  |  |  |  |
| 算差額等 | 線へ損。<br>。<br>延ジ益                |                       | 線へ損が           |        | 繰へ損<br>ッ<br>延ジ社            |                  | 繰へ損<br>ッ<br>延ジ益    |           |              |         |         |         |  |  |  |  |  |  |
| 評価・換 |                                 | 評価差額金                 |                |        |                            |                  |                    |           |              |         |         |         |  |  |  |  |  |  |
| 4    | ₹<br>王                          | 資合<br>本計              | 16, 800        | 1, 200 | Δ1, <b>0</b> 00            | 0                | 0                  | 2.000     | Δ400         | 250     | 2, 050  | 18, 850 |  |  |  |  |  |  |
|      |                                 | 自己株式                  |                |        |                            |                  |                    |           | ∆400         | 300     | Δ100    | Δ100    |  |  |  |  |  |  |
|      |                                 | 利<br>憲令<br>部令<br>部    | 5, 500         |        | ∆1 <b>.</b> 000            | 0                | 0                  | 2.000     |              |         | 1, 000  | 6, 500  |  |  |  |  |  |  |
| 米蓟人人 | 鱼利乐田                            | その<br>他<br>一般<br>一般   | 5, 000         |        | Δ <b>1</b> .100            | 0                | 0                  | 2.000     |              |         | 006     | 5, 900  |  |  |  |  |  |  |
| 本    | <del>k</del> -                  | 利<br>準<br>備<br>金      | 500            |        | 100                        |                  |                    |           |              | 5.      | 100     | 600     |  |  |  |  |  |  |
| 株主   |                                 | 資剰合<br>余<br>本金計       | 1, 100         | 1, 200 |                            |                  |                    |           |              | Δ50     | 1, 150  | 2, 250  |  |  |  |  |  |  |
| 生きく  | [ 本 制 余 金                       | そ資剰<br>の<br>金本<br>金本金 | 100            |        |                            |                  |                    |           |              | Δ50     | Δ50     | 50      |  |  |  |  |  |  |
| Š    | ¥ <sup>11</sup> , -             | 資準<br>備<br>本          | 1, 000         | 1.200  |                            |                  |                    |           |              |         | 1, 200  | 2, 200  |  |  |  |  |  |  |
|      |                                 | 資本金                   | 10, 200        |        |                            |                  |                    |           |              |         |         | 10.200  |  |  |  |  |  |  |
|      |                                 |                       | 前期末残高          | 新株の発行  | 剰余金の配当                     | 圧縮積立/剰余金<br>100円 | 圧縮積立取崩/剰余<br>金200円 | 当期純利益(損失) | 自己株式の取得      | 自己株式の処分 | 当期変動額合計 | 当期末残高   |  |  |  |  |  |  |

- 43 -

#### 株主資本等変動計算書一横型

株主資本等変動計算書一縦型

|                                   | 株 主 資         | 本等変動計算書        |          |
|-----------------------------------|---------------|----------------|----------|
|                                   |               | 自 年 4月 1日 ~ 至  | 年 3月 31日 |
| 株主資本変動計算書サンプル                     |               | 単位             | 立:円      |
| 株主資本                              |               |                |          |
| 資本金                               | 前期末残高         |                | 10, 200  |
|                                   | 当期変動額         |                | 10, 200  |
|                                   | 当期末残高         |                | 10.200   |
| 資本剰余金                             |               |                |          |
| 資本準備金                             | 前期末残高         |                | 1,000    |
|                                   | 当期変動額         | 新株の発行          | 1, 200   |
|                                   | 当期末残高         |                | 2, 200   |
| その他資本剰余金                          | 前期末残高         |                | 100      |
|                                   | 当期変動額         | 自己株式の処分        | ∆50      |
|                                   | 当期末残高         |                | 50       |
| 資本剰余金合計                           | 前期末残高         |                | 1,100    |
|                                   | 当期変動額         |                | 1,150    |
|                                   | 当期末残高         |                | 2, 250   |
| 利益剰余金                             |               |                |          |
| 利益準備金                             | 前期末残高         |                | 500      |
|                                   | 当期変動額         | 剰余金の配当         | 100      |
|                                   | 当期末残高         |                | 600      |
| その他利益剰余金                          | 前期末残高         |                | 5,000    |
|                                   | 当期変動額         | 剰余金の配当         | ∆1,100   |
|                                   |               | 圧縮積立/剰余金100円   | 0        |
|                                   |               | 圧縮積立取崩/剰余金200円 | 0        |
|                                   |               | 当期純利益(損失)      | 2,000    |
| •                                 | 当期末残高         |                | 5, 900   |
| 利益剰余金合計                           | 前期末残高         |                | 5, 500   |
|                                   | 当期変動額         |                | 1,000    |
|                                   | 当期末残高         |                | 6,500    |
| 自己株式                              | 前期末残高         |                |          |
|                                   | 当期変動額         | 自己株式の取得        | ∆400     |
|                                   |               | 自己株式の処分        | 300      |
|                                   | 当期末残高         |                | △100     |
| 株主資本合計                            | 前期末残高         |                | 16,800   |
|                                   | 当期変動額         |                | 2,050    |
| د مدر ۲۸۰۰ طرد<br>۱. مار ۲۸۰۰ طرد | 当期末残高         |                | 18, 850  |
| <b>純</b> 資産合計                     | <u>即期</u> 末残高 |                | 16, 800  |
|                                   | 当期发動額         |                | 2,050    |

|                                       | 市期                            |           | 96       | ē                                                  |      | 100      | 10                                           | 100     | 22           | 100                                                           | 60.    |    |                                                                                                    | 109        | 100      | 100                           | 100                                    | 100.                                                              | 100.   | 137.                                    | 100.                                             | 137        | 100.   | 137.                                              | 3               | 100          | 100                                                     | 100      | 100.         | 100                                                                        | 100     |
|---------------------------------------|-------------------------------|-----------|----------|----------------------------------------------------|------|----------|----------------------------------------------|---------|--------------|---------------------------------------------------------------|--------|----|----------------------------------------------------------------------------------------------------|------------|----------|-------------------------------|----------------------------------------|-------------------------------------------------------------------|--------|-----------------------------------------|--------------------------------------------------|------------|--------|---------------------------------------------------|-----------------|--------------|---------------------------------------------------------|----------|--------------|----------------------------------------------------------------------------|---------|
|                                       | <b>岐</b>                      | E         | ,450     |                                                    | 000  |          |                                              | 000     | 450          |                                                               | 450    |    |                                                                                                    | 000        |          |                               |                                        |                                                                   |        | 000                                     |                                                  | 000        |        | 000                                               |                 |              |                                                         |          |              |                                                                            | 000     |
|                                       | ~                             |           | ∆317     |                                                    | 2    |          |                                              | -       | Δ320         |                                                               | A317   |    |                                                                                                    | 388        |          |                               |                                        |                                                                   |        | 388,                                    |                                                  | 388,       |        | 388,                                              |                 |              |                                                         |          | ĺ            |                                                                            | 388,    |
| 鹅                                     | r<br>樹                        | 10        | 7        |                                                    |      | 4        | 9                                            | 6       | 9            | 0                                                             | 7      | 郶  | L                                                                                                    | . 9        | 80       | 9                             | <u> </u>                               | 0                                                                 | _      | ~~~~~~~~~~~~~~~~~~~~~~~~~~~~~~~~~~~~~~~ |                                                  |            | 0      |                                                   | 7               |              |                                                         |          |              |                                                                            |         |
|                                       | 構成日                           | 0         | 43.      | 0.                                                 | -    | 17.      | 7.                                           | 5.      | 15.0         |                                                               | 43.    |    |                                                                                                    | 55. (      | 40.8     | 0.0                           | <u> </u>                               |                                                                   |        | 14.2                                    | 6                                                | 14.1       |        | 14.1                                              |                 | 0.1          | 0.4                                                     | 0.3      | 0.1          | 0.3                                                                        | 56.3    |
|                                       | Ħ                             | Ē         | 226, 060 | 10,000                                             |      | 286, 123 | 559, 500                                     | 215,016 | 52, 321      | 3,100                                                         | 26,060 | е  |                                                                                                    | 06,927     | 10,200   | 41,100                        | 21,000                                 | 001 01                                                            | 10,000 | 49, 527                                 | 7, 350                                           | 42, 277    | 2, 500 | 39, 777                                           | ∆ <b>4</b> .000 | 10, 000      | 30, 000                                                 | 20,000   | 10,000       | 20,000                                                                     | 56, 927 |
| 6                                     | 朣                             |           | 3.       |                                                    |      | 1.2      | 45                                           |         | -            |                                                               | 3, 5   |    |                                                                                                    | 4, 1       | с,<br>С  |                               |                                        |                                                                   |        | 1,0                                     |                                                  | 1.0        |        | 1,0                                               |                 |              |                                                         |          |              |                                                                            | 4,1     |
|                                       | 成比                            | %         | 39.0     | 0.1                                                | 0.   | 17.3     | 7.5                                          | 2.9     | 11.2         | 0.                                                            | 39.0   | 産  |                                                                                                    | 60.3       | 40.4     | 0.6                           |                                        | <br>                                                              | 0.1    | 19.3                                    | 0.1                                              | 19.2       | 0.     | 19.2                                              | ⊲               | 0. 1         | 0.4                                                     | 0.3      | 0.1          | 0.3                                                                        | 61.0    |
| 億                                     | 朝                             | E         | . 610    | . 000                                              | .000 | . 123    | . 500                                        | . 016   | . 871        | .100                                                          | . 610  |    |                                                                                                    | . 927      | , 200    | . 100                         | . 000                                  | 001                                                               | 000    | . 627                                   | , 350                                            | . 277      | . 500  | . 777                                             | 000             | 000 .        | 000 .                                                   | 000      | 000          | 000                                                                        | . 927   |
|                                       | भा                            |           | 2,908    | 10                                                 | 23   | 1, 286   | 559                                          | 216     | 831          | 3                                                             | 2, 908 | 資料 |                                                                                                    | 4,494      | 3, 010   | 41                            | 21                                     | 01                                                                | 10     | 1, 437                                  | 7                                                | 1, 430     | 2      | 1, 427                                            | 74              | 10           | 30                                                      | 20       | 10           | 20                                                                         | 4, 544  |
|                                       |                               |           |          |                                                    |      |          |                                              |         |              |                                                               |        |    |                                                                                                    |            | -        |                               |                                        |                                                                   |        |                                         |                                                  |            |        |                                                   | -               | <u>_</u>     |                                                         | ٤,       |              |                                                                            |         |
|                                       | m                             |           | 衡        | 手形                                                 | 俄    | 人        | 倒                                            | 俄       | 、税等          | 2 負債                                                          | 늍      | 凝  |                                                                                                    | ₩ ;        | <b>金</b> | ŧ                             | ₩<br>₩                                 |                                                                   |        | 金]                                      | گ                                                | 余金]        | 立金     | è金]                                               | ₽               | <b>入証拠</b> 金 | 差額等                                                     | 券差額      | <b>〔</b> 額金】 | 株分                                                                         | in a    |
|                                       |                               |           | 鄭        | 技                                                  | 華    | 期借       | 払                                            | 5       | <b>払 祐 人</b> | 通税金                                                           | 貫      |    |                                                                                                    | ₩<br>11    | ₩ 1      | 刺影                            | 11 11 11 11 11 11 11 11 11 11 11 11 11 |                                                                   |        | 魚魚                                      | 準準                                               | <b>池利益</b> | 途積     | 利益剰                                               | ₩<br>11         | 朱式申议         | うう 換算                                                   | 有価証      | <b>耳評価</b>   | 株主持                                                                        | 離       |
|                                       | *                             |           | ير       | łX                                                 |      | 顁        | ₩                                            | 頩       | ₩            | 鍒                                                             | 角      |    |                                                                                                    | ₩,         | · [1]    | k<br>₩                        | 変が                                     |                                                                   |        | 【利 益                                    | [利益                                              | [その{       | 別      | [繰越]                                              | 田               | Ê<br>■       | 御                                                       | もの       | 土地           | 令数                                                                         | 鶭       |
|                                       | 田田                            | %         | I        | 14                                                 |      |          | .5                                           |         |              |                                                               |        |    |                                                                                                    |            |          | 0                             |                                        |                                                                   |        |                                         | .1                                               |            |        | . 1                                               |                 |              | 0.                                                      |          |              | 0                                                                          |         |
|                                       | 前期比                           | ж н       | I Ø      | 0 101.4                                            |      |          | 0 102.5                                      |         |              | 100.0                                                         |        |    | 0 100.3                                                                                                    |            |          | 100.0                         |                                        |                                                                   |        |                                         | 0 100.1                                          |            |        | 100.1                                             |                 |              | 100.0 II                                                |          |              | 100.0                                                                      |         |
|                                       | <b>该</b> 前期比                  | ж<br>Ж    | I        | 68.550 101.4                                       |      |          | 65, 050 102. 5                               |         |              | 100.0                                                         |        |    | 3.500 100.3                                                                                                  |            |          | 100.0                         |                                        | 9 000 100 1                                                       |        |                                         | 2,000 100.1                                      |            |        | 2,000 100.1                                       |                 |              | 100.0                                                   | <u> </u> |              | 100.0                                                                      |         |
|                                       | 增 读 前期比                       | ж<br>Ж    | I D      | 68.550 101.4                                       |      |          | 65, 050 102. 5                               |         |              | 100.0                                                         | 2      |    | 3, 500 100.3                                                                                                 |            |          | 100.0                         |                                        |                                                                   |        |                                         | 2,000 100.1                                      |            |        | 2,000 100.1                                       |                 |              | 100.0                                                   | <u> </u> |              | 100.0                                                                      |         |
| ~ ~ ~ ~ ~ ~ ~ ~ ~ ~ ~ ~ ~ ~ ~ ~ ~ ~ ~ | 構成比 增 減 前期比                   | % H %     |          | 65.5 68.550 101.4                                  |      |          | 34.6 65.050 102.5                            |         |              | 13.0                                                          |        |    | 17.9 3.500 100.3                                                                                             | ———<br>——— |          | .0                            |                                        | 91 E 9 000 100 1                                                  |        |                                         | 19.9 2.000 100.1                                 |            |        | 19.9 2,000 100.1                                  |                 |              | 14.6 100.0 II                                           | <u> </u> |              | 14.6 IO.0                                                                  | -       |
| ~ ~ ~ ~ ~ ~ ~ ~ ~ ~ ~ ~ ~ ~ ~ ~ ~ ~ ~ | 期、株式比增、该前期比                   | H % H     | A 1      | 34, 614 65.5 68.550 101.4                          |      |          | 53, 250 34.6 65, 050 102.5                   |         |              | 59.659 13.0                                                   |        |    | 19.705 17.9 3.500 100.3                                                                                      |            |          | 2,000 .0 100.0                |                                        | 18 272 24 E 9 000 100 1                                           |        |                                         | 72.373 19.9 2.000 100.1                          |            |        | 72, 373 19.9 2, 000 100.1                         |                 |              | 76.000 14.6 100.0 D                                     |          |              | 76,000 14.6 100.0                                                          |         |
| 6                                     | 前期、構成比增、減前期比                  | H % H     | A I      | 4,834,614 65.5 68.550 101.4                        |      |          | 2, 553, 250 34. 6 65, 050 102. 5             |         |              | 959.659 13.0                                                  |        |    | 1.319.705 17.9 3.500 100.3                                                                                   |            |          | 2,000 .0 100.0                |                                        | 9 E48 273 24 E 9 000 100 1                                        |        |                                         | 1,472,373 19.9 2,000 100.1                       |            |        | 1,472,373 19.9 2,000 100.1                        |                 |              | 1.076,000 14.6 100.0 I                                  |          |              | 1.076,000 14.6 100.0 14.7                                                  |         |
| 話の                                    | \$成比前 期 # # 成比 增 減 前期比        | % H % H % |          | 65.8 4,834,614 65.5 68.550 101.4                   |      |          | 35.1 2,553,250 34.6 65,050 102.5             |         |              | 12.9 959.659 13.0                                             |        |    | 17.8 1.319.705 17.9 3.500 100.3                                                                              |            |          | .0 2,000 .0 100.0             |                                        | 31 9 9 E48 373 94 E 9 000 100 1                                   |        |                                         | 19.8 1.472,373 19.9 2,000 100.1                  |            |        | 19.8 1,472,373 19.9 2,000 100.1                   |                 |              | 14.4 1.076,000 14.6 100.0 I                             |          |              | 14.4         1.076.000         14.6         III         100.0         IIII |         |
|                                       | 期、体殊成比前 期 化体成比增 一致前期比         | H % H % H |          | 3, 164 65.8 4, 834, 614 65.5 68.550 101.4          |      |          | 3, 300 35.1 2, 553, 250 34.6 65, 050 102.5   |         |              | 3.659         12.9         959.659         13.0         100.0 |        |    | 3,205 17.8 1.319.705 17.9 3.500 100.3                                                                        |            |          | 2,000 .0 2,000 .0 100.0       |                                        | 1 2 2 3 4 9 5 5 4 8 2 7 9 4 E 9 000 100 1                         |        |                                         | (.373 19.8 1.472.373 19.9 2.000 100.1            |            |        | i.373 19.8 1,472,373 19.9 2,000 100.1             |                 |              | 1,000 14.4 1.076,000 14.6 100.0 I                       |          |              | ·. 000 14.4 1.076.000 14.6 100.0                                           |         |
|                                       | 当期 化精成比 前 期 化精成比 增 減 前期比      | H % H % H |          | 4,903,164 65.8 4,834,614 65.5 68.550 101.4         |      |          | 2,618,300 35.1 2,553,250 34.6 65,050 102.5   |         |              | 959.659 12.9 959.659 13.0 100.0                               |        |    | 1,323,205 17.8 1,319,705 17.9 3,500 100.3                                                                    |            |          | 2,000 .0 2,000 .0 100.0       |                                        | 9 550 373 34 9. 9 548 373 94 5 9 000 100 1                        |        |                                         | 1, 474, 373 19.8 1, 472, 373 19.9 2, 000 100.1   |            |        | 1,474.373 19.8 1,472,373 19.9 2,000 100.1         |                 |              | 1.076.000 14.4 1.076.000 14.6 100.0                     |          |              | 1.076.000 i4.4 1.076.000 i4.6 100.0                                        |         |
|                                       | 当期,体情成比前 期,体情成比增。 减前期期比       | H % H %   |          | 4, 903, 164 65. 8 4, 834, 614 65. 5 68. 550 101. 4 |      |          | 2,618,300 35.1 2.553,250 34.6 65,050 102.5   |         |              | 959,659 12.9 959,659 13.0                                     |        |    | 1.323.205         17.8         1.319.705         17.9         3.500         100.3                            |            |          | 2,000 .0 2,000 .0 100.0       |                                        | 9 550 373 24 9 9 548 973 94 5 9 000 100 1                         |        |                                         | 1,474,373 19.8 1,472,373 19.9 2,000 100.1        |            |        | 1.474.373 19.8 1.472.373 19.9 2.000 100.1         |                 |              | 1,076,000 14.4 1,076,000 14.6 100.0                     |          |              | 1.076.000         14.4         1.076.000         14.6         100.0        |         |
|                                       | 目 当 期 体体成比 前 期 体体成比增 资 前期期比   | H % H %   | 1        | 奪 産 4,903,164 65.8 4,834,614 65.5 68.550 101.4     |      |          | 金 2,618,300 35.1 2,553,250 34.6 65,050 102.5 |         |              | 金 959.659 12.9 959.659 13.0 100.0                             |        |    | <ul> <li>▲ 1.323.205</li> <li>17.8</li> <li>1.319.705</li> <li>17.9</li> <li>3.500</li> <li>100.3</li> </ul> |            |          | 金資産 2,000 .0 2,000 .0 100.0   |                                        | 第一部                                                               |        |                                         | 斉産〕 1,474,373 19.8 1,472,373 19.9 2,000 100.1    |            |        | ■ 第 具 1,474.373 19.8 1,472.373 19.9 2,000 100.1   |                 |              | の資産] 1,076,000 14.4 1,076,000 14.6 100.0 14.6 100.0     |          |              | 証券 1,076,000 14.4 1,076,000 14.6 100.0                                     |         |
|                                       | 平 日 当 期 未常成比 前 期 未常成比 增 项 前期比 | E % E %   | 1        | 勤 貧 産 4,903,164 65.8 4,834,614 65.5 68.550 101.4   |      |          | 金 2,618,300 35.1 2,553,250 34.6 65,050 102.5 |         |              | 金 959.659 12.9 959.659 13.0 100 0                             |        |    | <b>掛 金 1.323.205 17.8 1.319.705 17.9 3.500 100.3</b>                                                         |            |          | 延税金資産 2,000 .0 2,000 .0 100.0 |                                        | 近 本 报 5 2 2 3 3 5 4 8 3 2 3 7 1 1 1 1 1 1 1 1 1 1 1 1 1 1 1 1 1 1 |        |                                         | 冬固定資産] 1.474,373 19.8 1.472,373 19.9 2,000 100.1 |            |        | 輛 進 被 具 1,474,373 19.8 1,472,373 19.9 2,000 100.1 |                 |              | 【その他の資産】 1.076,000 14.4 1.076,000 14.6 100.0 14.6 100.0 |          |              | 田 常 券 1,076,000 14.4 1,076,000 14.6 100.0 14.6 100.0                       |         |

### 会社法対応-法人用

#### ◎勘定科目コード表

#### 《貸借科目》

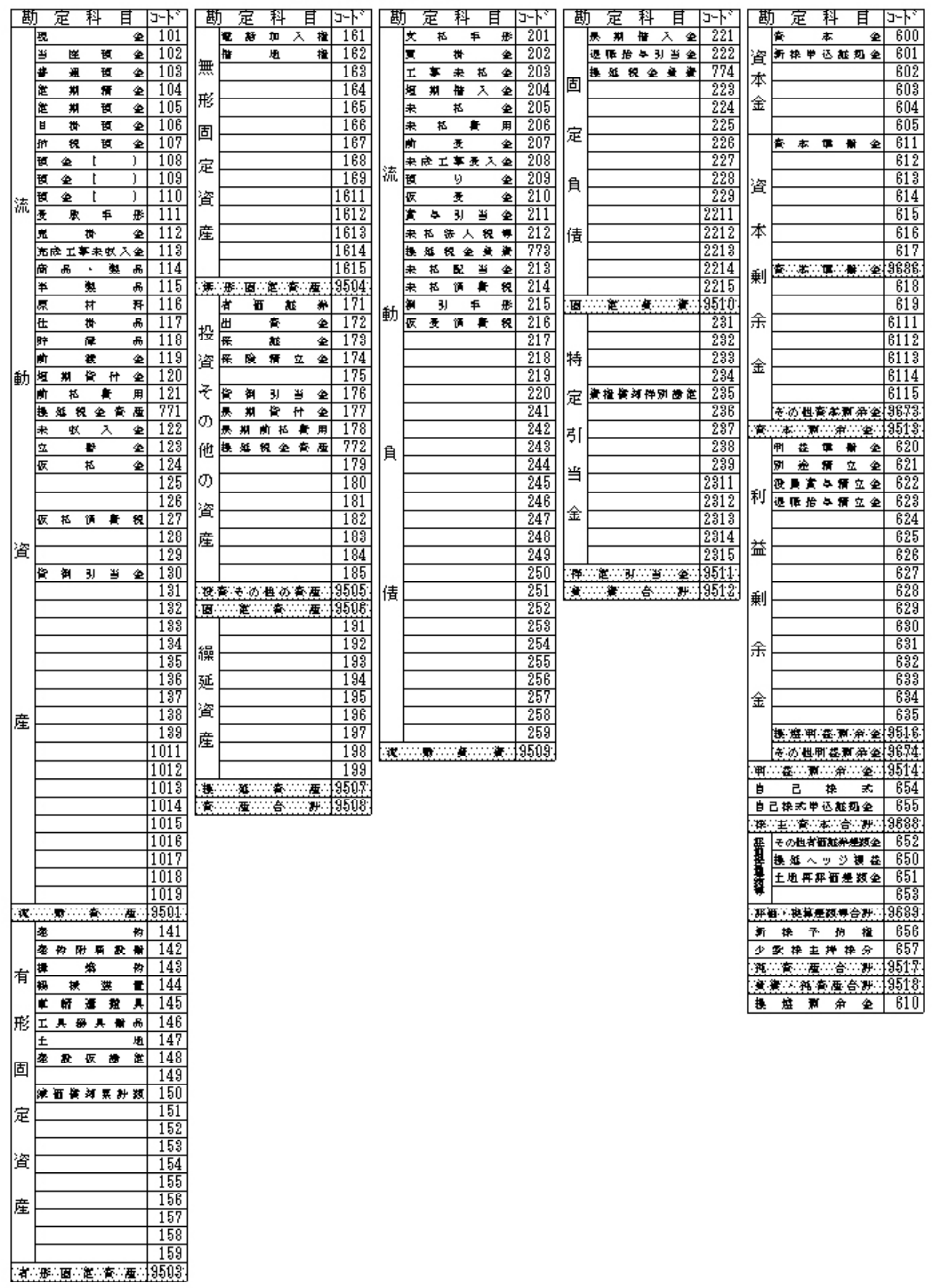

# 会社法対応-法人用

#### ◎勘定科目コード表

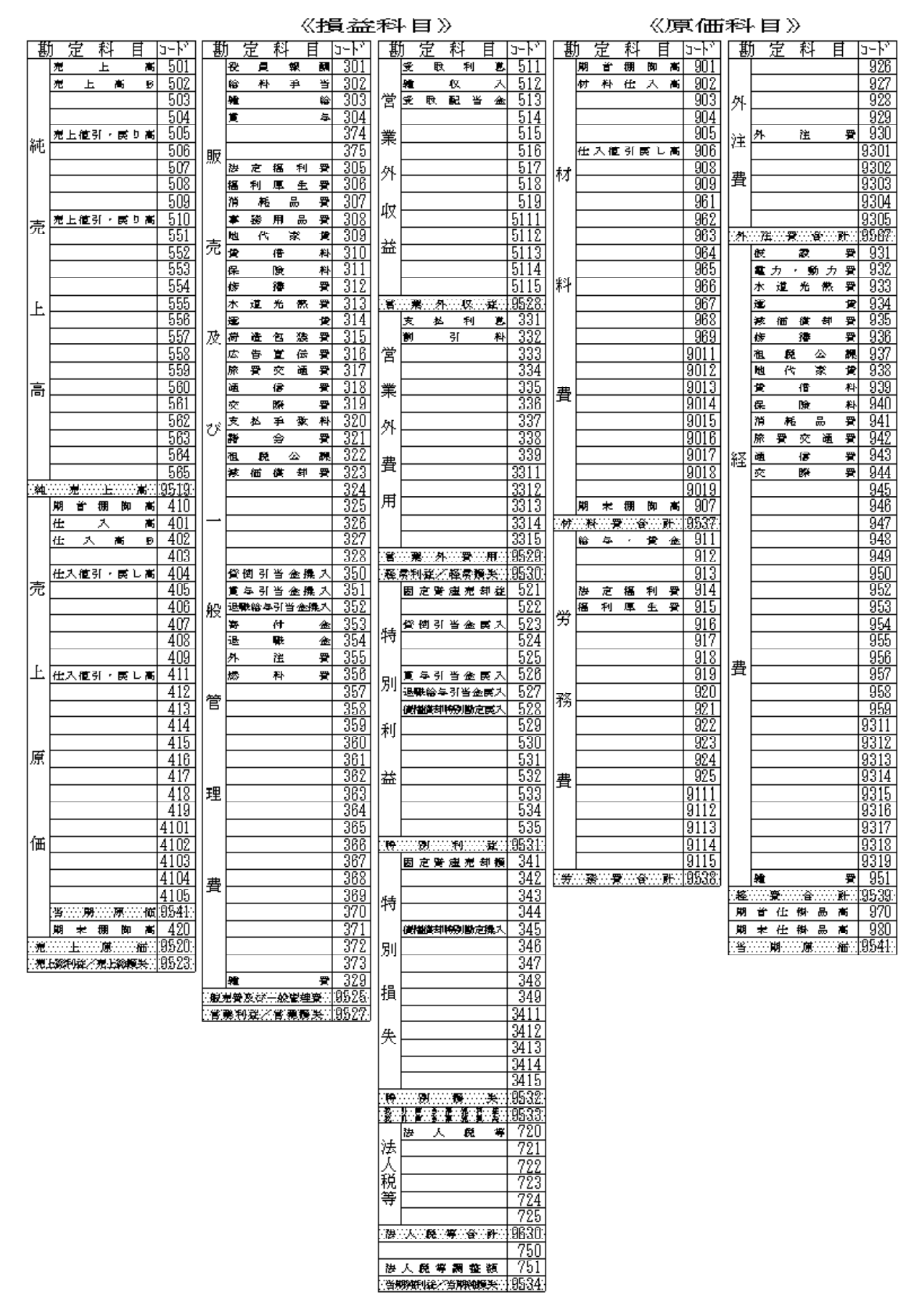

# 会社法対応/14年商法共通-個人用

#### ◎勘定科目コード表

《貸借科目》

| 甚    | ţ          | 定         | 利          | - 6             | Ē           | J~}° | 葛               | ţ            | 定     | 科     | ·目          |                | 勘                                       | † 定          | 科      | Ħ                   | J~\   | 甚          | <u>#</u> | 定               | 科          | 目          |             | J~}°           |
|------|------------|-----------|------------|-----------------|-------------|------|-----------------|--------------|-------|-------|-------------|----------------|-----------------------------------------|--------------|--------|---------------------|-------|------------|----------|-----------------|------------|------------|-------------|----------------|
|      | 現          |           |            |                 | 金           | 101  |                 | 建            |       |       | 牧           | b 141          |                                         |              |        |                     | 191   |            | 支        | 払               | , ÷        | ₽          | 形           | 201            |
|      | 当          | 座         |            | 預               | 金           | 102  |                 | 建            | 物     | 附属    | 民 設 ()      | <b>i</b> 142   | 1 ,,,,,,,,,,,,,,,,,,,,,,,,,,,,,,,,,,,,, |              |        |                     | 192   |            | 買        |                 | 掛          |            | 金           | 202            |
|      | 定          | 期         |            | 積               | 金           | 104  | 4               | 構            |       | 築     | *           | b 143          | 1 樑                                     |              |        |                     | 193   |            | 短        | 期               | 借          | 入          | 金           | 204            |
|      | 定          | 期         |            | 預               | 金           | 105  | 旧               | 樔            | 板     | ţ.    | 装置          | £ 144          | 一征                                      |              |        |                     | 194   |            | 長        | 期               | 借          | 入          | 金           | 221            |
|      | 善          | ìA        |            | 預               | 余           | 103  |                 | 重            | 蒳     | 禈     | 船員          | 145            | 11~=                                    |              |        |                     | 195   |            | I        | 事               | 未          | 私          | 숲           | 203            |
|      | E          | 掛         |            | 稻               | <br>全       | 106  | Ŧ               | I.           | 旦     | 器員    | 【備品         | 146            | 資                                       |              |        |                     | 196   |            | +        | <u> </u>        | 私          |            | -<br>숲      | 205            |
|      | 納          | ti<br>ti  |            | 稻               | <br>全       | 107  | ľ               | Ŧ            |       |       | 14          | P 1/7          | 11_                                     |              |        |                     | 197   |            | ŧ        | ŧ.              |            | <b>₽</b>   | <br>#       | 206            |
|      | 稲          | <br>全     | - (        |                 | <u> </u>    | 108  |                 | 7建           | ΞĄ    | 偋     | 助気          | 2 1/8          | 産                                       |              |        |                     | 108   |            | **       |                 |            | ·          | ///<br>全    | 200            |
|      | 35         |           | 7          |                 | <u></u>     | 100  | 固               | -<br>-       | ax    | 105   | 640 A       | 140            | 11                                      |              |        |                     | 100   |            | ±        | <del>с;</del> т | <br>本。     | ±3 1       |             | 201            |
| 3.77 | 7B         | -<br>-    | 7          |                 | $\dot{}$    | 110  |                 | <u>ن</u> ير. | (# 1) | ¢ ±n  | ⊞ ∋∔ ≉      | 140<br>8 150   |                                         |              |        |                     | 0607  |            | -77C<br> | дқ <u>т</u> .   | . ∓ :<br>ਅ | zΛ         | 五<br>今      | 200            |
| 1776 | 편          | 35.<br>BD | ۱.         | Ŧ.              | /<br>n/:    | 111  |                 | 7,92         |       | a 244 |             | 150            |                                         | %<br>**      | 閂<br>士 | ·····/平····<br>(15) | 190   |            |          |                 |            |            | 亚<br>二      | 208            |
|      | ×          | нх        | fŧſ        | +               | лз<br>—     | 110  | E               | ⊢            |       |       |             | 151            | ±<br>                                   | <del>来</del> | <br>   | <br>∎               | 129   | 自          | - DX     | 11              | <br>       | #          | stz<br>≰≚   | 014            |
|      | 宛          | -+ -+ -   | 191<br>+ + | - 1111 -1       | at .        | 112  |                 | ⊢            |       |       |             | 104            |                                         | /堆0)         |        | ( <del>7</del> )    | 19900 | $ ^{\sim}$ | 木        | 124             | 78         | ш<br>2     | 171.<br>TTV | 015            |
|      | 元士         | ᄻᅸ        | ₽ѫ         | 5 443 /*<br>Ert |             | 110  | 恣               | ⊢            |       |       |             | 100            | -                                       |              |        |                     |       |            | 헤        |                 | 34F        | ۲<br>#     | π3<br>48    | 210            |
|      | 伯立         |           |            | 3E<br>(#1)      | か<br>日      | 100  |                 | ⊢            |       |       |             | 104            | -                                       |              |        |                     |       |            | 1/2      |                 | ſĦ         | Ħ          | 172         | - 610<br>- 910 |
|      | Ken<br>Mar | 88        | -<br>#11   | <b>2</b> 2      | 88          | 114  |                 | ⊢            |       |       |             | 150            | -                                       |              |        |                     |       |            | $\vdash$ |                 |            |            | _           | 210            |
|      | Ŧ          |           | #¥         |                 | AA<br>dest  | 110  | 産               | ⊢            |       |       |             | 100            | -                                       |              |        |                     |       |            | $\vdash$ |                 |            |            | _           | 000            |
|      | 原 75       |           | 14         |                 | <u>차</u>    | 110  |                 | _            |       |       |             | 10/            | -                                       |              |        |                     |       |            |          |                 |            |            | _           | 0.41           |
|      | 1±         |           | 甘          |                 | -<br>-<br>- | 11/  |                 |              |       |       |             | 100            | -                                       |              |        |                     |       |            |          |                 |            |            | _           | 241            |
| 動    | 貯          |           | 厳          |                 | -<br>-      | 110  |                 |              |       |       |             | 159            |                                         |              |        |                     |       |            |          |                 |            |            |             | 242            |
|      | 町          |           | 渡          |                 | 金           | 119  | ()預)            | 服            |       |       | 〔〔〕「厘〕      | 19303          | -                                       |              |        |                     |       |            |          |                 |            |            | _           | 243            |
|      | 町          | 松         | (**        | 費               | 用           | 121  |                 | 電 /#         | 莳     | 加     | <u> </u>    | ≝ 101<br>⊾ 100 | -                                       |              |        |                     |       |            |          |                 |            |            | _           | 244            |
|      | 湿土         | 别         | Ħ          | 11              | 金           | 140  | 姍               | 1音           |       | 꿘     | 11          | ID4<br>100     | -                                       |              |        |                     |       | 倩          |          |                 |            |            | _           | 240            |
|      | 未          | μх        | ++         | Λ               | 金           | 122  | 1               |              |       |       |             | 103            | -                                       |              |        |                     |       | 1          |          |                 |            |            | _           | 240            |
|      | 꼬          |           | <b></b> 督  |                 | 金           | 123  | 形               | ⊢            |       |       |             | 104            | -                                       |              |        |                     |       |            |          |                 |            |            | _           | 247            |
|      | 仮          |           | 払          |                 | 金           | 124  |                 |              |       |       |             | 165            | -                                       |              |        |                     |       |            |          |                 |            |            |             | 248            |
|      |            |           |            |                 |             | 125  | 固               |              |       |       |             | 100            | -                                       |              |        |                     |       |            |          |                 |            |            |             | 249            |
|      |            |           |            |                 |             | 126  |                 |              |       |       |             | 167            |                                         |              |        |                     |       |            |          |                 |            |            |             | 250            |
| 肾    | 仮          | 払         | 消          | 費               | 税           | 127  | 定               |              |       |       |             | 168            | -                                       |              |        |                     |       |            |          |                 |            |            | _           | 251            |
| 17   |            |           |            |                 |             | 128  |                 |              |       |       |             | 169            |                                         |              |        |                     |       |            |          |                 |            |            |             | 252            |
|      | ſ          | 倒         | 引          | 当               | 金           | 130  | 肾               |              |       |       |             | 1611           |                                         |              |        |                     |       |            |          |                 |            |            |             | 253            |
|      |            |           |            |                 |             | 131  |                 |              |       |       |             | 1612           | -                                       |              |        |                     |       |            |          |                 |            |            |             | 254            |
|      |            |           |            |                 |             | 132  | 産               |              |       |       |             | 1613           |                                         |              |        |                     |       |            |          |                 |            |            |             | 255            |
|      |            |           |            |                 |             | 133  |                 |              |       |       |             | 1614           |                                         |              |        |                     |       | の          |          |                 |            |            |             | 256            |
|      |            |           |            |                 |             | 134  |                 |              |       |       |             | 1615           |                                         |              |        |                     |       |            |          |                 |            |            |             | 257            |
|      |            |           |            |                 |             | 135  | : <b>.</b>      | 形            | …直    | :定::  | <b>資</b> ∴産 | 9504           |                                         |              |        |                     |       |            |          |                 |            |            |             | 258            |
|      |            |           |            |                 |             | 136  |                 | 有            | ĺ     | 6     | 証券          | <u>₹ 171</u>   | -                                       |              |        |                     |       |            |          |                 |            |            |             | 259            |
| 虚    |            |           |            |                 |             | 137  |                 | 出.           |       | 資     | 3           | È 172          |                                         |              |        |                     |       |            | 退        | 職給              | 与飞         | 引当         | 金           | 222            |
|      |            |           |            |                 |             | 138  |                 | 保            |       | 証     | 3           | È 173          | -                                       |              |        |                     |       |            |          |                 |            |            |             | 223            |
|      |            |           |            |                 |             | 1011 | 投               | 保            | 険     | 積     | 立当          | 174            |                                         |              |        |                     |       |            |          |                 |            |            |             | 224            |
|      |            |           |            |                 |             | 1012 |                 |              |       |       |             | 175            |                                         |              |        |                     |       |            |          |                 |            |            |             | 225            |
|      |            |           |            |                 |             | 1013 |                 | Ê            | 倒     | 引     | 当 á         | 176            |                                         |              |        |                     |       |            |          |                 |            |            |             | 226            |
|      |            |           |            |                 |             | 1014 | ~~ <del>~</del> | Ł            | 期     | Ê     | 付当          | 177            |                                         |              |        |                     |       |            |          |                 |            |            |             | 227            |
|      |            |           |            |                 |             | 1015 | 貿               | Ł            | 期     | 前払    | し 費 用       | 178            |                                         |              |        |                     |       |            |          |                 |            |            |             | 228            |
|      |            |           |            |                 |             | 1016 |                 |              |       |       |             | 179            | -                                       |              |        |                     |       | 部          |          |                 |            |            |             | 229            |
|      |            |           |            |                 |             | 1017 |                 |              |       |       |             | 180            | 4                                       |              |        |                     |       |            |          |                 |            |            |             | 2211           |
|      |            |           |            |                 |             | 1018 | 筀               |              |       |       |             | 181            |                                         |              |        |                     |       |            |          |                 |            |            |             | 2212           |
|      |            |           |            |                 |             | 1019 | 1.1             |              |       |       |             | 182            |                                         |              |        |                     |       |            |          |                 |            |            |             | 2213           |
| 流    |            | 動         | 資          |                 | <b>產</b> ∷  | 9501 |                 |              |       |       |             | 183            |                                         |              |        |                     |       |            |          |                 |            |            |             | 2214           |
|      |            |           |            |                 |             |      |                 |              |       |       |             | 184            |                                         |              |        |                     |       |            |          |                 |            |            |             | 2215           |
|      |            |           |            |                 |             |      |                 |              |       |       |             | 185            |                                         |              |        |                     |       |            | Ê        | 倒               | 引          | 当          | 金           | 231            |
|      |            |           |            |                 |             |      | 没               |              | )     | ₫     | 等           | 9505           |                                         |              |        |                     |       |            |          |                 |            |            |             | 232            |
|      |            |           |            |                 |             |      | 直               |              | 定     | 資     | 蓙           | 9506           | ]                                       |              |        |                     |       |            |          |                 |            |            |             | 233            |
|      |            |           |            |                 |             |      |                 |              |       |       |             |                |                                         |              |        |                     |       |            |          |                 |            |            |             | 211            |
|      |            |           |            |                 |             |      |                 |              |       |       |             |                |                                         |              |        |                     |       | [          |          |                 |            |            |             | 212            |
|      |            |           |            |                 |             |      |                 |              |       |       |             |                |                                         |              |        |                     |       |            |          |                 |            |            |             | 213            |
|      |            |           |            |                 |             |      |                 |              |       |       |             |                |                                         |              |        |                     |       | 自          | 債        | Ø               | āβ         | 會 討        |             | 9512           |
|      |            |           |            |                 |             |      |                 |              |       |       |             |                |                                         |              |        |                     |       | 爭          |          | 業               | 主          | ſŧ         | i           | 217            |
|      |            |           |            |                 |             |      |                 |              |       |       |             |                |                                         |              |        |                     |       | 元          |          | 7               |            | Ê          |             | 600            |
|      |            |           |            |                 |             |      |                 |              |       |       |             |                |                                         |              |        |                     |       |            | 包控       | 除前              | の所住        | <b>争金都</b> |             | 9516           |
|      |            |           |            |                 |             |      |                 |              |       |       |             |                |                                         |              |        |                     |       | 負          | 債:       | 資本              | の育         | 「貪計        |             | 9518           |

### 会社法対応/14年商法共通-個人用

#### ◎勘定科目コード表

《損益科目》

#### 《原価科目》

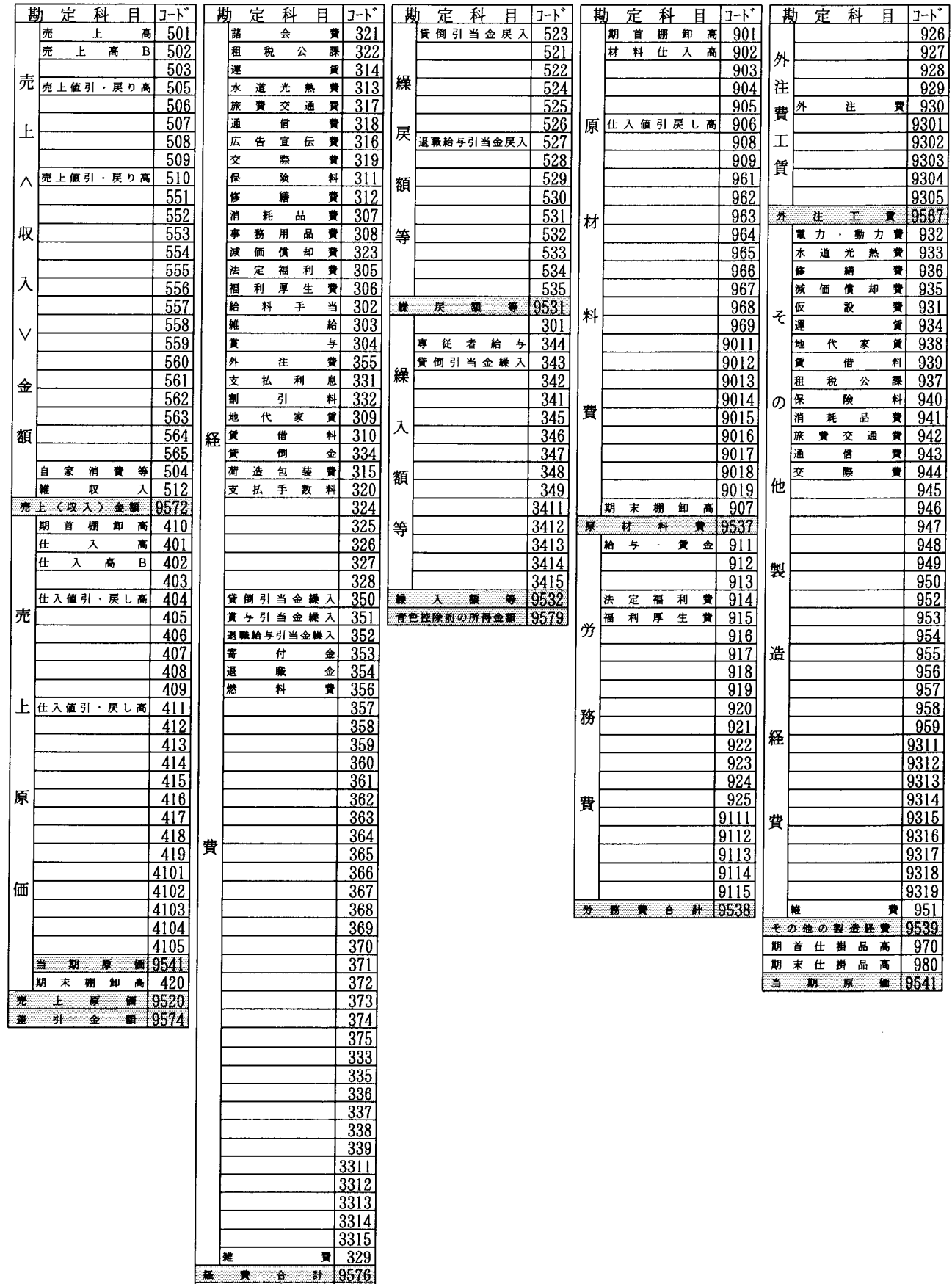

**19581** 

差引

•